# Canon

# imagePROGRAF **TA-30/TA-20**

# **Setup Guide**

Read this manual before attempting to operate the printer. Keep this manual for future reference. Furthermore, in order to ensure that this product is used safely, you should always also read the "Quick Guide (separate manual)".

# **Guide d'installation**

Lisez ce manuel avant d'essayer d'utiliser l'imprimante. Conservez ce manuel pour toute consultation ultérieure. De plus, afin de vous assurer que ce produit est utilisé en toute sécurité, lisez également le "Guide rapide (manuel distinct)".

# Guia de configuração

Leia este manual antes de tentar operar a impressora. Guarde este manual para referência futura. Além disso, para garantir que este produto seja usado com segurança, leia também o "Guia rápida (manual separado)".

# Guía de configuración

Lea este manual antes de intentar operar la impresora. Conserve este manual a mano para futuras referencias. Además, para garantizar que este producto se utilice de manera segura, siempre debe leer también la "Guía rápida (manual aparte)".

# ENGLISH

FRANÇAIS

PORTUGUÊS

**ESPAÑOL** 

RMC (Regulatory Model Code): K10503 RMC (Regulatory Model Code): K10502

QT6-3078-V01

XXXXXXXX ©

© CANON INC. 2019

#### PRINTED IN XXXXXXXX IMPRIMÉ XX XXXXXXXX

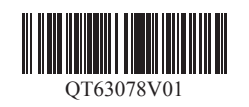

#### **ENGLISH**

The illustrations in this manual using the TA-30 as an example for explanation. Note that your printer may look different from these illustrations in some cases.

The specifications and appearance of this product are subject to change without notice.

# **Overview of Setup**

Set up the printer using the following procedure. Note that if an error message appears during setup or other problems occur, refer to "Responding to Messages" on p.11.

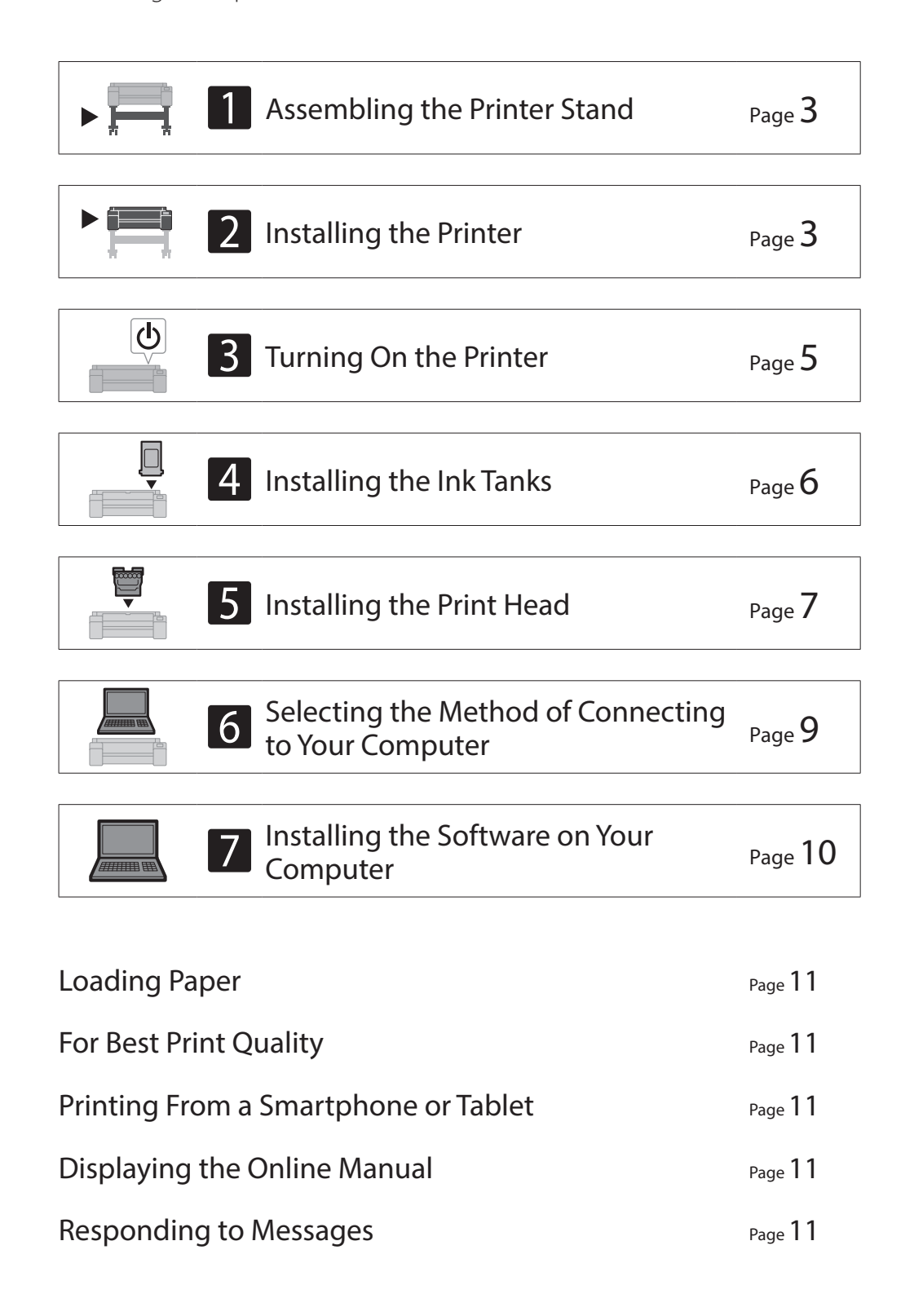

# Confirming the Installation Space

When installing the printer, it is recommended that you secure the following space around the printer.

### (Important

• The printer stand may not be included with the model you purchased.

#### ■ TA-30

Required space\* (W x D x H) 66.5 x 57.9 x 53.6 inches 1689 x 1470 x 1359 mm

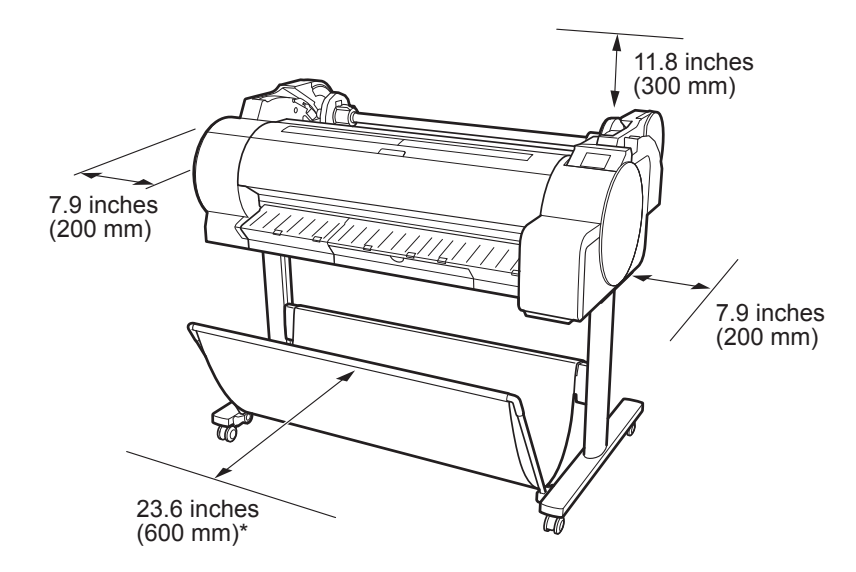

\* When using the SD-33 printer stand

■ TA-20

Required space\*\*\* (W x D x H) 54.5 x 53.1 x 29.1 inches 1382 x 1348 x 738 mm

Required space\*\* (W x D x H) 54.5 x 57.9 x 53.6 inches 1382 x 1470 x 1359 mm

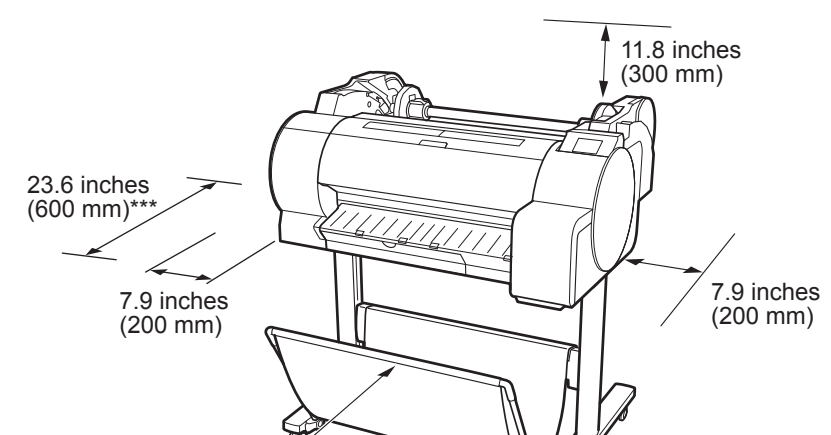

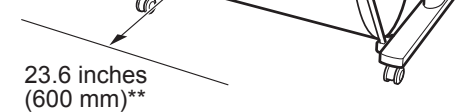

\*\* When using the SD-24 printer stand\*\*\* When not using the printer stand

1

Windows is a trademark or registered trademark of Microsoft Corporation in the U.S. and/or other countries.

### **Checking the Package Contents**

Check that the following included accessories are contained in the package. Note that a cable to connect the printer to a computer is not provided with the printer.

#### 🧭 Note

- Although the included accessories also contain items that are not explained in this manual, you should store them without losing any since they will be required when using various functions.
- For instructions on the included items not described in this manual, refer to the Online Manual by following the instructions in "Displaying the Online Manual" on p.11.

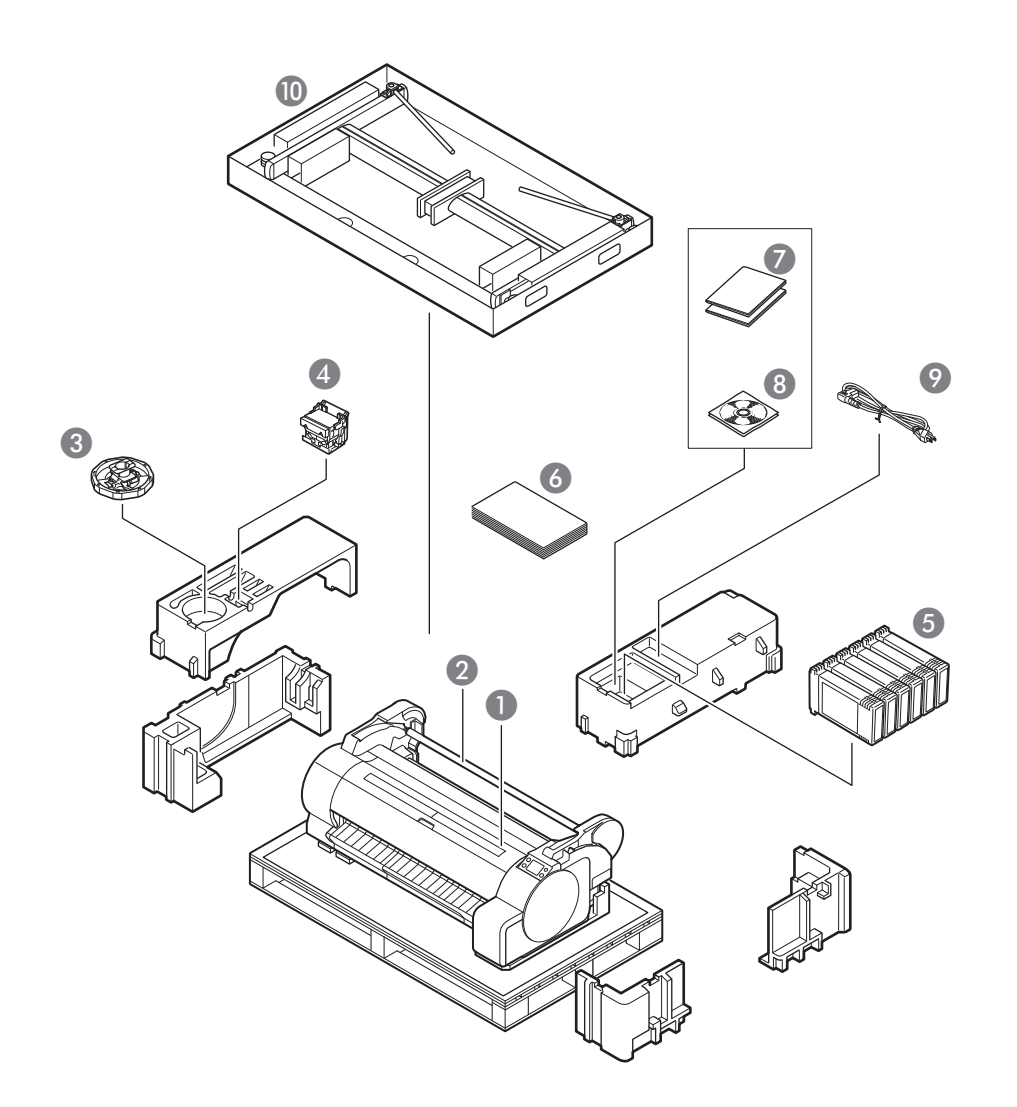

- Printer
- 2 Roll holder (Already mounted on printer)
- 3 Holder stopper \*1
- Print head
- **5** Starter ink tanks \*2
- 6 Setup Guide (this manual)
- Set of printer documentation
- 8 Set of CD-ROMs
- 9 Power cord
- Stand set \*3
- \*1 This is used when loading roll paper. For details, refer to the Online Manual.
- \*2 Ink tanks for initial installation, consisting of the five color of C, M, Y, MBK, and BK. Note that 2 MBK ink tanks are included.
- \*3 Only included in regions where it is included as standard. Note that it may be packaged in a separate box depending on the region where you purchased the printer. Printer stand accessories are described in the Printer Stand Setup Guide.

#### Manuals Included with This Product

#### Setup Guide (this manual)

Describes how to setup the printer.

#### Printer Stand Setup Guide

Describes how to assemble the stand. This may not be included depending on your region and selected purchase options.

#### Quick Guide

Contains information related to warnings for using this product safely and information related to replacing paper, ink tanks, and the print head.

#### **Online Manual (Electronic Manuals)**

The Online Manual describes all aspects of printer use from basic instructions for printing on roll or cut sheet paper, to tips for saving paper and maintaining the best printing quality. It also describes how to print posters and banners from the supplied software. To view the Online Manual, refer to "Displaying the Online Manual" (p.11).

# 1

# Assembling the Printer Stand 🚍

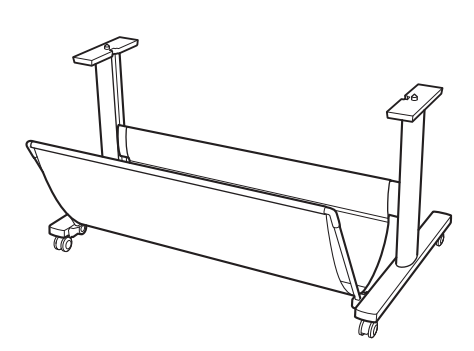

Assemble the stand by referring to the **Printer Stand Setup Guide (separate manual)**. If you are not using the stand, proceed to the next section " 2 Installing the Printer".

# 2 Installing the Printer 🚍

1 Remove the packaging material.

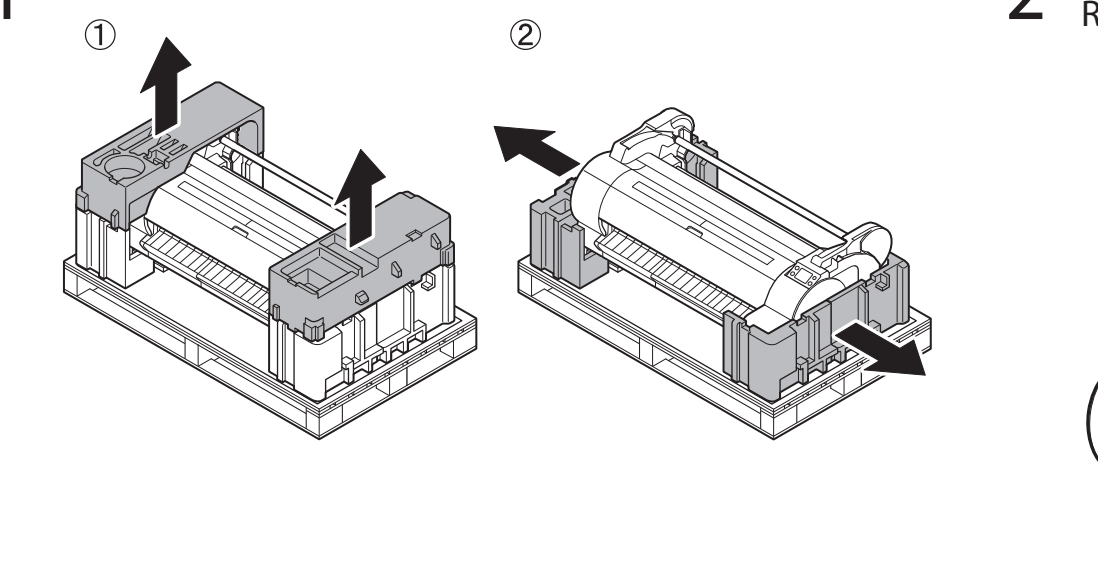

2 Remove all of the tape and other packaging material. Remove the tape affixed to the roll holder.

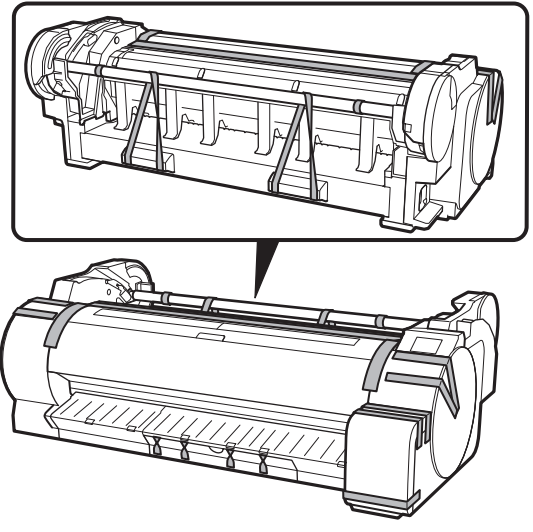

3 Lift up the printer. While lifting the printer, take care of the positions where you are holding the printer and the number of people lifting the printer.

# A Caution

- Firmly grasp the recesses (A) on each side in the base and carrying handles (B) at the rear side. Holding the printer at other positions is dangerous and cause injury and damage if the printer is dropped.
- When lifting the TA-20 with 2 people, do not use the carrying handles (B) at the rear side. This is dangerous and may cause injury and damage if the printer is dropped.

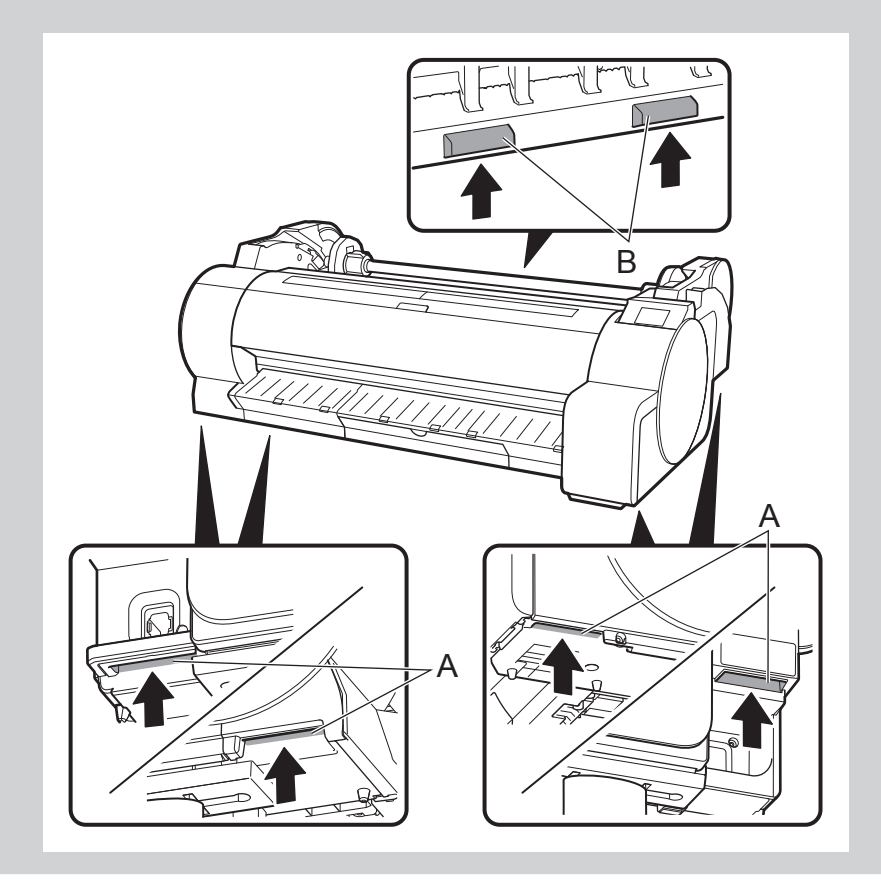

- Use the following number of people to hold the printer when transporting the printer by carrying it. The weight may cause pain such as back pain.
- For the TA-30 (approx. 97 lb (44 kg)): 3 people or more
  For the TA-20 (approx. 81 lb (37 kg)): 2 people or more

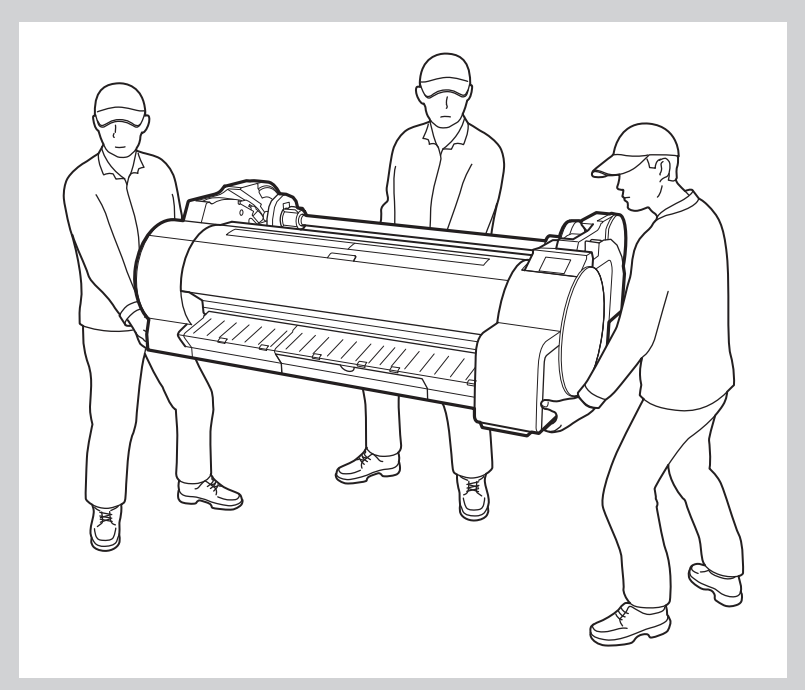

# A Caution

• When setting the printer down temporarily, make sure to put the printer on a flat, stable surface.

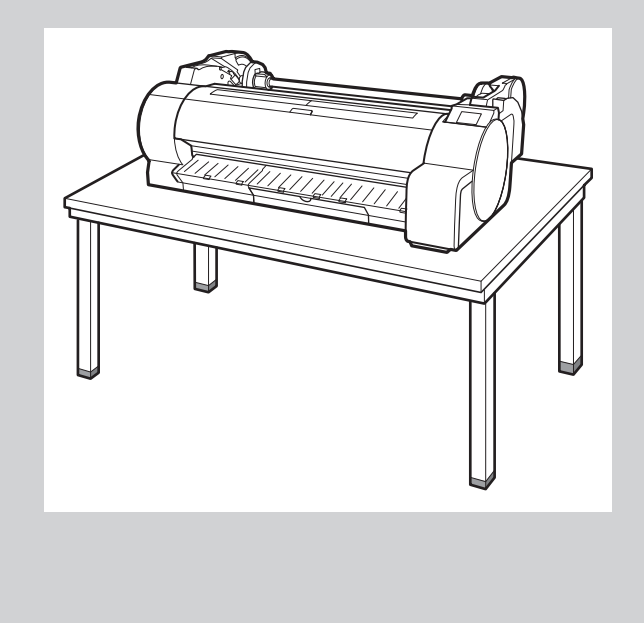

• Supporting only the center of the printer when carrying or setting the printer down may damage the printer.

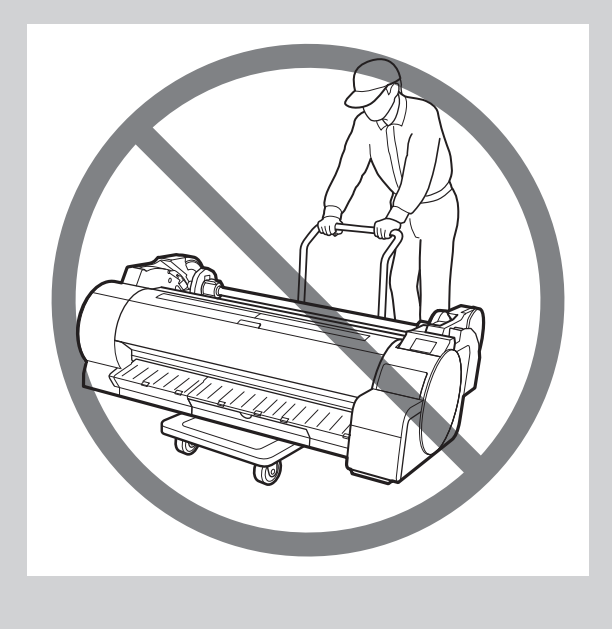

4 Place the printer on the stand such that their positions are aligned as shown in the diagram.

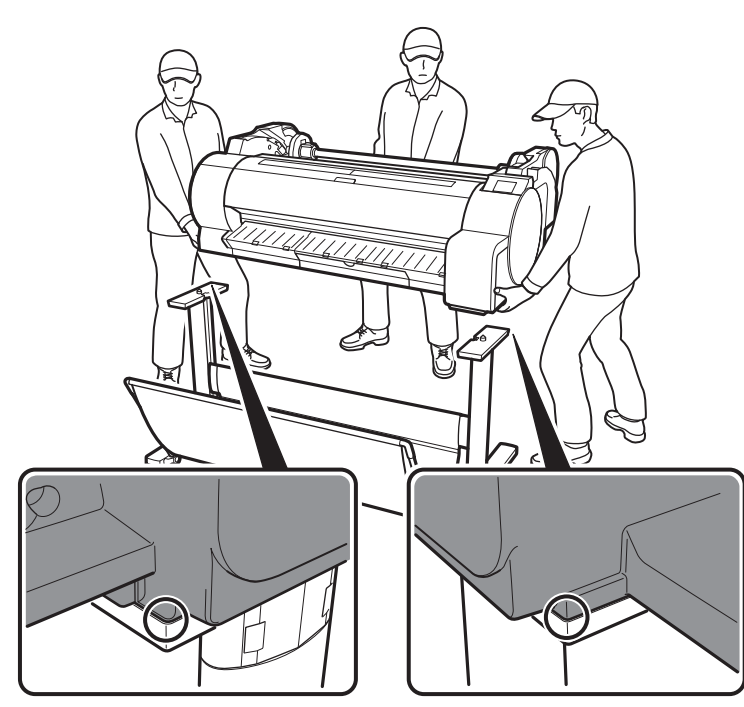

### Important

 If you are not using a stand, place the printer in the installation location and proceed to "3 Turning On the Printer".

- Affix the printer to the stand using the included screws.
  - Affix using screws at 2 locations each on the left and right sides of the stand as shown in the diagram.

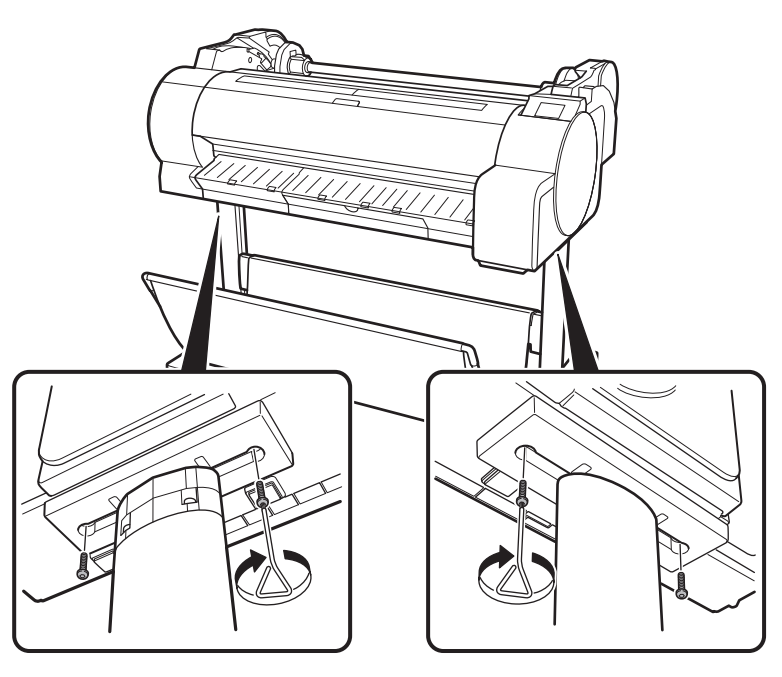

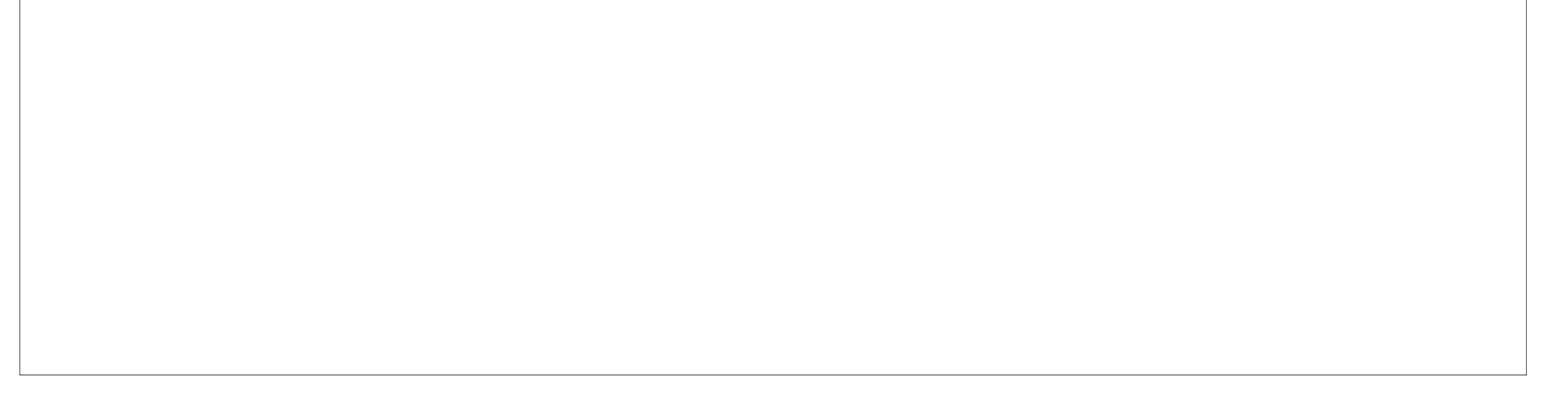

# Turning On the Printer

1 Insert the power cord into the power connector on the side of the printer.

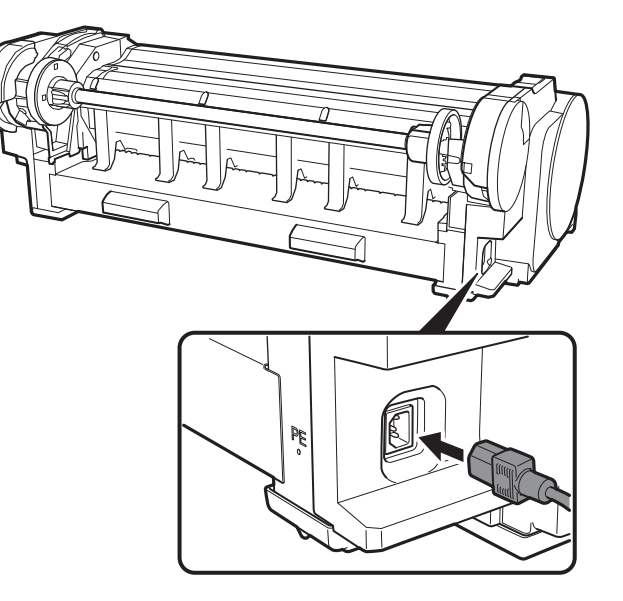

2 Connect the power cord to the power outlet.

**3** Turn on the printer.

3

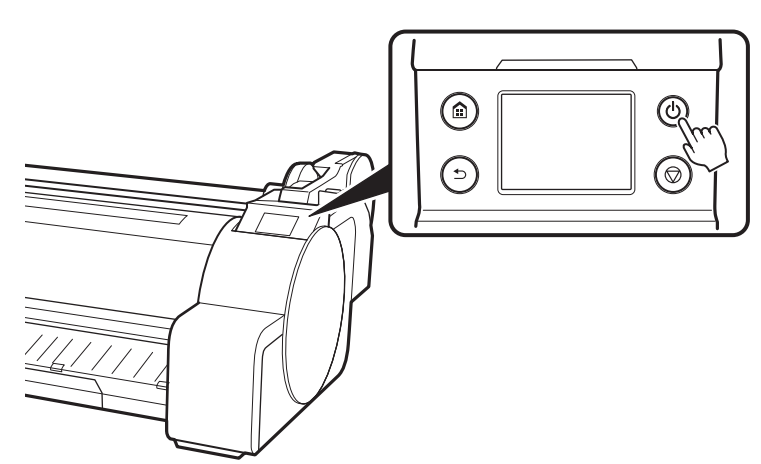

4 When the language selection screen appears on the touch screen, select a language. Then, if the screen for selecting a time zone appears, select your region.

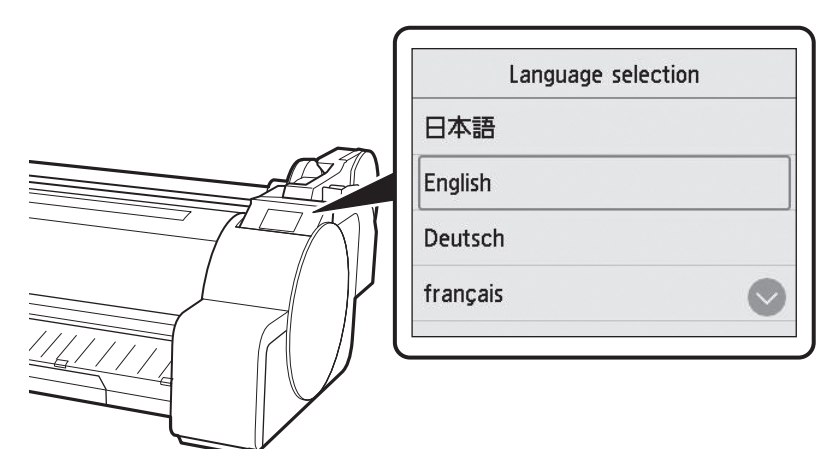

5 Check the content displayed on the touch screen and select **OK** and then **Next**.

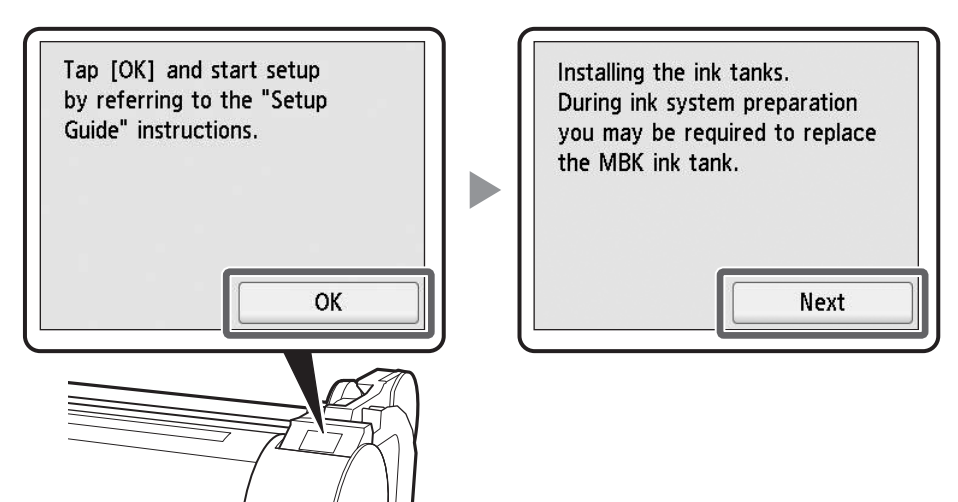

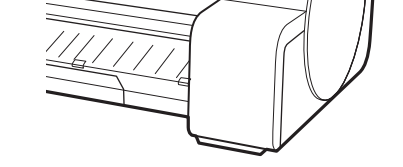

# Installing the Ink Tanks 🛁

Instructions on ink tank installation are shown on the touch screen. Install the 5 ink tanks as instructed. If the ink tank is cold, allow it to adjust to room temperature before attaching it to the printer.

### Important

- Note that 2 MBK ink tanks are included with this product. After installing the ink tanks, a message asking you to install the second MBK ink tank may be displayed. If this happens, remove the ink tank that you first installed and then install the second ink tank.
- 1 Open the ink tank covers by grasping the handles.
- 2 While pushing the tip of the ink tank lock lever horizontally, open the ink tank lock lever upwards.

- Shake each ink tank gently 1 or 2 times before opening its pouch.

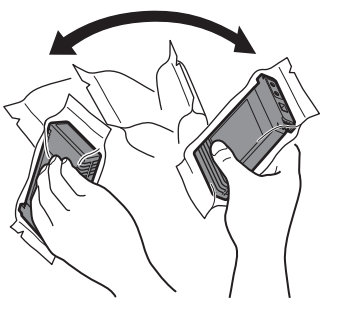

# () Important

3

6

• Failure to shake the ink tanks may result in reduced print quality because ink ingredients have settled on the bottom of the tank.

4 Open the pouch and remove the ink tank.

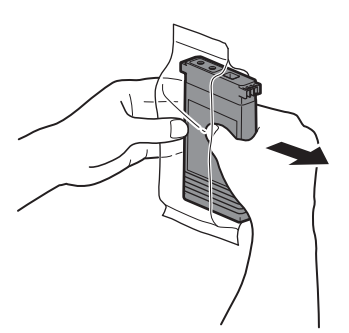

### (Important

• Never touch the ink holes or metal contacts (the area shown shaded in the diagram). Touching these parts may cause stains, damage the ink tank, and affect print quality.

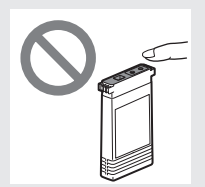

• Avoid dropping the ink tank after removing it from the pouch.

Check that the color of the ink tank is the same as the color displayed on the label in the printer, and insert the ink tank into the holder in the orientation shown in the diagram.

5

• Insert with the ink tank label facing up and ensuring that the text on the label is not upside-down.

# Close the ink tank lock lever until it clicks.

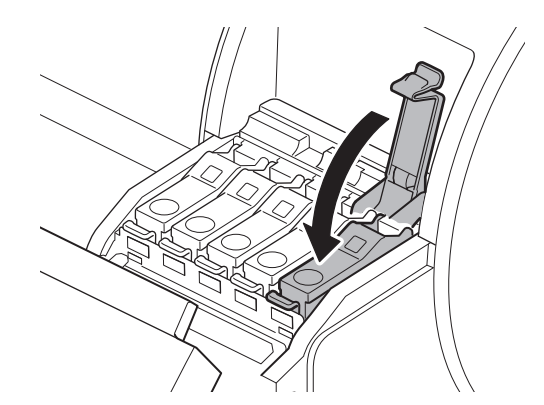

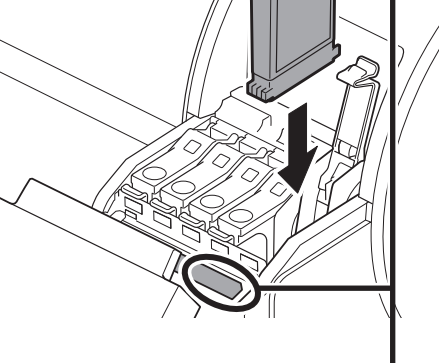

6

Match the color of the ink tank label to the color of the label in the printer

Otherwise, ink may leak and cause stains.

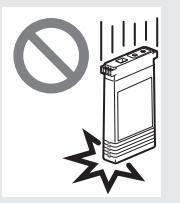

• Do not remove ink tanks to shake them after they have been mounted. Doing so may cause ink to spill.

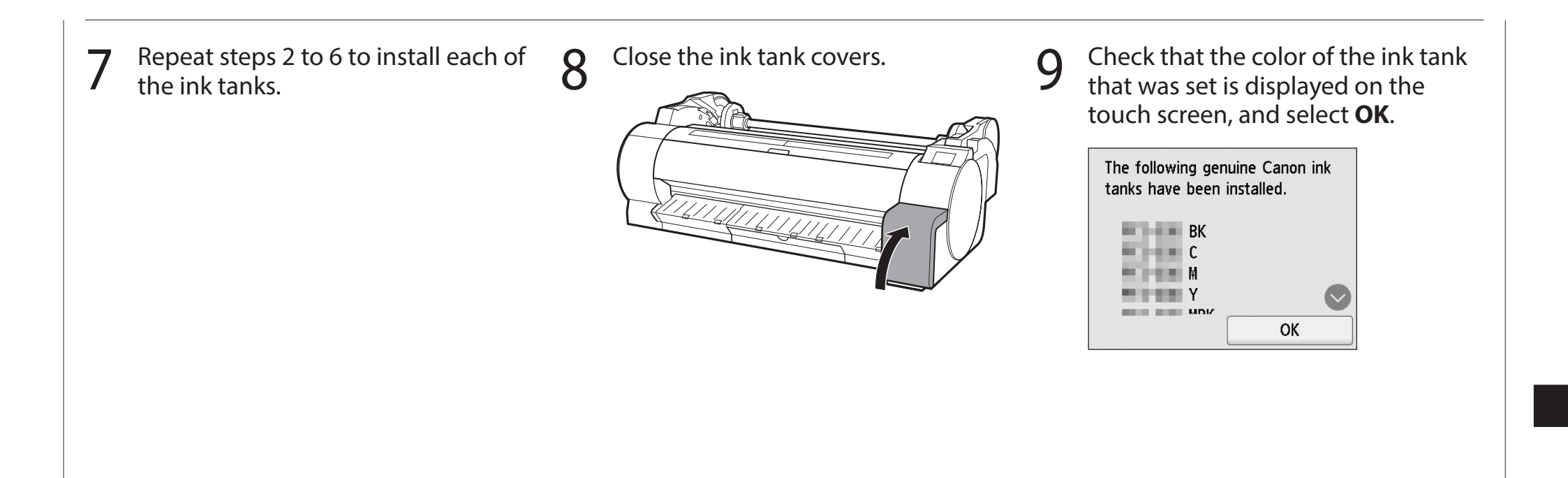

# 5 Installing the Print Head 🚆

Instructions are now shown on the touch screen regarding print head installation. Install the print head by following the instructions.

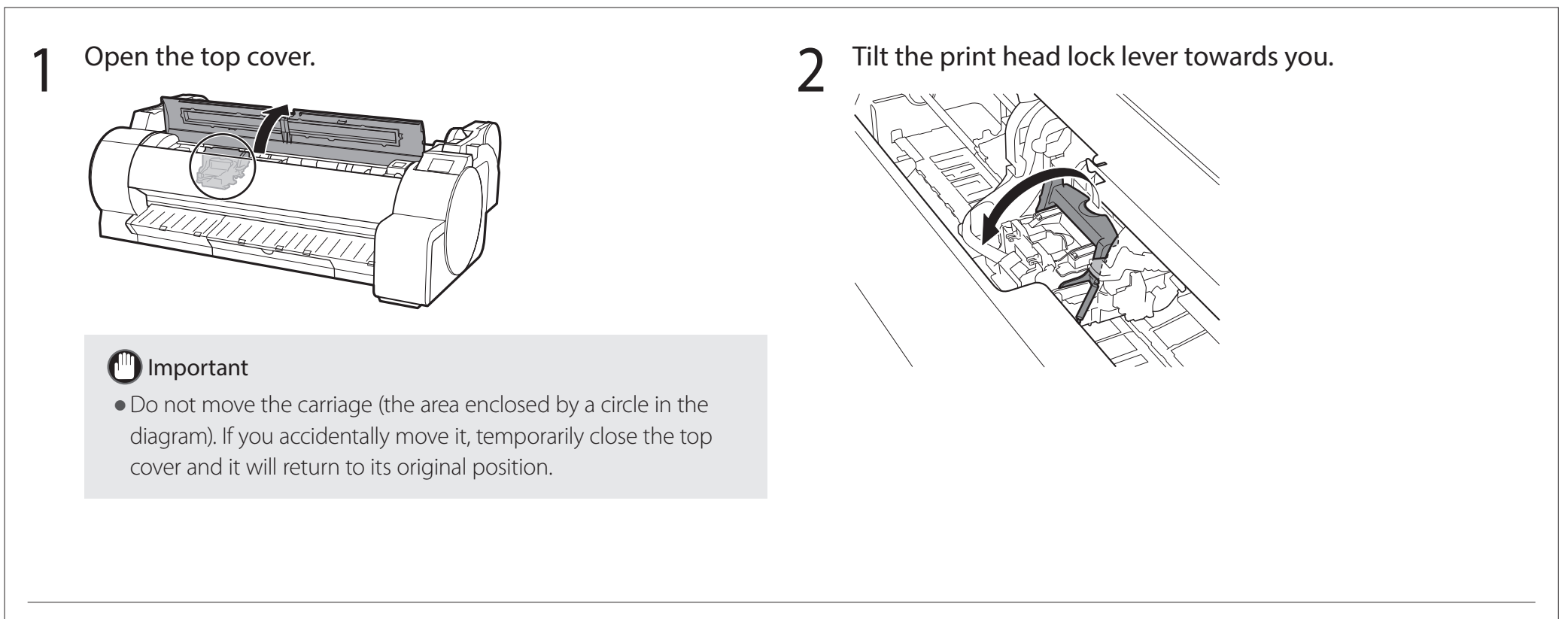

7

- 3 Open the print head locking cover and select **OK** on the touch screen. At this time, check that there is no dirt on the
- 4 Grasp the print head as shown in the diagram and remove it from the bag.

#### electrical contacts of the carriage.

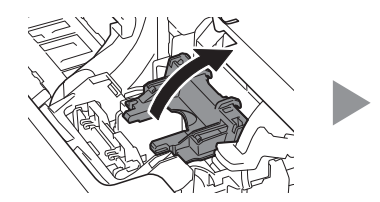

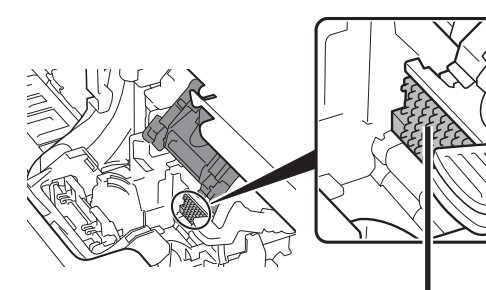

Contacts on the carriage

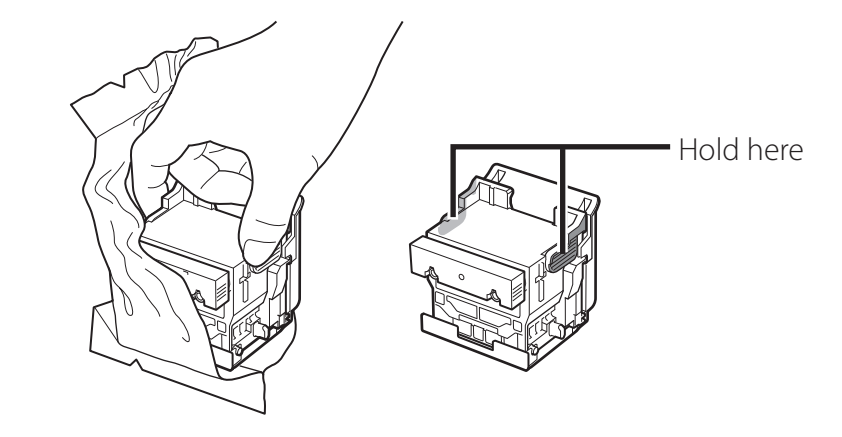

Remove the orange protective caps in the order shown in 5 the diagram.

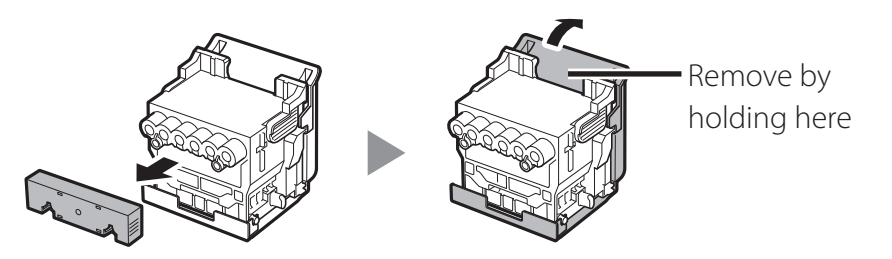

# Important

7

• Do not touch the part that was being protected by the protective cap (part shown shaded in the diagram) under any circumstances. Touching it may cause damage to the print head or printing problems.

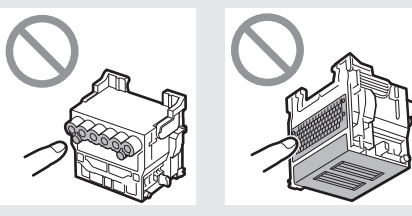

- The print head is filled with ink. Be careful to avoid getting your clothes and surrounding items dirty when removing the protective caps. It is recommended that you remove the protective caps over the bag that the print head came in.
- Do not reattach the protective caps after removing them. Furthermore, dispose of them according to local regulations.

Align the print head so that the area enclosed by a circle 6 in the diagram is facing you, and carefully push the print head firmly into the printer, ensuring that the part covered by the protective caps does not touch the carriage.

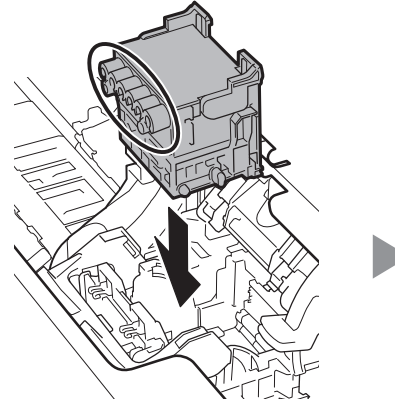

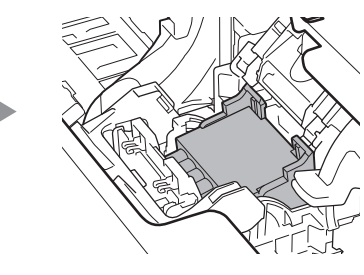

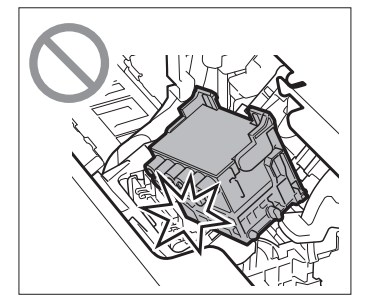

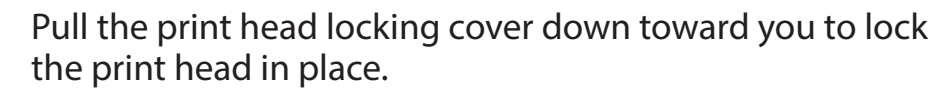

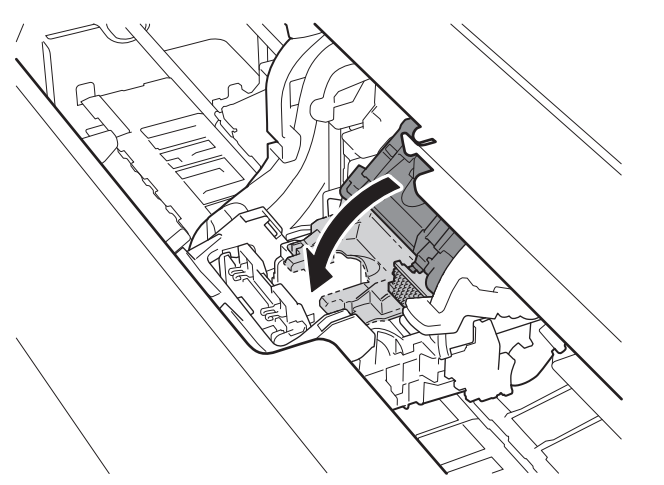

Push the print head lock lever all the way to the end. 8

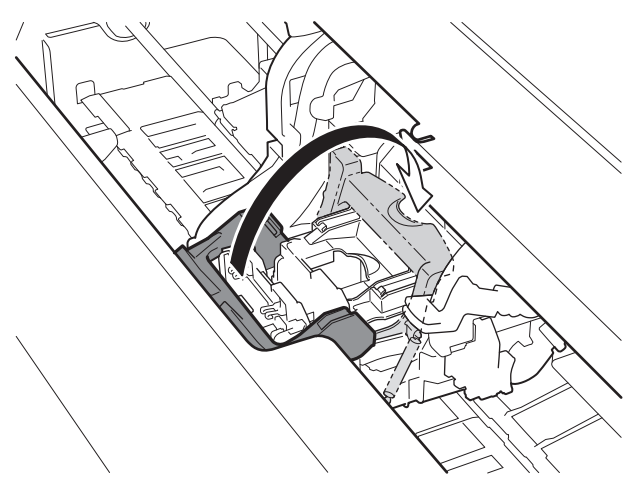

Close the top cover.

Check that the triangular mark on the angle adjustment lever is aligned with the position of the red **•**. If it is not align it with the red  $\blacksquare$ .

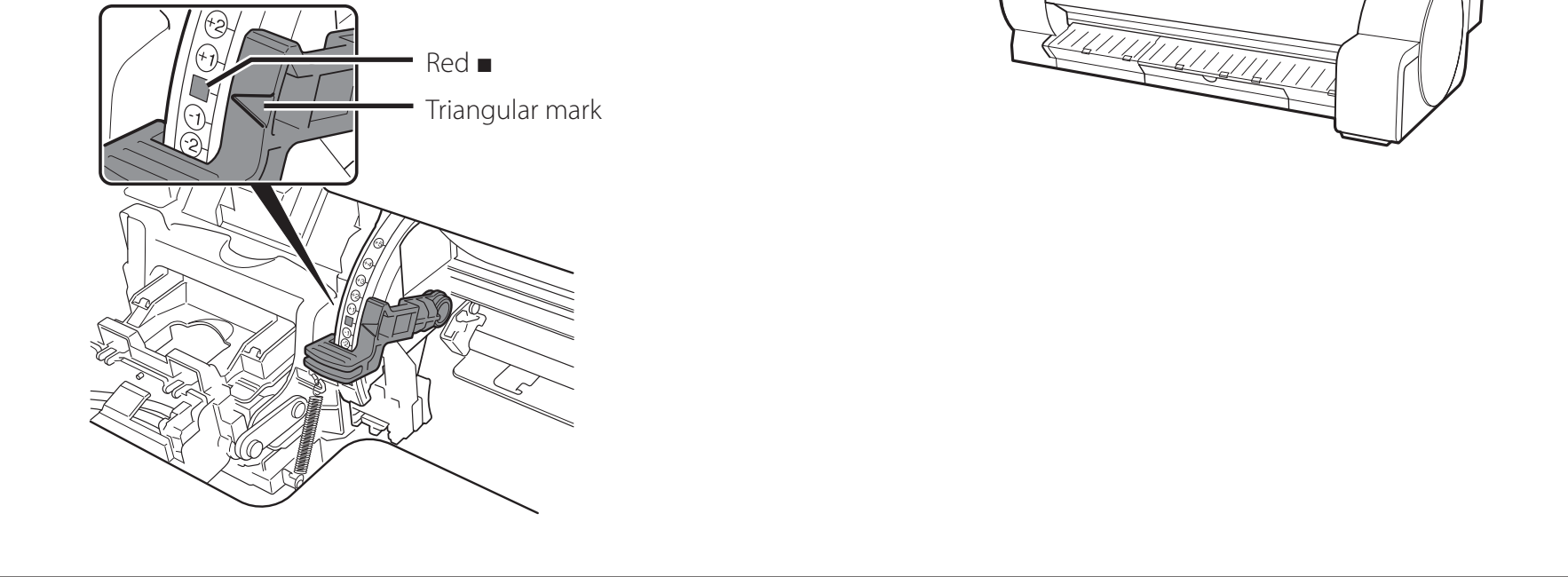

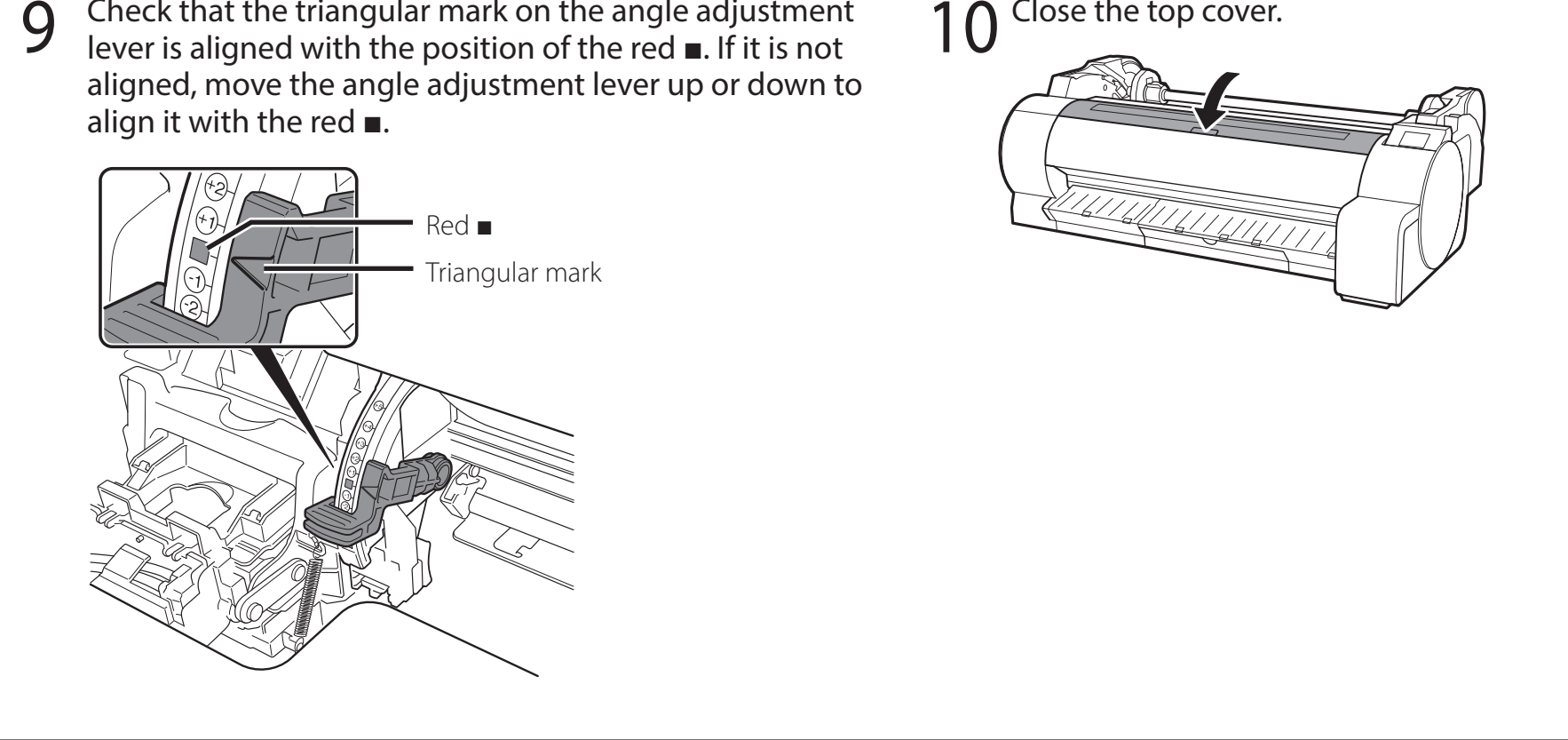

When something like the following is displayed on the touch screen, select the connection method.

| Select the connection method. |                                                                                                    |
|-------------------------------|----------------------------------------------------------------------------------------------------|
| Wired LAN connection          | Connect the printer to the network using a LAN cable.                                                                                                    |
| Wi-Fi connection              | Connect the printer to the network wirelessly without using a LAN cable.                                                                                                    |
| USB connection —              | Connect the printer to a computer using a USB cable.                                                                                                    |
| Do not connect —              | Select this such as when connecting using a fixed IP address. The connection settings and software installation will need to be performed separately. Start the settings from the touch screen of the printer. |

# Important

6

- Initial filling of the ink (approx. 11-12 minutes) and cleaning are performed during this operation, and the remaining ink level is reduced by this operation.
- Since the included starter ink tanks are for initial installation, it is recommended that you purchase replacement ink tanks quickly. Note that 2 MBK ink tanks are included with this product. A message asking you to install the second MBK ink tank may be displayed after the initial filling. If this happens, remove the ink tank that you first installed and then install the second ink tank.

### Wired LAN connection

- Select Wired LAN connection.
   Check the message about the connection method and select Yes if there are no problems.
  - Initial filling of the ink starts. Do not open the covers of the printer or turn the power off while the ink is charging.
  - A message prompting you to connect the LAN cable appears.
- 2 Use the LAN cable to connect the wired LAN connector on the side of the printer to the hub port.

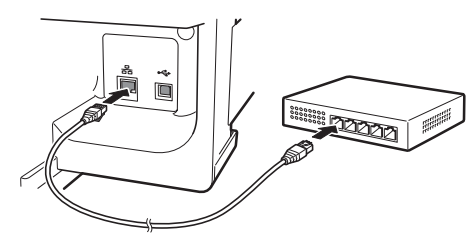

3 Select **OK** and proceed to "Installing the Software on Your Computer" (p. 10).

# Wi-Fi connection

- Select **Wi-Fi connection**. Check the message about the connection method and select **Yes** if there are no problems.
  - Initial filling of the ink starts. Do not open the covers of the printer or turn the power off while the ink is charging.
  - A message prompting you to set up Wi-Fi connection appears.
- 2 Select **Yes** and proceed to "Installing the Software on Your Computer" (p. 10).
  - To configure the settings from the printer, select **No** and proceed to "Configuring Wi-Fi Settings on the Printer Touch Screen" (column below).

### **USB** connection

- Select **USB connection**. Check the message about the connection method and select **Yes** if there are no problems.
  - Do not connect the USB cable yet.
  - Initial filling of the ink starts. Do not open the covers of the printer or turn the power off while the ink is charging.
- 2 Select **OK** and proceed to "Installing the Software on Your Computer" (p. 10).

### Configuring Wi-Fi Settings on the Printer Touch Screen Only for Wi-Fi connection

1 Check that the following screen appears and select **OK**.

| Select the connection method. |
|-------------------------------|
|                               |

- Configure the settings by following the instructions on the screen.
  - When the home screen appears and 
     <sup></sup> (network) appears, the Wi-Fi

Starting Wi-Fi setup

|      | Wi-Fi setup      |
|------|------------------|
| Easy | wireless connect |

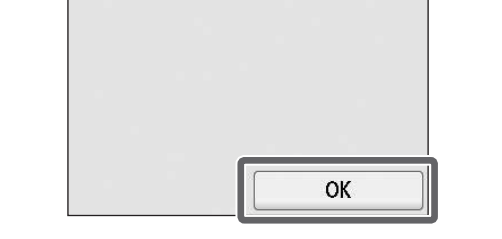

| Manual connect         |  |
|------------------------|--|
| Push button connect    |  |
| Other connection types |  |

#### 🧭 Note

• If any of **Checking the nozzle**, **Preparing the ink system**, or **Cleaning...** is displayed, the printer initial settings are not finished. Wait until the above screen appears. settings are complete.

| Ready to  | print        |                                         |         |
|-----------|--------------|-----------------------------------------|---------|
| Pla<br>A1 | ain Paper    | •                                       |         |
| Pa Re     | place<br>per | Free Free Free Free Free Free Free Free | eed/Cut |
| ()<br>()  | ۵            | •                                       | E       |

Proceed to "Installing the Softwareon Your Computer" (p. 10).

# Installing the Software on Your Computer

The printer connection settings and software installation are performed using a computer. You can download the setup file from our website. If you are using a Windows PC, you can also run the file from the CD-ROM.

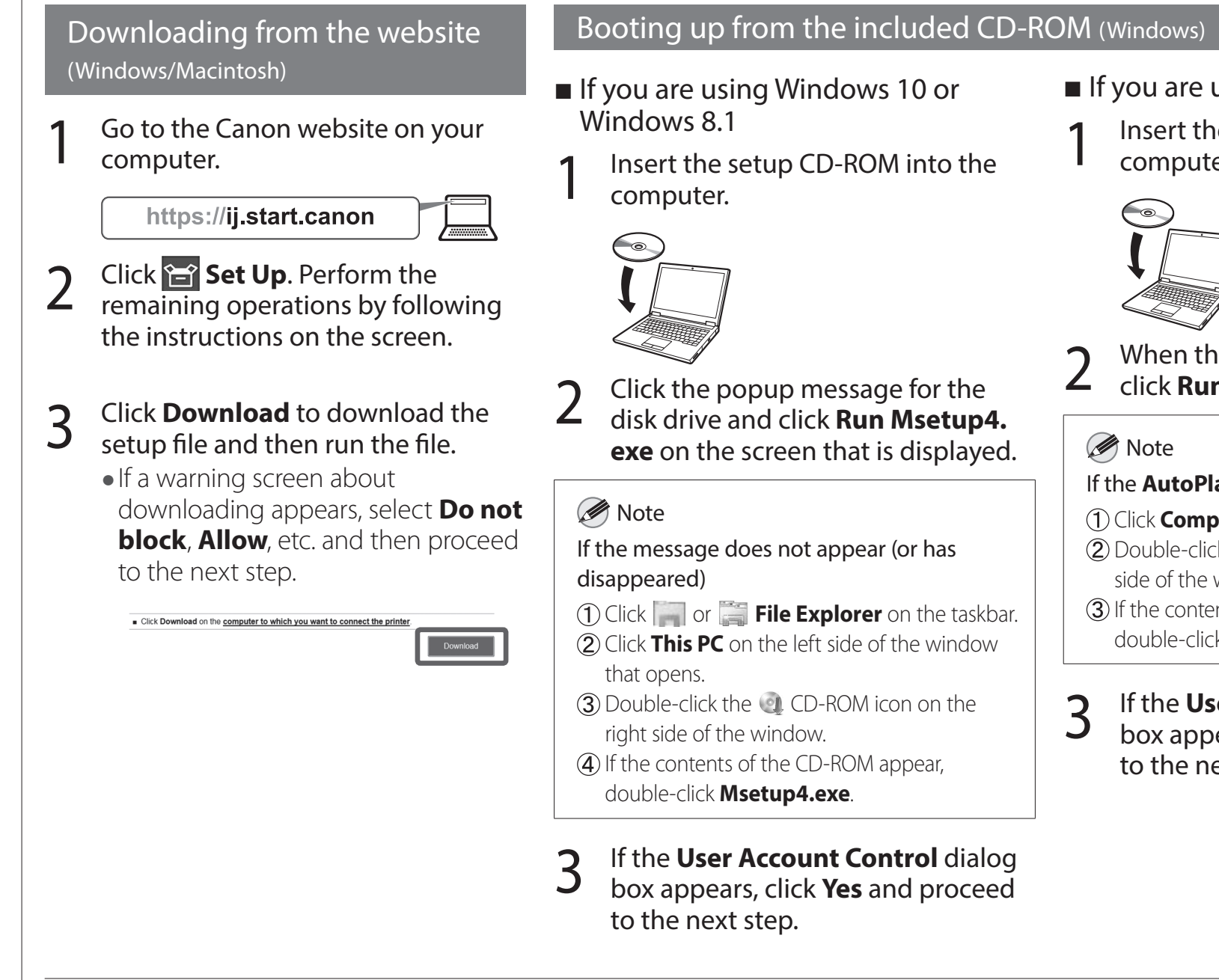

4

Click **Start Setup**. Configure the settings by following the instructions on the screen.

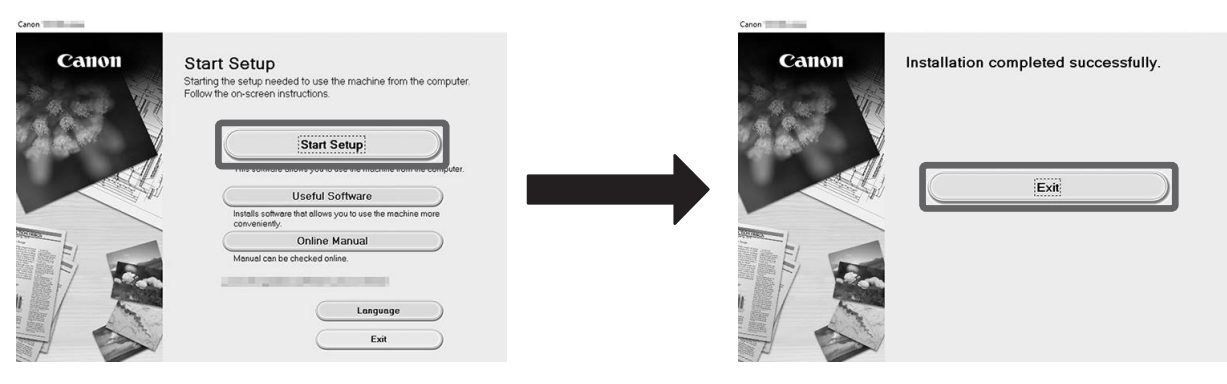

- Mote 🖉
- A screen for selecting the printer connection method may be displayed in the middle of configuring the settings. If this happens, select the method you selected on p. 9 and then click **Next** and continue with the rest of the settings.

- If you are using Windows 7
- Insert the setup CD-ROM into the computer.

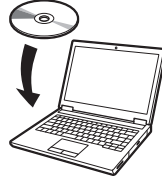

When the AutoPlay screen appears, click Run Msetup4.exe.

If the AutoPlay screen does not appear

- (1) Click **Computer** from the start menu.
- 2 Double-click the 🤍 CD-ROM icon in the right side of the window that opens.
- (3) If the contents of the CD-ROM appear, double-click Msetup4.exe.
- If the User Account Control dialog box appears, click Yes and proceed
  - to the next step.

Connect the USB cable to the proper location by following the instructions on the screen.

#### Loading Paper

To load paper, on the home screen, select **Load paper**, and follow the instructions on the screen. For details, refer to the Online Manual. => "Displaying the Online Manual" on p.11

#### For Best Print Quality

To achieve the best print results, it is recommended that you adjust the print head after setup is complete\*. For details, refer to the Online Manual. => "Displaying the Online Manual" on p.11

\* Print head adjustment is required before performing borderless printing.

#### Printing From a Smartphone or Tablet

With the "Canon PRINT Inkjet/SELPHY" application software, you can easily, wirelessly print photos stored on your smartphone or tablet (running iOS or Android). You can download this application by accessing the following QR code.

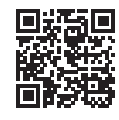

#### Displaying the Online Manual

The Online Manual describes how to use the printer. It can be accessed from the Canon website as shown below.

# 1 Access the Canon website by any of the following methods.

#### • Enter the URL

https://ij.start.canon

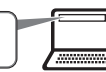

• Scan the QR code (An app is needed in order to scan the QR code)

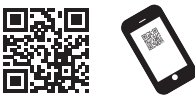

# Select <u>द</u> Read Online Manual.

• Perform the remaining operations by following the instructions on the screen to display the Online Manual.

### Responding to Messages

Messages may appear on the touch screen of the operation panel when setting up printer. If so, it may not indicate a problem with the printer, and the issue may be easily resolved. Common messages and the causes are listed here with corrective actions. For details on other messages, refer to the Online Manual.

2

| Message                                                                                                    | Cause                                                      | Corrective Action                                                                                                    |
|----------------------------------------------------------------------------------------------------|------------------------------------------------------------|----------------------------------------------------------------------------------------------------|
| Check if ink tank is set, and its color and                                                                                                    | There is no ink tank loaded.                               | Install or reinstall the ink tank.                                                                                                    |
| direction.                                                                                                    | The ink tank is not firmly installed all the way in.       | (Refer to steps 1 to 8 on p.6 and p.7)                                                                                                    |
| Print head cannot be recognized correctly.<br>Open the top cover and install the correct                                                                         | The print head is not installed.                           | Install the print head.<br>(Refer to steps 1 to 10 on p.7 and p.8)                                                                                                    |
| print head.                                                                                                    | Electrical contact failure in the print head.              | Remove the print head, make sure that no debris becomes adhered<br>to the electrical contacts on the print head and the carriage, and<br>then reinstall the print head.                                                           |
| Hardware error ECxx-xxxx (x represents a<br>letter or number)<br>Printer error has occurred.<br>Turn the device off, wait a while, and then<br>turn it on again. | You may have encountered an error that cannot be resolved. | Turn off the printer and wait at least 3 seconds before restoring the<br>power.<br>If the message appears again, write down the error code and<br>message, turn off the printer, and contact your Canon dealer for<br>assistance. |
| Error Ecxxx-xxxx (x represents a letter or<br>number)<br>Printer error has occurred.<br>See the manual and contact the service<br>center.                        | You may have encountered an error that cannot be resolved. | Write down the error code and message, turn off the printer, and contact your Canon dealer for assistance.                                                                                                    |

# Memo

#### FRANÇAIS

Réponse aux messages

Les illustrations de ce manuel utilisent le TA-30 comme exemple d'explication. Veuillez noter que, dans certains cas, votre imprimante peut sembler différente de celle des illustrations.

Les spécifications et l'apparence de ce produit sont sujettes à modification sans préavis.

### Procédure de mise en place

Mise ne place de l'imprimante à l'aide de la procédure suivante. Veuillez noter que si un message d'erreur s'affiche pendant la configuration ou en cas d'autres problèmes, vous devez vous reporter à "Réponse aux messages", p. 11.

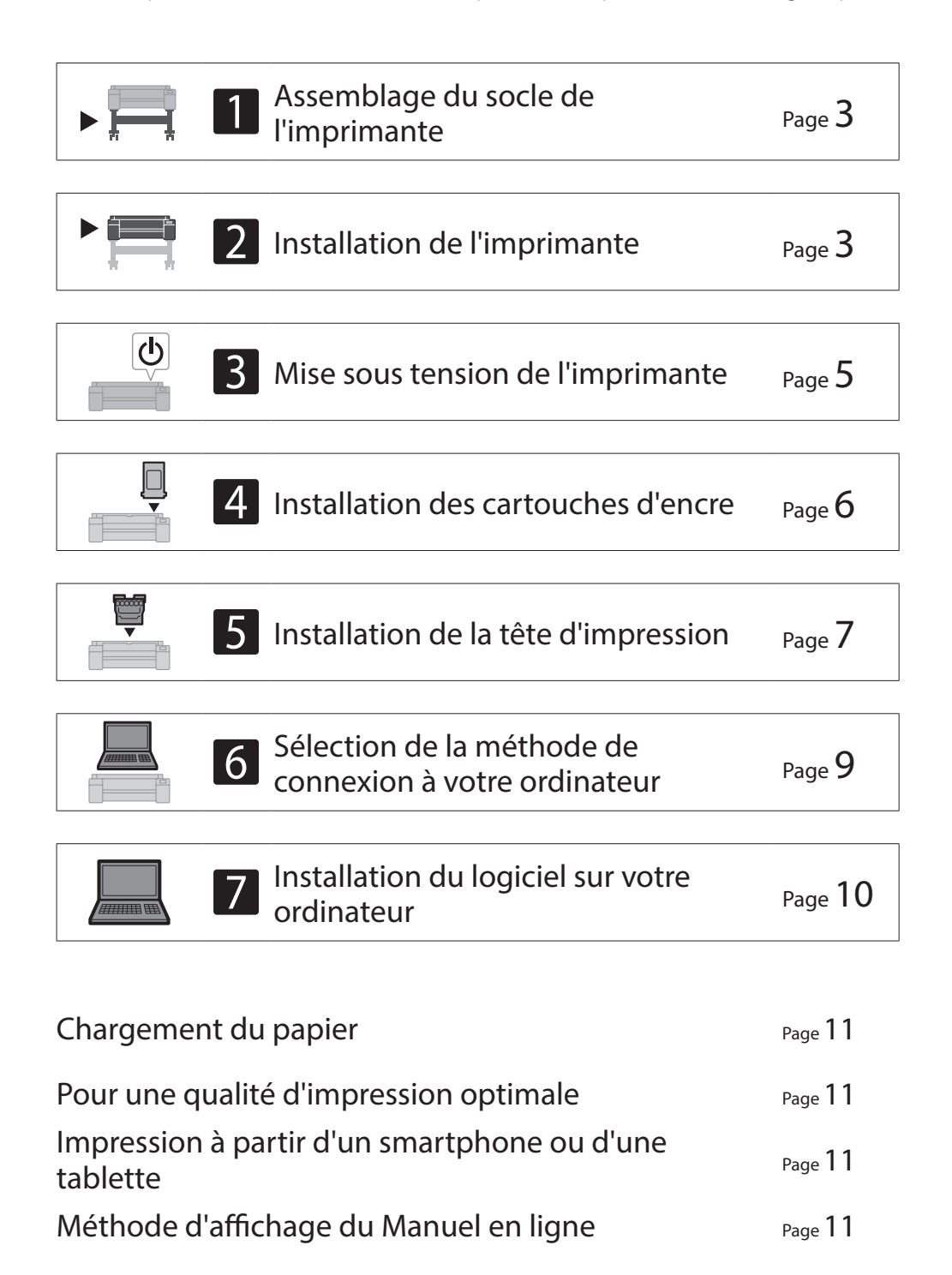

### Confirmation de l'espace d'installation

Lors de l'installation de l'imprimante, il est recommandé de laisser l'espace suivant autour de l'imprimante.

#### (Important

• Il est possible que le socle de l'imprimante ne soit pas inclus avec le modèle que vous avez acheté.

#### ■ TA-30

Espace requis\* (L x P x H) 1689 x 1470 x 1359 mm 66,5 x 57,9 x 53,6 pouces

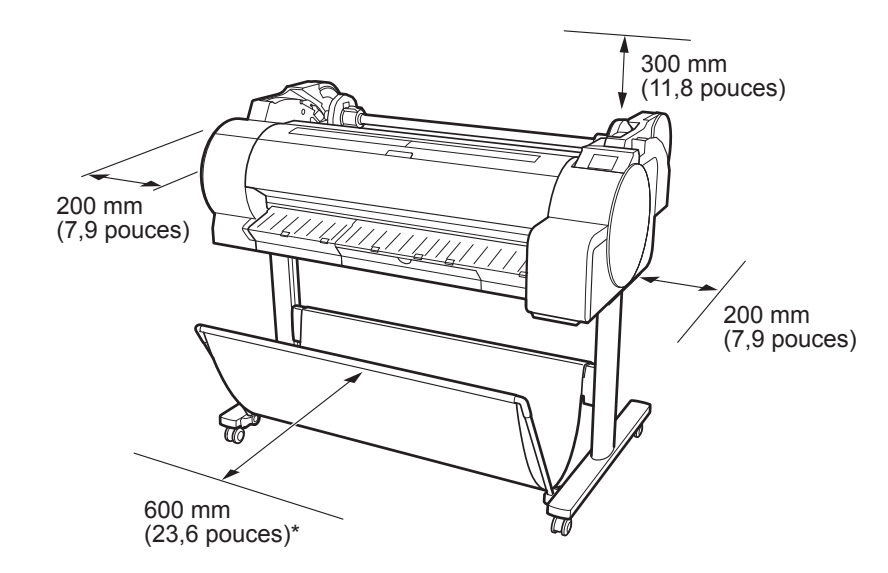

\* Si vous utilisez le socle de l'imprimante SD-33

#### ■ TA-20

Page 11

1

Espace requis\*\*\* (L x P x H) 1382 x 1348 x 738 mm 54,5 x 53,1 x 29,1 pouces

Espace requis\*\* (L x P x H) 1382 x 1470 x 1359 mm 54,5 x 57,9 x 53,6 pouces

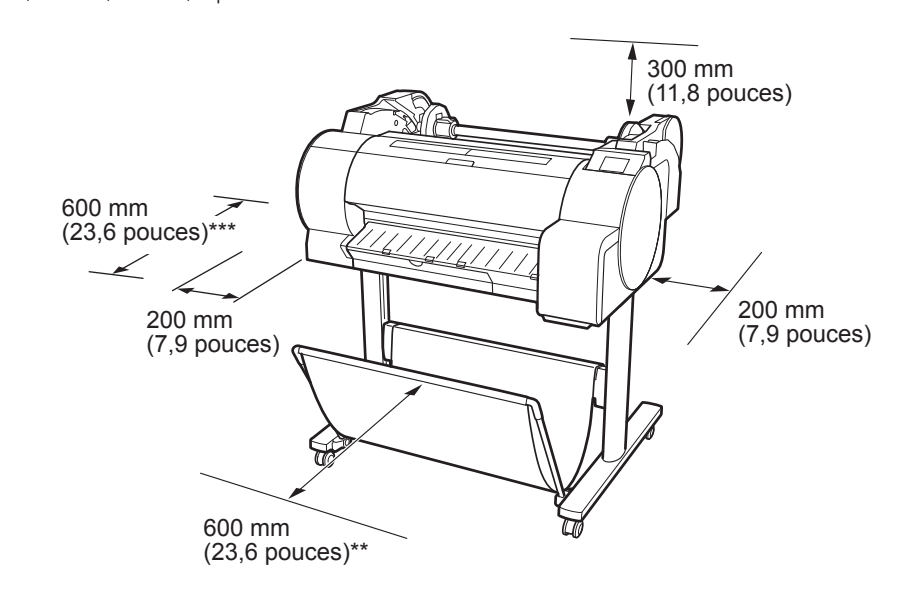

Si vous utilisez le socle de l'imprimante SD-24Si vous n'utilisez pas le socle de l'imprimante

Windows est une marque commerciale ou une marque déposée de Microsoft Corporation aux Etats-Unis et/ou dans d'autres pays.

### Vérification du contenu de l'emballage

Vérifiez que les accessoires inclus suivants sont contenus dans l'emballage. Veuillez noter qu'aucun câble pour connecter l'imprimante à un ordinateur n'est fourni avec l'imprimante.

#### Remarque

- Bien que les accessoires fournis contiennent également des éléments qui ne sont pas expliqués dans ce manuel, vous devez les ranger sans les perdre car ils seront nécessaires lors de l'utilisation de diverses fonctions.
- Pour des instructions sur les éléments inclus non décrits dans ce manuel, reportez-vous au manuel en ligne en suivant les instructions de la section "Méthode d'affichage du Manuel en ligne", p. 11.

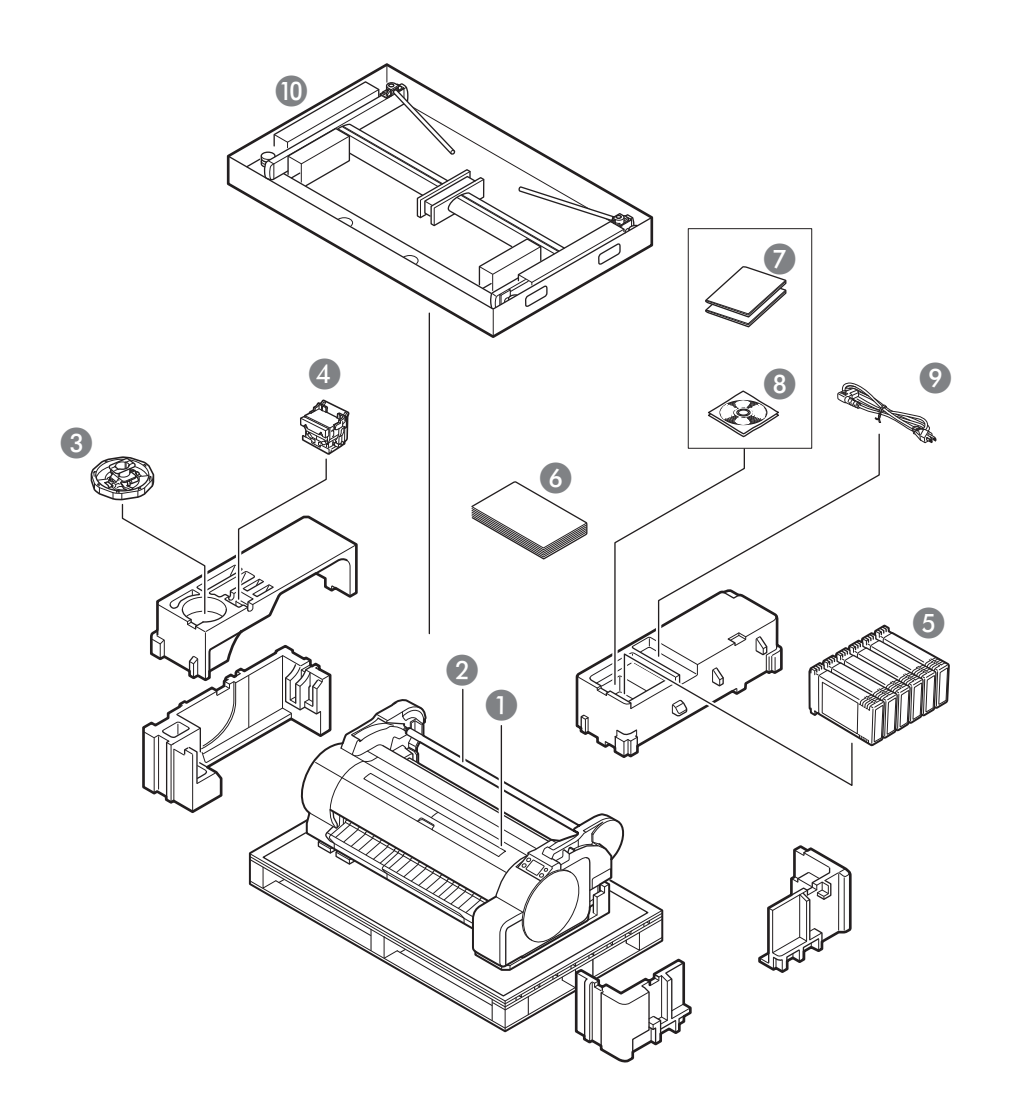

- Imprimante
- 2 Support du rouleau (déjà monté sur l'imprimante)
- 8 Butoir du rouleau \*1
- 4 Tête d'impression
- **5** Cartouche d'encre de démarrage \*2
- **6** Guide d'installation (ce manuel)
- Ensemble de documentation de l'imprimante
- 8 Jeu de CD-ROM
- Ordon d'alimentation
- Ensemble du socle \*3
- \*1 Le butoir du rouleau est utilisé lors du chargement du papier en rouleau. Pour plus de détails, reportez-vous au Manuel en ligne.
- \*2 Cartouches d'encre pour l'installation initiale, composés des cinq couleurs de C, M, Y, MBK et BK. Veuillez noter que 2 cartouches d'encre MBK sont fournies.
- \*3 Fournies uniquement dans les régions où elles sont incluses en standard. Veuillez noter qu'elles peuvent être emballées dans une boîte distincte selon la région où vous avez acheté l'imprimante. Les accessoires du socle de l'imprimante sont décrits dans le Guide d'installation du socle de l'imprimante.

#### Manuels fournis avec ce produit

#### Guide d'installation (ce manuel)

Explique comment configurer l'imprimante.

#### Guide d'installation du socle de l'imprimante

Explique comment assembler le socle. Il peut ne pas être inclus selon la région et certaines options d'achat.

#### Guide rapide

Contient des informations relatives aux avertissements quant à l'utilisation en toute sécurité de ce produit et des informations relatives au remplacement du papier, aux cartouches d'encre et à la tête d'impression.

#### Manuel en ligne (manuels électroniques)

Le Manuel en ligne décrit tous les aspects de l'utilisation de l'imprimante, des instructions de base pour l'impression sur rouleau ou feuille de découpe aux conseils pour économiser du papier et préserver la meilleure qualité d'impression. Il explique également comment imprimer des affiches et des bannières à partir dulogiciel fourni. Pour afficher les manuels en ligne, reportez-vous à "Méthode d'affichage du Manuel en ligne" (p. 11).

# 1

# Assemblage du socle de l'imprimante 🚎

Assemblez le socle en vous reportant au **Guide d'installation du socle de l'imprimante (manuel distinct)**. Si vous n'utilisez pas le socle, passez à la section suivante " 2 Installation de l'imprimante".

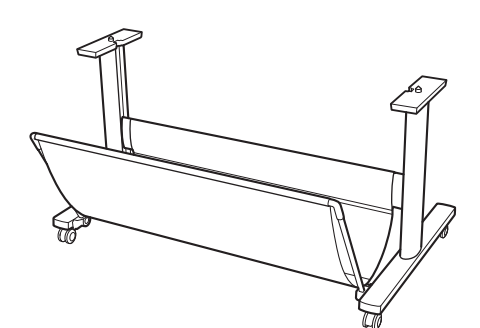

# Installation de l'imprimante 🚍

1 Retirez le matériau d'emballage.

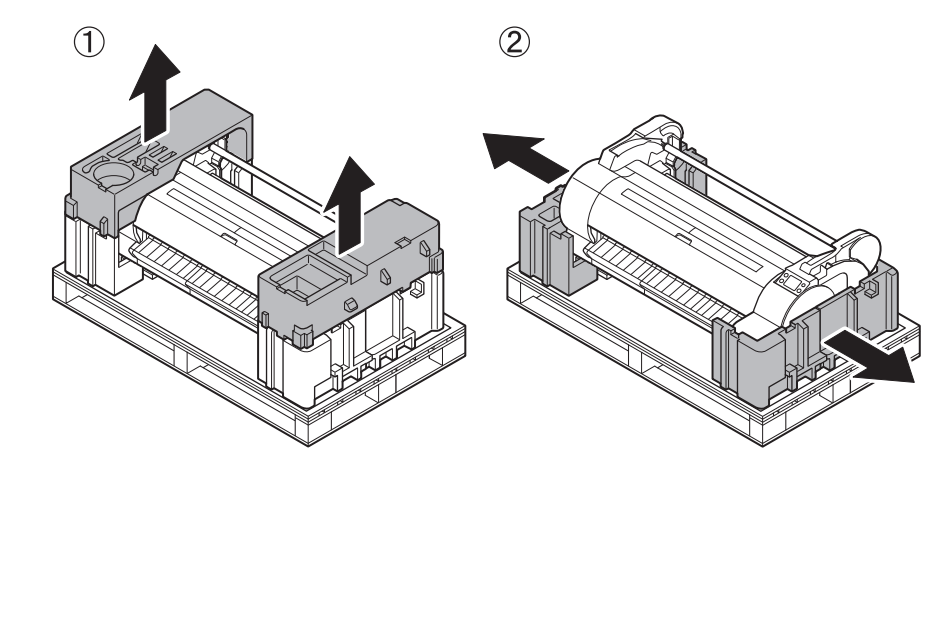

2 Retirez la totalité de la bande et des autres matériaux d'emballage. Retirez la bande apposée sur le support du rouleau.

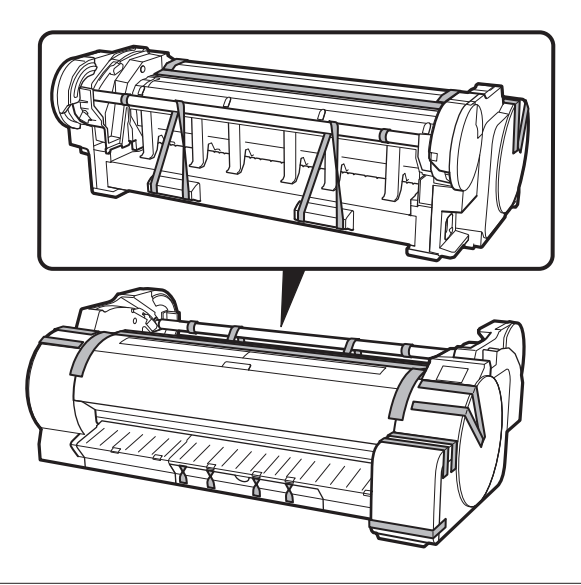

3 Soulevez l'imprimante. Lorsque vous soulevez l'imprimante, prenez soin des positions dans lesquelles vous tenez l'imprimante et du nombre de personnes soulevant l'imprimante.

# Attention

- Saisissez fermement les renfoncements (A) de chaque côté de la base et les poignées de transport (B) à l'arrière. Le fait de tenir l'imprimante dans d'autres positions est dangereux et peut provoquer des blessures ou endommager l'imprimante si vous la laissez tomber.
- Lorsque vous soulevez le TA-20 à 2 personnes, n'utilisez pas les poignées de transport (B) situées à l'arrière. Ceci est dangereux et peut causer des blessures et des dommages si l'imprimante tombe.

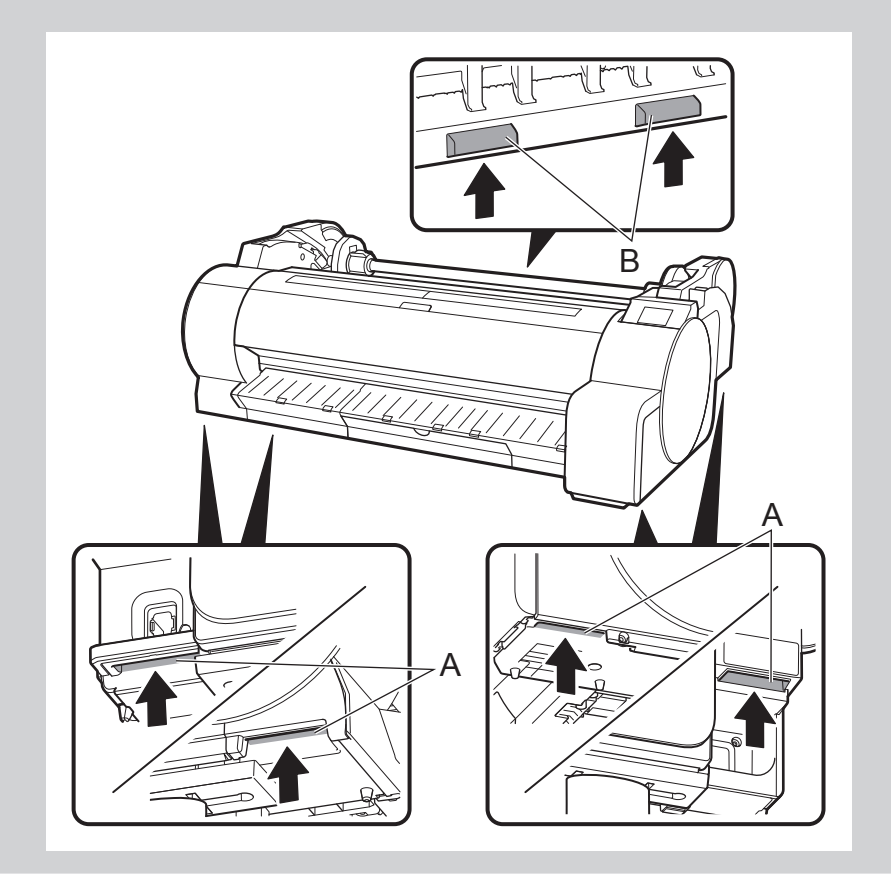

• Utilisez le nombre suivant de personnes pour tenir l'imprimante lorsque vous la transportez en la transportant. Le poids peut causer des douleurs telles que des maux de dos.

Pour la TA-30 (environ 44 kg (97 lb)): 3 personnes ou plus
Pour la TA-20 (environ 37 kg (81 lb)): 2 personnes ou plus

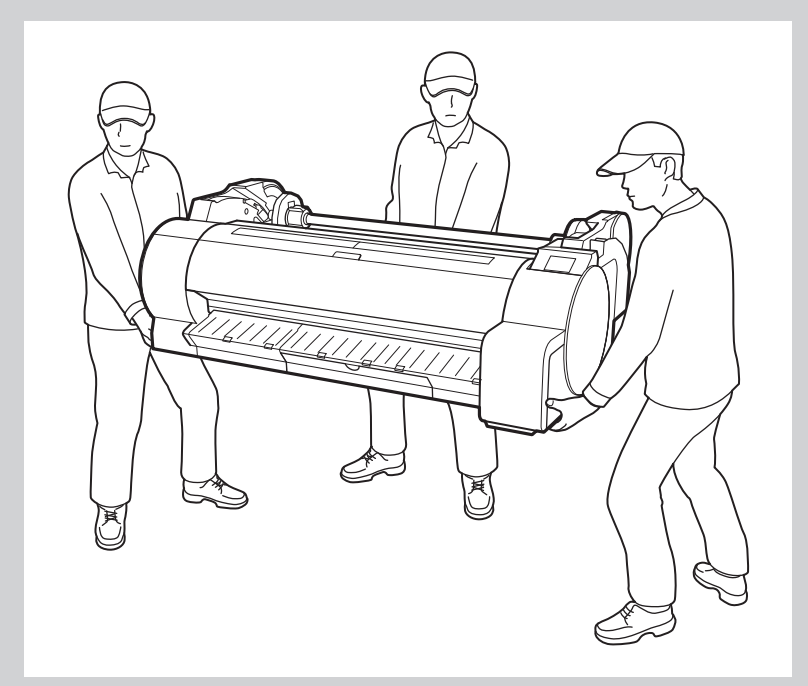

# Attention

• Si vous posez provisoirement l'imprimante, veillez à bien la placer sur une surface stable et plate.

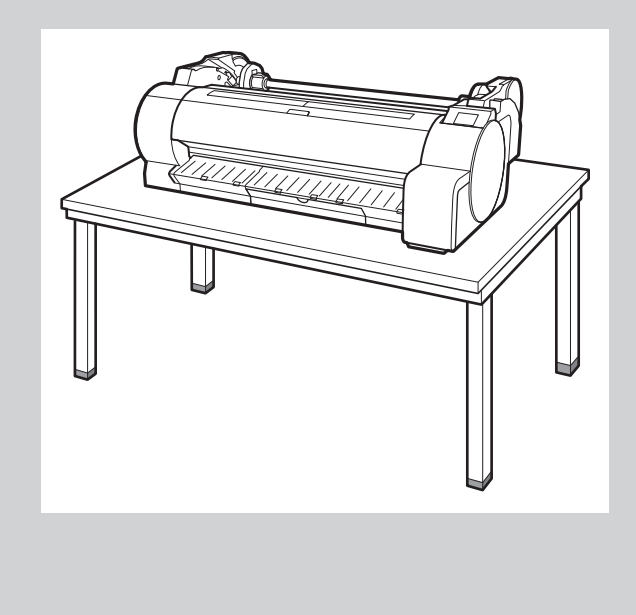

• Le fait de soutenir uniquement le centre de l'imprimante lorsque vous la transportez ou que vousla posez pourrait l'endommager.

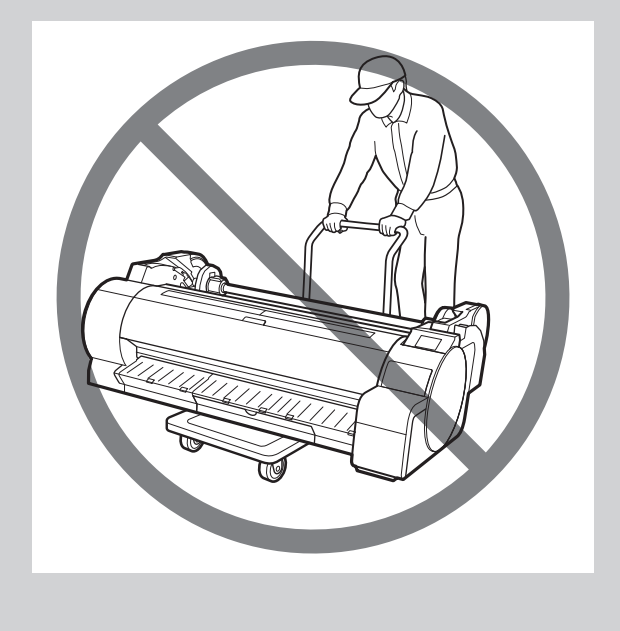

4 Placez l'imprimante sur le socle de sorte que leurs positions soient alignées comme indiqué sur le schéma.

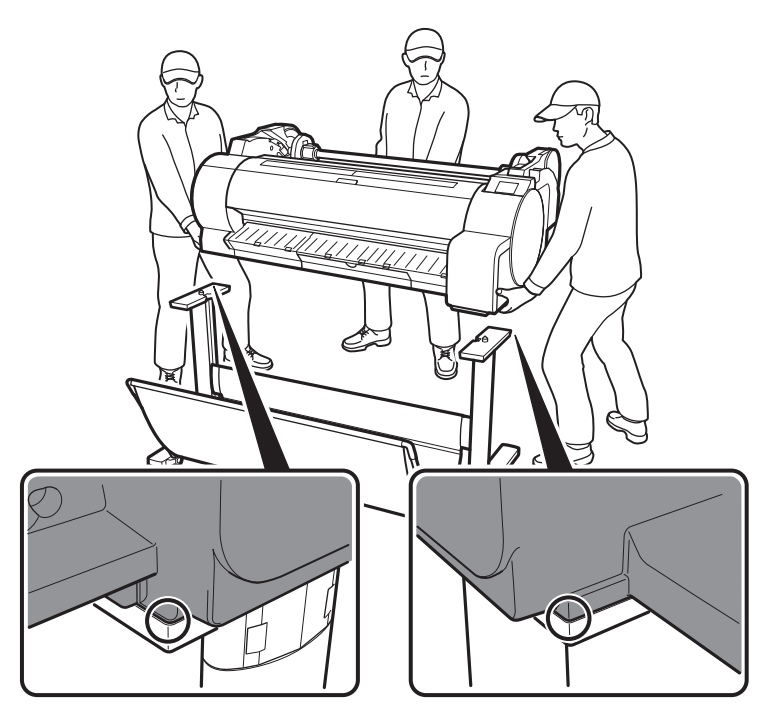

### Important

• Si vous n'utilisez pas de socle, posez l'imprimante sur le site d'installation et passez à " 3 Mise sous tension de l'imprimante".

- 5 Fixez l'imprimante sur le socle à l'aide des vis fournies.
  - Fixez à l'aide de vis à 2 endroits situés de part et d'autre du socle, comme indiqué sur le schéma.

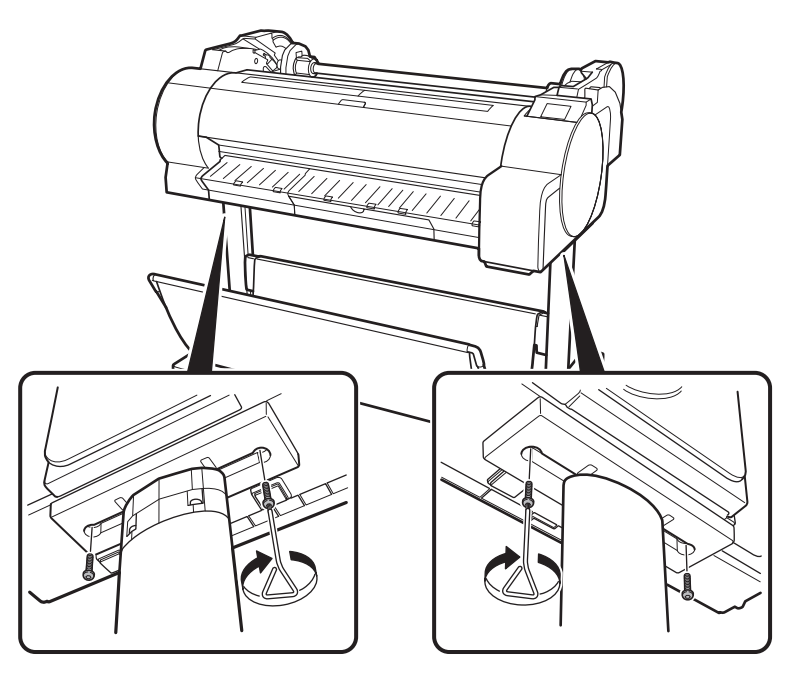

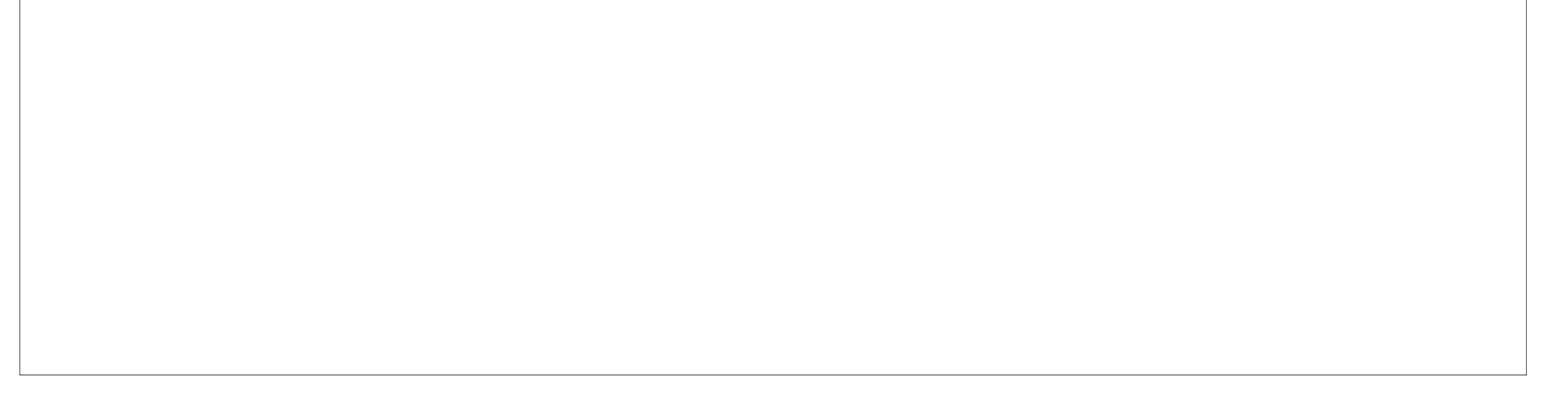

# Mise sous tension de l'imprimante

1 Branchez le cordon d'alimentation sur le connecteur d'alimentation, sur le côté de l'imprimante.

3

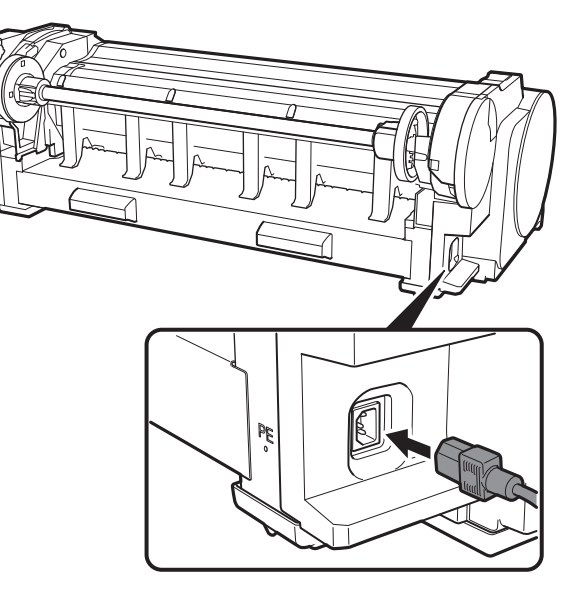

**3** Mettez l'imprimante sous tension.

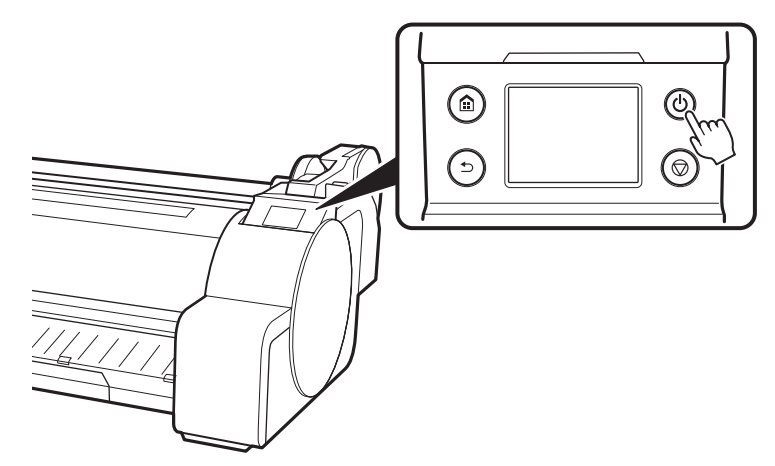

2 Branchez le cordon d'alimentation sur la prise d'alimentation.

4 Lorsque l'écran de sélection de langue s'affiche sur l'écran tactile, sélectionnez une langue. Puis, si l'écran de sélection d'un fuseau horaire s'affiche, sélectionnez votre région.

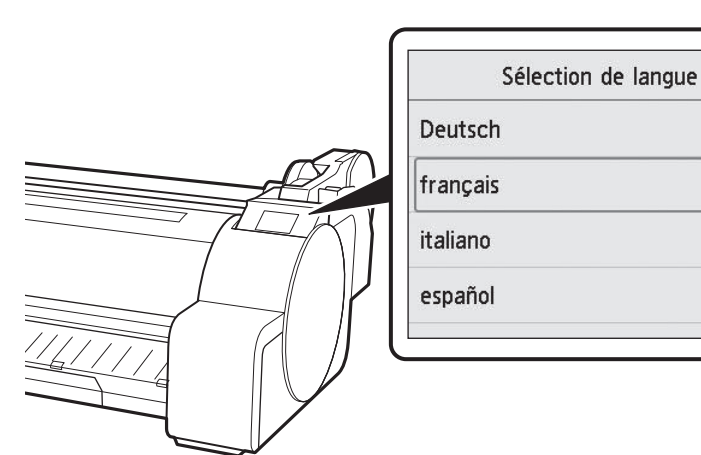

5 Vérifiez le contenu affiché sur l'écran tactile et sélectionnez **OK**, puis **Suivant**.

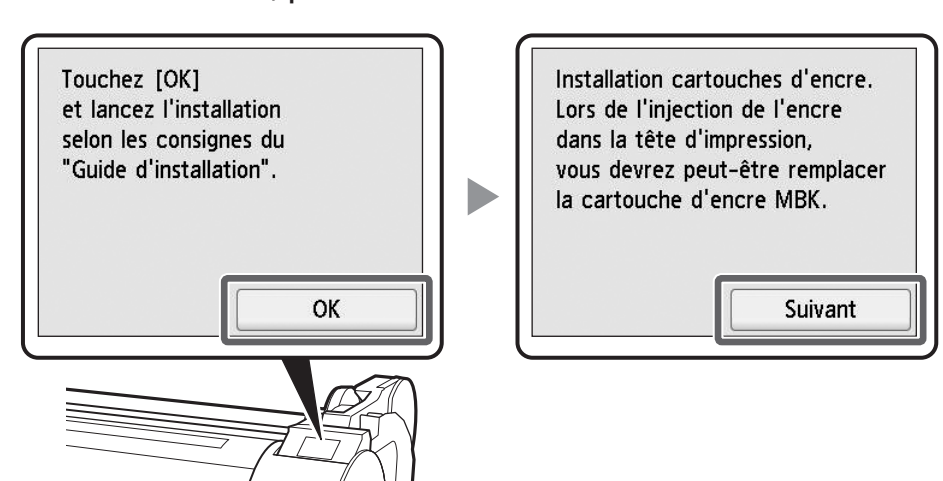

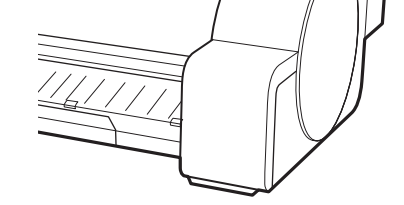

# Installation des cartouches d'encre 🛁

5

Les instructions d'installation des cartouches d'encre s'affichent sur l'écran tactile. Installez les 5 cartouches d'encre comme indiqué. Si la cartouche d'encre est froide, laissez-lui le temps de s'adapter à la température ambiante avant de la monter dans l'imprimante.

### Important

- Veuillez noter que 2 cartouches d'encre MBK sont fournies avec ce produit. Après l'installation des cartouches d'encre, un message vous demandant d'installer la deuxième cartouche d'encre MBK peut s'afficher. Le cas échéant, retirez la cartouche d'encre que vous avez installée en premier, puis installez la deuxième cartouche d'encre.
- 1 Ouvrez les couvercles des cartouches d'encre en saisissant les poignées.

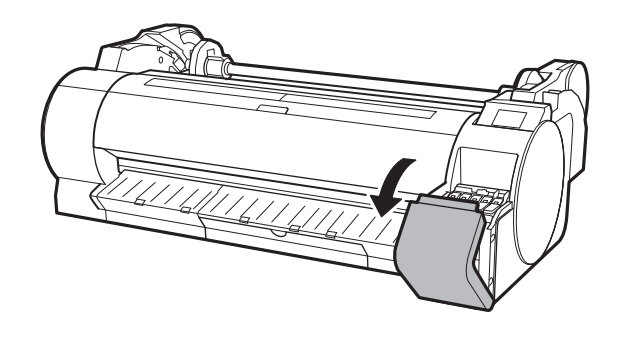

 Tout en poussant l'extrémité du levier de verrouillage de cartouche d'encre horizontalement, ouvrez le levier de verrouillage de cartouche d'encre vers le haut.

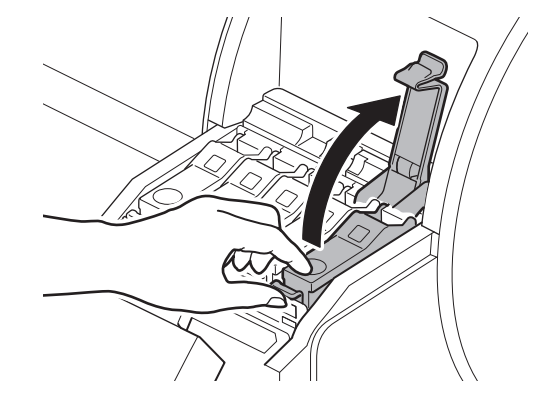

Secouez doucement chacune des cartouches d'encre de 1 à 2 fois avant d'ouvrir sa pochette.

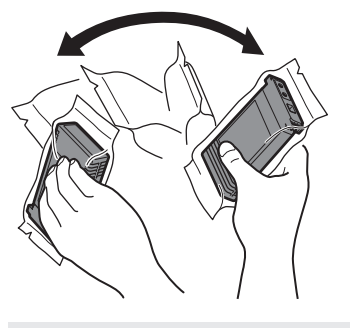

### Important

• Le fait de ne pas secouer les cartouches d'encre pourrait réduire la qualité d'impression car les ingrédients de l'encre seraient déposés en bas de la cartouche.

Ouvrez la pochette et sortez-en la cartouche d'encre.

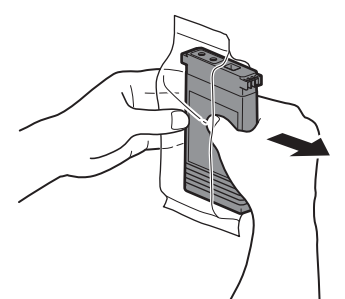

### lmportant

 Ne touchez jamais les orifices à encre ou les contacts métalliques (la zone indiquée en gris sur le schéma). Le fait de toucher ces parties pourrait provoquer des tâches, endommager la cartouche d'encre et réduire la qualité d'impression.

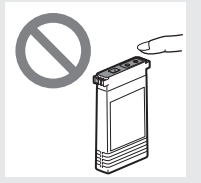

• Evitez de laisser tomber la cartouche

- Vérifiez que la couleur de la cartouche d'encre est identique à celle affichée sur l'étiquette de l'imprimante et insérez la cartouche d'encre dans le support dans l'orientation indiquée sur le schéma.
  - Insérez-la avec l'étiquette de la cartouche d'encre dirigée vers le haut et en veillant à ce que le texte figurant sur l'étiquette ne soit pas à l'envers.

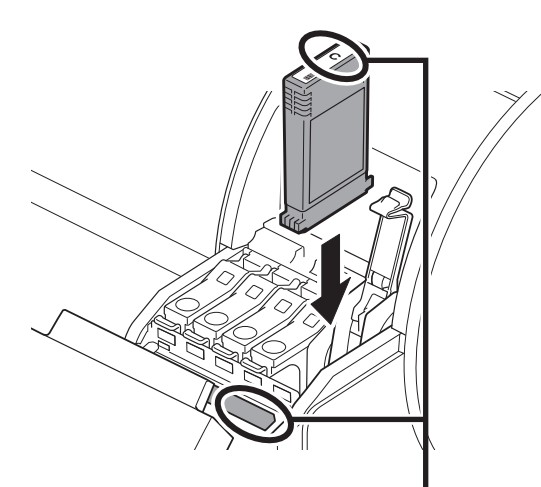

6

6 Fermez le levier de verrouillage de cartouche d'encre jusqu'à ce que vous entendiez un déclic.

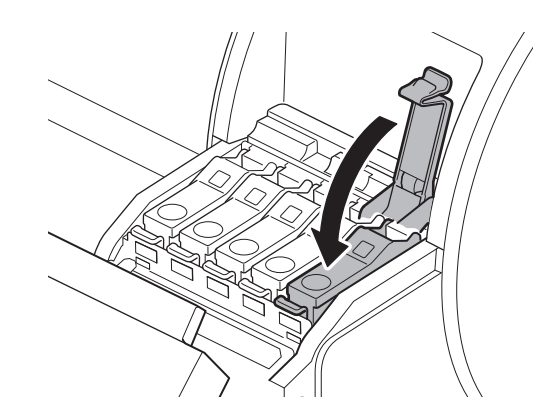

d'encre après avoir retirée de la pochette. Sinon, l'encre pourrait fuir et provoquer des taches.

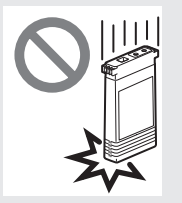

 N'ôtez pas les cartouches d'encre pour les secouer après les avoir montées. Vous risqueriez de provoquer des éclaboussures d'encre. Faire correspondre la couleur de l'étiquette de la cartouche d'encre à la couleur de l'étiquette dans l'imprimante

Répétez les étapes 2 à 6 pour Fermez les couvercles des Vérifiez que la couleur de la 8 7 9 installer chacune des cartouches cartouches d'encre. cartouche d'encre qui a été configurée s'affiche sur l'écran d'encre. tactile, et sélectionnez **OK**. Les cartouches d'encre Canon d'origine suivantes ont été installées. 60 - S.M. BK C M Y MDL OK

# 5 Installation de la tête d'impression 🚆

Les instructions concernant l'installation de la tête d'impression s'affichent alors sur l'écran tactile. Installez la tête d'impression en suivant les instructions.

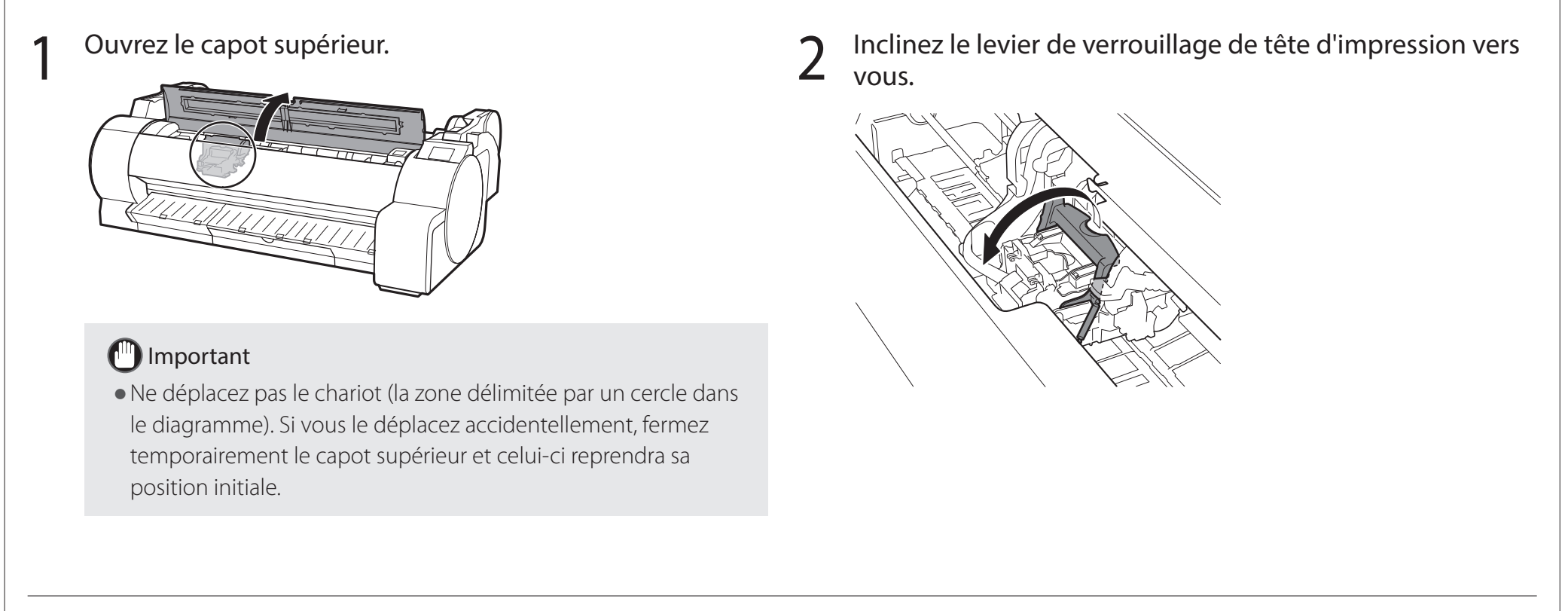

7

- **3** Ouvrez le couvercle de verrouillage de tête d'impression et sélectionnez **OK** sur l'écran tactile. À ce stade, le vérifiez
- 4 Saisissez la tête d'impression comme indiqué sur le schéma et retirez-la du sac.

que les contacts électriques du chariot ne comportent pas de saleté.

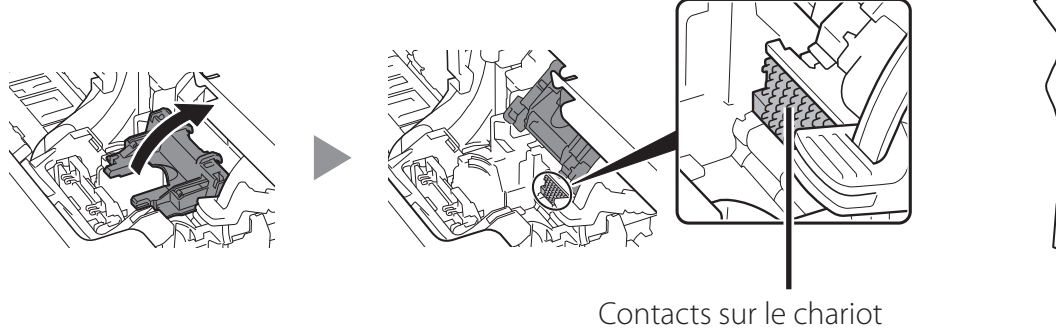

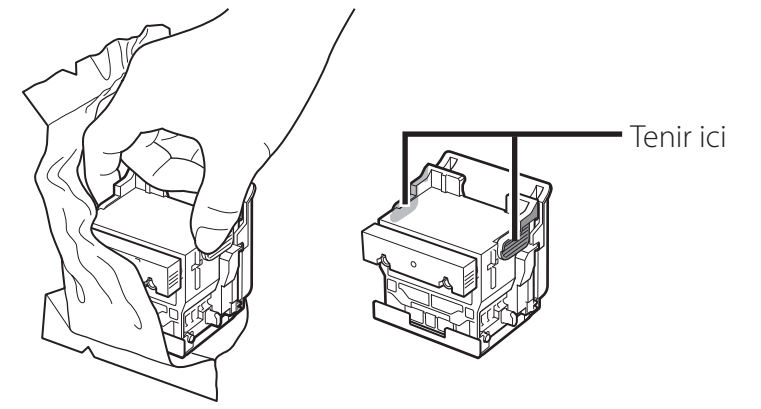

Retirez les capsule de protection orange dans l'ordre 5 indiqué sur le schéma.

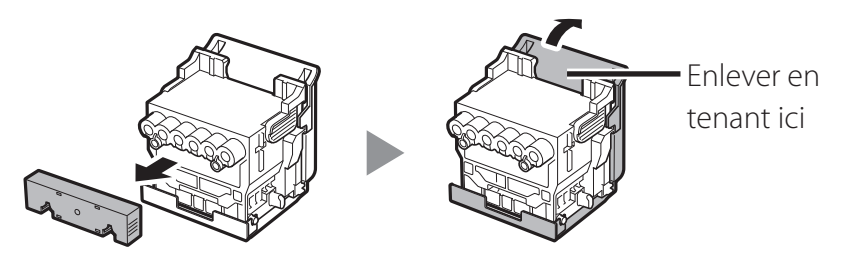

### Important

7

• Ne touchez en aucune circonstance la partie qui était protégée par la capsule de protection (partie indiquée en gris sur le diagramme). Cela pourrait endommager la tête d'impression ou provoquer des problèmes d'impression.

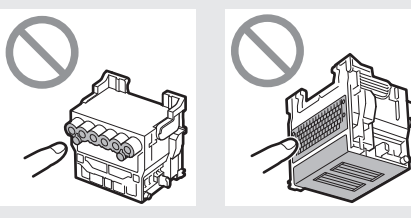

- La tête d'impression est remplie d'encre. Veillez à ne pas salir vos vêtements et les objets environnants lorsque vous retirez les capsules de protection. Il est recommandé de retirer les capsules de protection sur le sac contenant la tête d'impression.
- Ne remontez pas les capsules de protection après les avoir enlevées. En outre, mettez-les au rebut conformément aux réglementations locales.

Alignez la tête d'impression de sorte que la zone délimitée 6 par un cercle sur le schéma vous fasse face et poussez délicatement la tête d'impression dans l'imprimante, en veillant à ce que la partie recouverte par les capsules de protection ne touche pas le chariot.

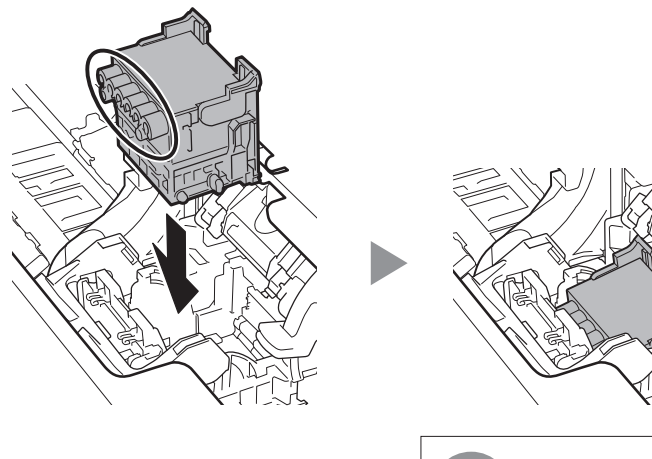

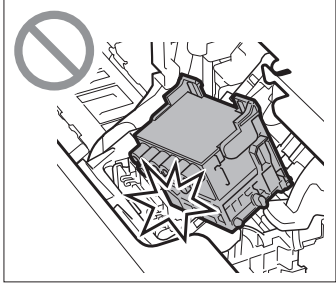

Tirez le couvercle de verrouillage de tête d'impression vers le bas et vers vous pour verrouiller la tête d'impression en position.

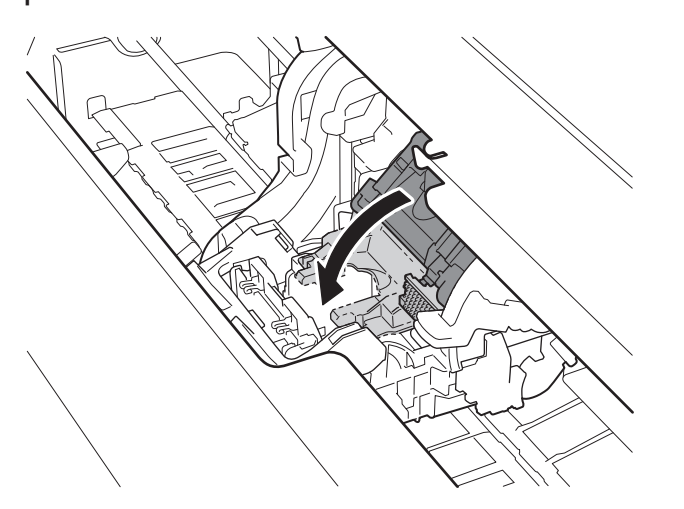

Poussez à fond le levier de verrouillage de tête 8 d'impression.

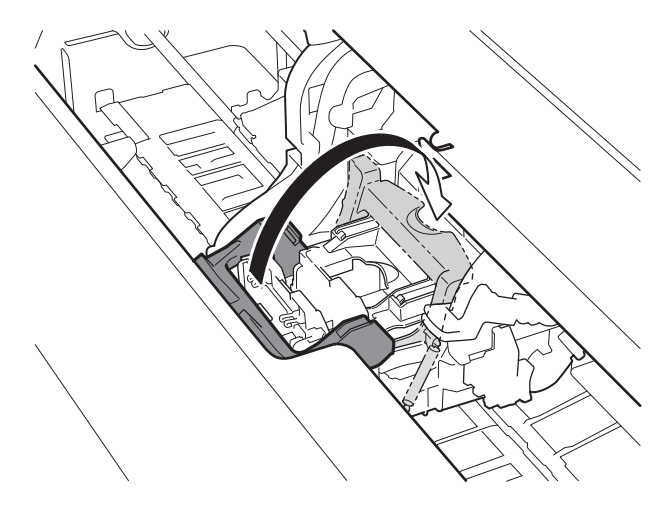

Vérifiez que la repère triangulaire le levier d'ajustement de l'angle est aligné sur la position du ■ rouge. S'il n'est pas aligné, alignez le levier ajustement angle sur le **e** rouge.

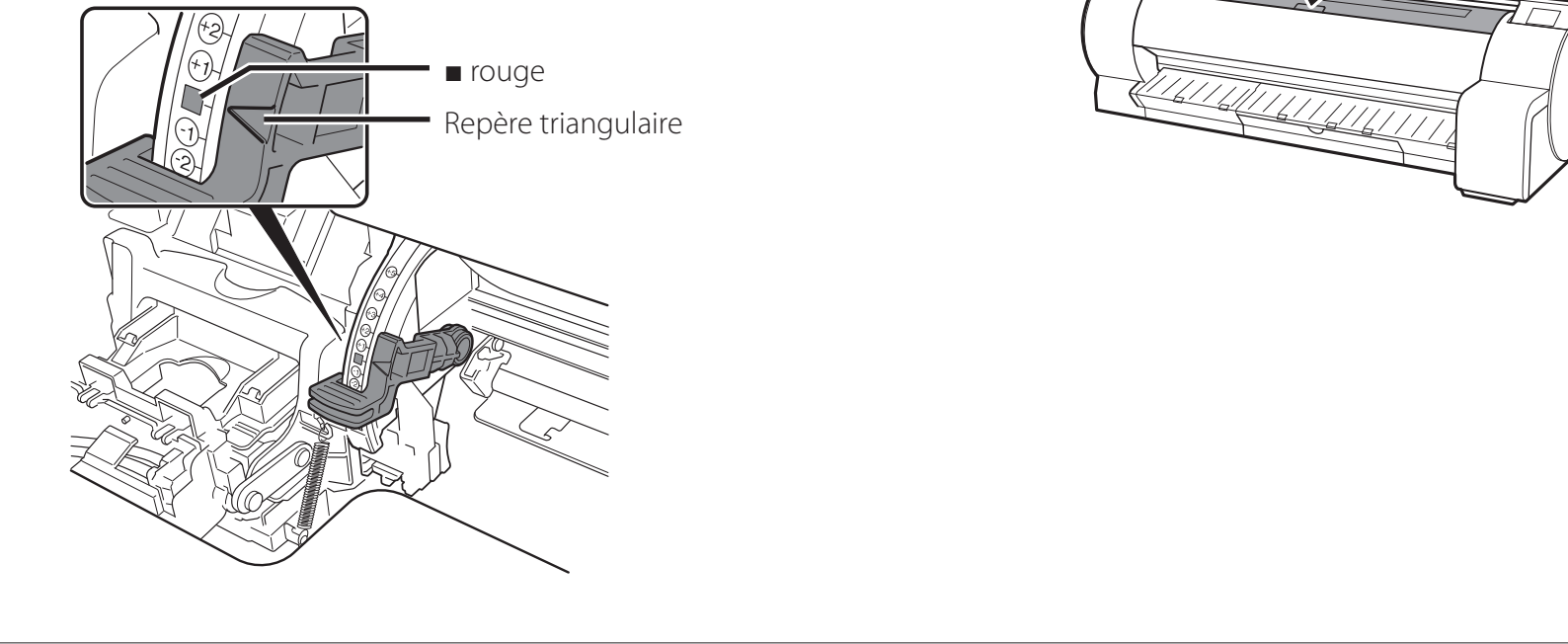

10 Fermez le capot supérieur.

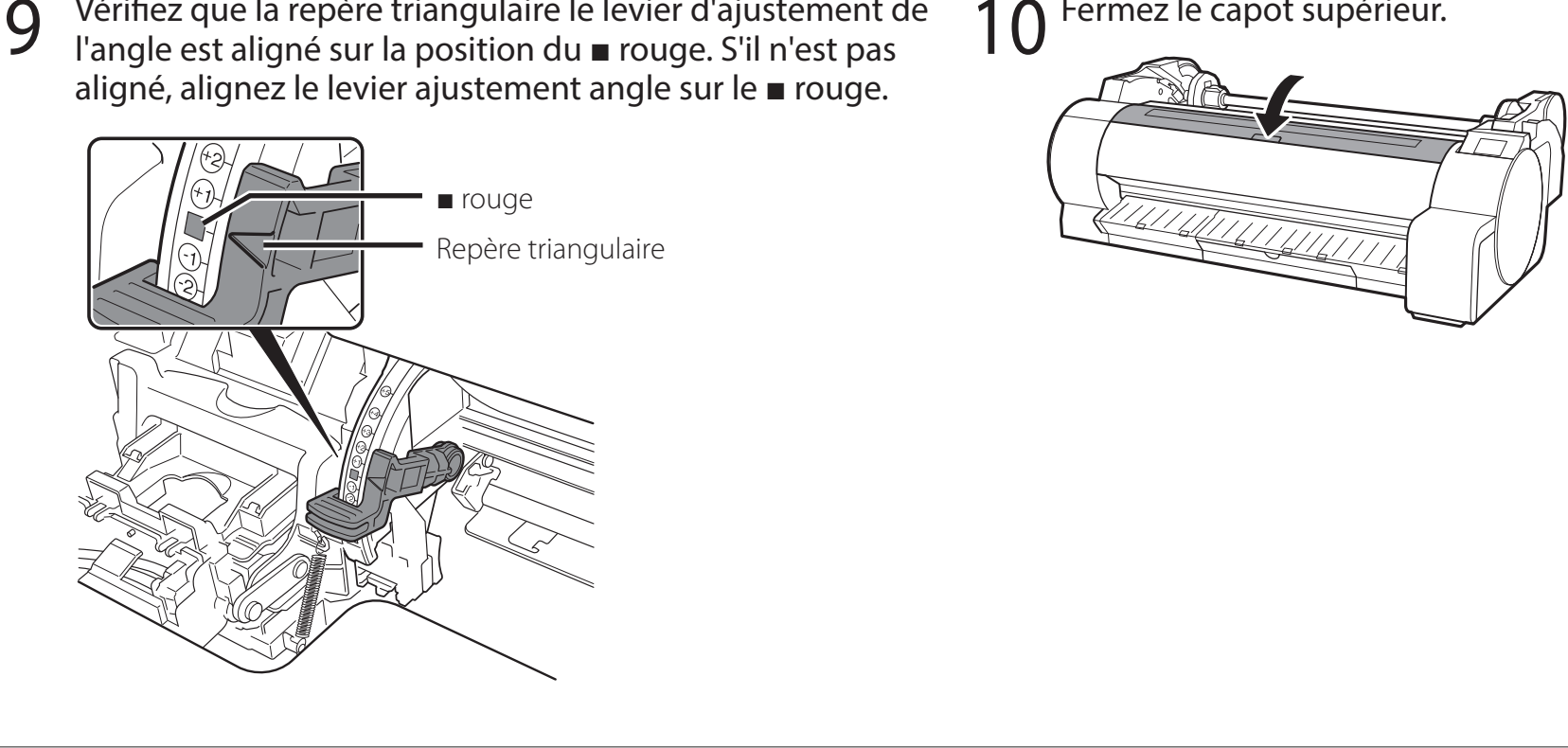

Lorsque quelque chose comme ce qui suit s'affiche sur l'écran tactile, sélectionnez la méthode de connexion.

| Sélectionner méth. de connexion. |                                                                                                    |
|----------------------------------|----------------------------------------------------------------------------------------------------|
| Connexion au réseau câblé        | Connectez l'imprimante au réseau à l'aide d'un câble réseau.                                                                                                    |
| Connexion au Wi-Fi               | Connectez l'imprimante au réseau sans fil, sans utiliser de câble réseau.                                                                                                    |
| Connexion USB                    | Connectez l'imprimante à un ordinateur à l'aide d'un câble USB.                                                                                                    |
| Ne pas connecter                 | Sélectionnez cette option, par exemple lorsque vous vous connectez avec une adresse IP fixe. Les paramètres de connexion et l'installation du logiciel devront être effectués séparément. Démarrez les paramètres à partir de l'écran tactile de l'imprimante. |

# Important

6

- Le remplissage initial de l'encre (environ 11-12 minutes) et le nettoyage sont effectués pendant cette opération et le niveau d'encre restant est réduit par cette opération.
- Étant donné que les cartouches d'encre de démarrage fournies sont destinées à l'installation initiale, il est recommandé d'acheter les cartouches d'encre de remplacement rapidement. Veuillez noter que 2 cartouches d'encre MBK sont fournies avec ce produit. Un message vous invitant à installer la deuxième cartouche d'encre MBK peut s'afficher après le remplissage initial. Le cas échéant, retirez la cartouche d'encre que vous avez installée en premier, puis installez la deuxième cartouche d'encre.

### Connexion au réseau câblé

- Sélectionnez Connexion au réseau câblé. Consultez le message à propos de la méthode de connexion et sélectionnez Oui en cas d'absence de problèmes.
  - Le remplissage initial de l'encre commence. N'ouvrez pas les capots de l'imprimante et ne mettez pas l'imprimante hors tension pendant le chargement de l'encre.
  - Un message vous invitant à connecter le câble réseau s'affiche.
- 2 Utilisez le câble réseau pour raccorder le connecteur du réseau câblé au port du concentrateur, sur le côté de l'imprimante.

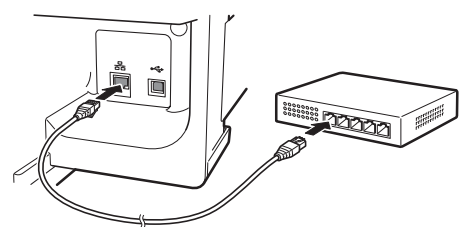

3 Sélectionnez **OK** et passez à "Installation du logiciel sur votre ordinateur" (p. 10).

# Connexion au Wi-Fi

- Sélectionnez **Connexion au Wi-Fi**. Consultez le message à propos de la méthode de connexion et sélectionnez **Oui** en cas d'absence de problèmes.
  - Le remplissage initial de l'encre commence. N'ouvrez pas les capots de l'imprimante et ne mettez pas l'imprimante hors tension pendant le chargement de l'encre.
  - Un message vous invitant à configurer une connexion Wi-Fi s'affiche.
- 2 Sélectionnez Oui et passez à
   "Installation du logiciel sur votre ordinateur" (p. 10).
  - Pour configurer les paramètres de l'imprimante, sélectionnez Non et passez à "Configuration des réglages Wi-Fi sur l'écran tactile de l'imprimante" (colonne ci-dessous).

### **Connexion USB**

- Sélectionnez **Connexion USB**. Consultez le message à propos de la méthode de connexion et sélectionnez **Oui** en cas d'absence de problèmes.
  - Ne raccordez pas encore le câble USB.
  - Le remplissage initial de l'encre commence. N'ouvrez pas les capots de l'imprimante et ne mettez pas l'imprimante hors tension pendant le chargement de l'encre.
- 2 Sélectionnez **OK** et passez à "Installation du logiciel sur votre ordinateur" (p. 10).

Configuration des réglages Wi-Fi sur l'écran tactile de l'imprimante Uniquement pour une connexion au Wi-Fi

- 1 Vérifiez que l'écran suivant apparaît et sélectionnez **OK**.
- Sélectionnez la méthode de connexion.
- 3
  - Configurez les réglages en suivant les instructions affichées à l'écran.

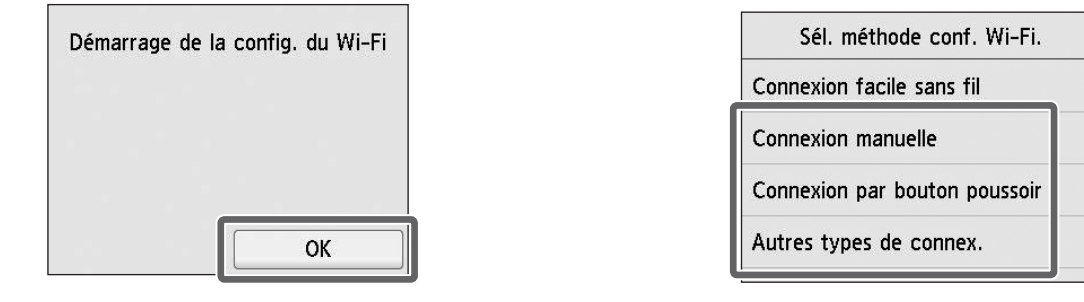

Remarque

• Si Vérification de la buse., Injection de l'encre dans la tête d'impression... ou Nettoyage en

**cours...** est affiché, les paramètres initiaux de l'imprimante ne sont pas terminés. Patientez jusqu'à ce que l'écran ci-dessus s'affiche.

Lorsque l'écran d'accueil et ?
 (réseau) s'affichent, les paramètres
 Wi-Fi sont configurés.

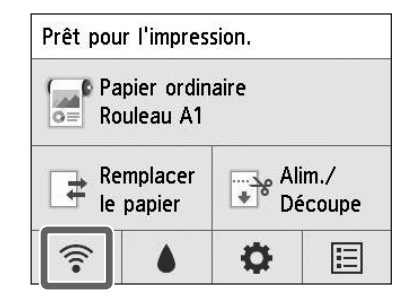

Passez à la section "Installation du logiciel sur votre ordinateur" (p. 10).

# Installation du logiciel sur votre ordinateur

Les réglages de connexion de l'imprimante et l'installation du logiciel s'effectuent à l'aide d'un ordinateur. Vous pouvez télécharger le fichier de configuration depuis notre site Web. Si vous utilisez un PC Windows, vous pouvez également exécuter le fichier depuis le CD-ROM.

#### Téléchargement depuis le site Web (Windows/Macintosh)

Accédez au site Web de Canon sur votre ordinateur.

https://ij.start.canon

Cliquez sur 😭 Configuration. 2 Exécutez les opérations restantes en suivant les instructions affichées à l'écran.

#### Cliquez sur **Télécharger** 3 pour télécharger le fichier de

configuration, puis lancez le fichier.

Click Download on the computer to which you want to connect the

• Si un écran d'avertissement relatif au téléchargement s'affiche, sélectionnez Ne pas bloquer, Autoriser, etc., puis passez à l'étape

suivante.

# Démarrer à partir du CD-ROM fourni (Windows)

- Si vous utilisez Windows 10 ou Windows 8.1
- Insérez le CD-ROM d'installation dans l'ordinateur.

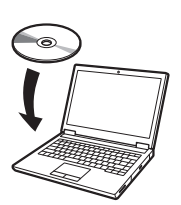

Cliquez sur le message contextuel du disque dur, puis sur Exécuter Msetup4.exe sur l'écran affiché.

### Remarque

Si le message ne s'affiche pas (ou s'il s'est effacé)

- 1) Cliquez sur 📰 ou 🔚 Explorateur de fichiers dans la barre de tâches.
- (2) Cliquez sur **Ce PC** à gauche de la fenêtre qui s'ouvre.
- ③ Double-cliquez sur l'icône CD-ROM droite de la fenêtre.
- (4) Si le contenu du CD-ROM s'affiche, doublecliquez sur Msetup4.exe.
- 3 Si la boîte de dialogue **Contrôle** de compte d'utilisateur s'affiche, cliquez sur Oui et passez à l'étape suivante.

- Si vous utilisez Windows 7
  - Insérez le CD-ROM d'installation dans l'ordinateur.

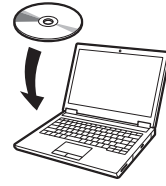

- Lorsque l'écran Lecture
- automatique s'affiche, cliquez sur Exécuter Msetup4.exe.

#### Remarque

Si l'écran **Lecture automatique** ne s'affiche pas

- (1) Cliquez sur **Ordinateur** dans le menu Démarrer.
- (2) Double-cliquez sur l'icône CD-ROM (a), à droite de la fenêtre qui s'affiche.
- (3) Si le contenu du CD-ROM s'affiche, doublecliquez sur Msetup4.exe.
- Si la boîte de dialogue **Contrôle** 3 de compte d'utilisateur s'affiche, cliquez sur **Oui** et passez à l'étape suivante.

Cliquez sur Commencer la configuration la configuration. Configurez les réglages en suivant les instructions affichées à l'écran.

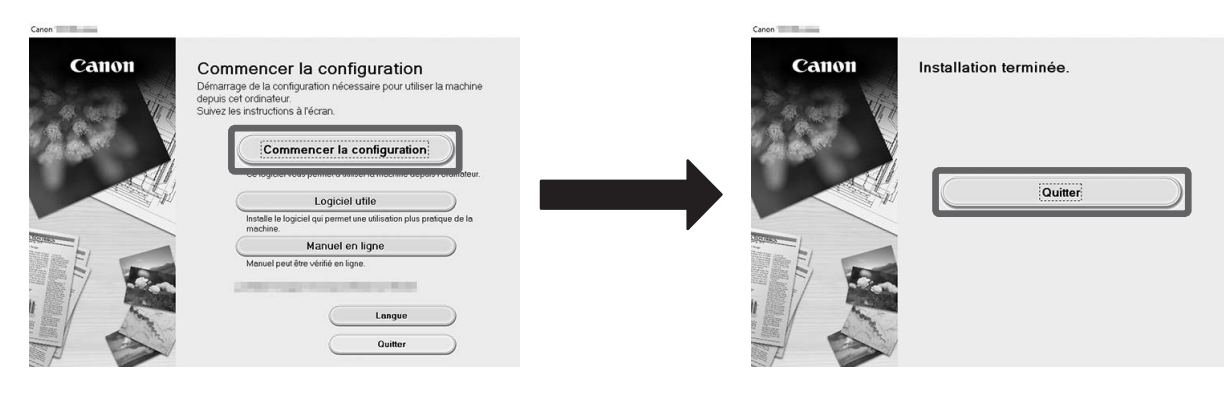

#### Remarque

4

• Un écran permettant de choisir la méthode de connexion de l'imprimante peut s'afficher au milieu de la configuration des réglages. Le cas échéant, choisissez la méthode que vous avez sélectionnée p. 9 et cliquez sur Suivant, puis continuez avec le reste des réglages.

• Raccordez le câble USB à l'emplacement approprié en suivant les instructions à l'écran.

#### Chargement du papier

Pour charger du papier, sur l'écran d'accueil, sélectionnez Charger le papier et suivez les instructions à l'écran. Pour plus de détails, reportez-vous au Manuel en ligne.

=>"Méthode d'affichage du Manuel en ligne", p. 11

#### Pour une qualité d'impression optimale

Pour obtenir les meilleurs résultats d'impression, il est recommandé de régler la tête d'impression une fois la configuration terminée\*. Pour plus de détails, reportez-vous au Manuel en ligne.

=>"Méthode d'affichage du Manuel en ligne", p. 11

\* Le réglage de la tête d'impression est nécessaire avant de réaliser une impression sans marges.

#### Impression à partir d'un smartphone ou d'une tablette

Avec l'application "Canon PRINT Inkjet/SELPHY", vous pouvez facilement imprimer des photos sans fil sur votre smartphone ou votre tablette (fonctionnant sous iOS ou Android). Vous pouvez télécharger cette application en accédant au code QR suivant.

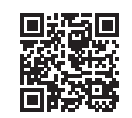

#### Méthode d'affichage du Manuel en ligne

Le Manuel en ligne explique comment utiliser l'imprimante. Vous pouvez y accéder et depuis le site Web Canon, comme indiquées ci-dessous.

#### Accédez au site Web Canon selon l'une des méthodes suivantes.

#### • Saisissez l'URL

https://ij.start.canon

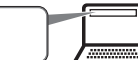

 Balayez le code QR (Une application est nécessaire pour numériser le code QR.)

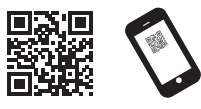

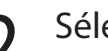

#### Sélectionnez **III** Lire le manuel en ligne.

• Effectuez les opérations restantes conformément aux instructions affichées à l'écran pour afficher le Manuel en ligne.

#### Réponse aux messages

Des messages peuvent s'afficher sur l'écran tactile du panneau de contrôle lors de la configuration de l'imprimante. Le cas échéant, il est possible que cela ne signale pas un problème au niveau de l'imprimante, et que le problème puisse être résolu facilement. Les messages courants et les causes sont répertoriés ici avec les actions correctives. Pour plus de détails sur les autres messages, reportez-vous au Manuel en ligne.

| Message                                                                                                    | Cause                                                                              | Action corrective                                                                                                    |
|----------------------------------------------------------------------------------------------------|------------------------------------------------------------------------------------|----------------------------------------------------------------------------------------------------|
| Vérifiez s'il y a réservoir d'encre, ses coul.<br>et direc.                                                                                                    | Aucune cartouche d'encre n'est chargée.                                            | Installez ou réinstallez la cartouche d'encre.                                                                                                    |
|                                                                                                    | La cartouche d'encre n'est pas fermement installée à fond.                         | (Reportez-vous aux étapes 1 à 8, p. 6 et p. 7)                                                                                                    |
| La tête d'impression n'est pas correctement reconnue.                                                                                                    | La tête d'impression n'est pas installée.                                          | Installez la tête d'impression.<br>(Reportez-vous aux étapes 1 à 10, p. 7 et p. 8)                                                                                                    |
| Ouvrez le capot supérieur et installez la<br>bonne tête d'impression.                                                                                                    | Panne des contacts électriques au niveau de la tête d'impression.                  | Ôtez la tête d'impression, vérifiez qu'aucun débris n'adhère aux contacts électriques de la tête d'impression et au chariot, puis remettez-la en place.                                                                                                    |
| Erreur de matériel ECxx-xxxx (x<br>représente une lettre ou un nombre)<br>Erreur de l'imprimante.<br>Mettez le périphérique hors tension,<br>patientez quelques instants, puis<br>rallumez-le. | Il est possible que vous rencontriez une erreur<br>qui ne puisse pas être résolue. | Mettez l'imprimante hors tension et patientez au moins<br>3 secondes avant de rétablir l'alimentation.<br>Si le message s'affiche à nouveau, inscrivez le code d'erreur et le<br>message, mettez l'imprimante hors tension et contactez votre<br>revendeur Canon pour bénéficier d'une assistance. |
| Erreur Ecxxx-xxxx (x représente une lettre<br>ou un nombre)                                                                                                    | Il est possible que vous rencontriez une erreur<br>qui ne puisse pas être résolue. | Inscrivez le code d'erreur et le message, mettez l'imprimante hors<br>tension et contactez votre revendeur Canon pour bénéficier d'une                                                                                                    |

| Erreur de l'imprimante.             | assistance. |  |
|-------------------------------------|-------------|--|
| Consultez le manuel et contactez le |             |  |
| centre de service.                  |             |  |

# Note

#### PORTUGUÊS

As ilustrações neste manual usam o TA-30 como exemplo explicativo. Observe que sua impressora poderá ter uma aparência diferente dessas ilustrações em alguns casos.

As especificações e a aparência deste produto estão sujeitas a alterações sem aviso prévio.

# Visão geral da configuração

Configure a impressora usando o procedimento a seguir. Observe que, se uma mensagem de erro aparecer durante a configuração ou outros problemas ocorrerem, consulte "Responder a mensagens" na p. 11.

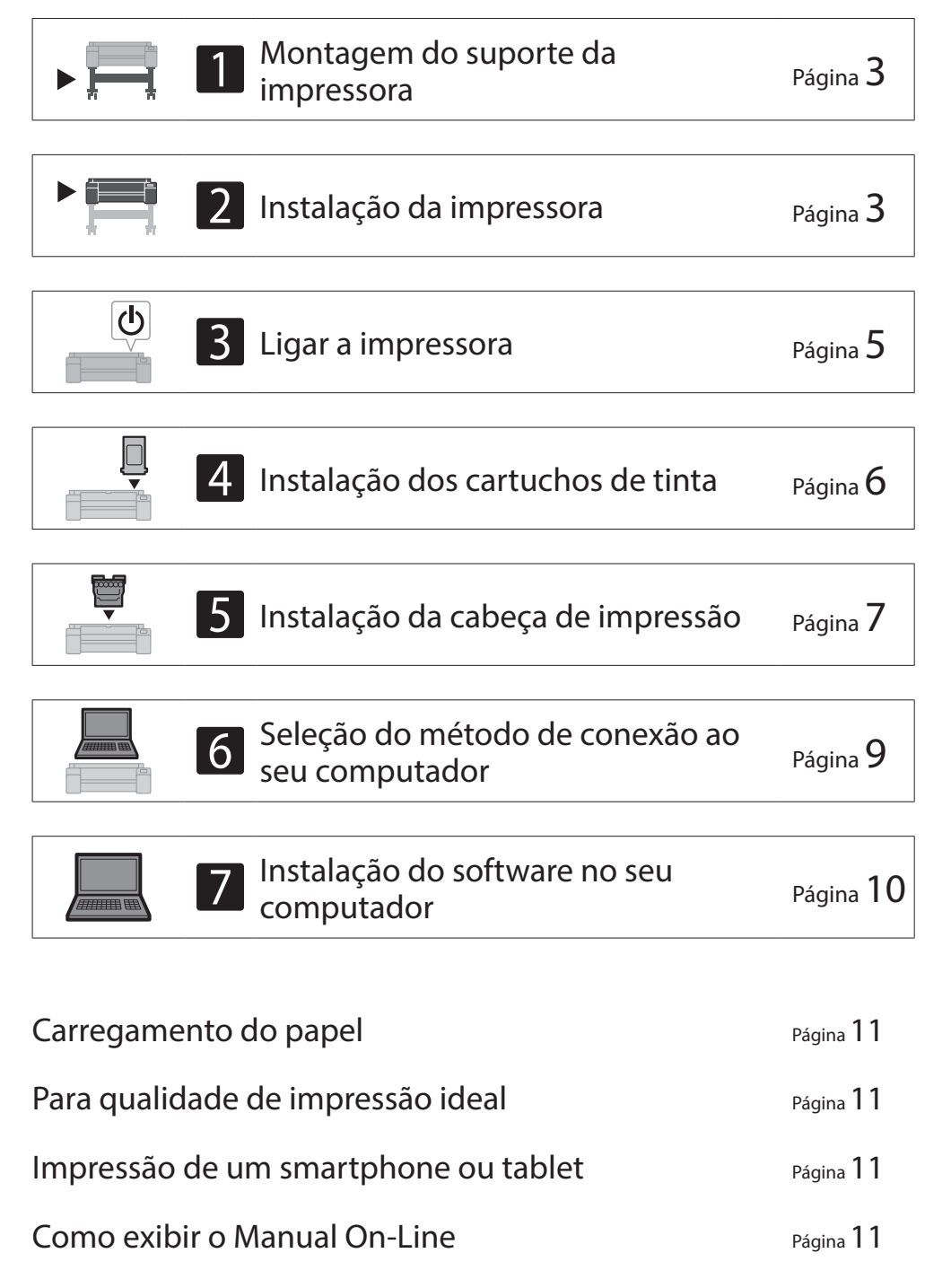

Responder a mensagens Página 11

### Confirmar o espaço de instalação

Ao instalar a impressora, recomenda-se reservar o espaço especificado a seguir em torno da impressora.

#### (Importante

• O suporte da impressora pode não acompanhar o modelo que você adquiriu.

#### ■ TA-30

Espaço necessário\* (L x P x A) 1.689 x 1.470 x 1.359 mm 66,5 x 57,9 x 53,6 polegadas

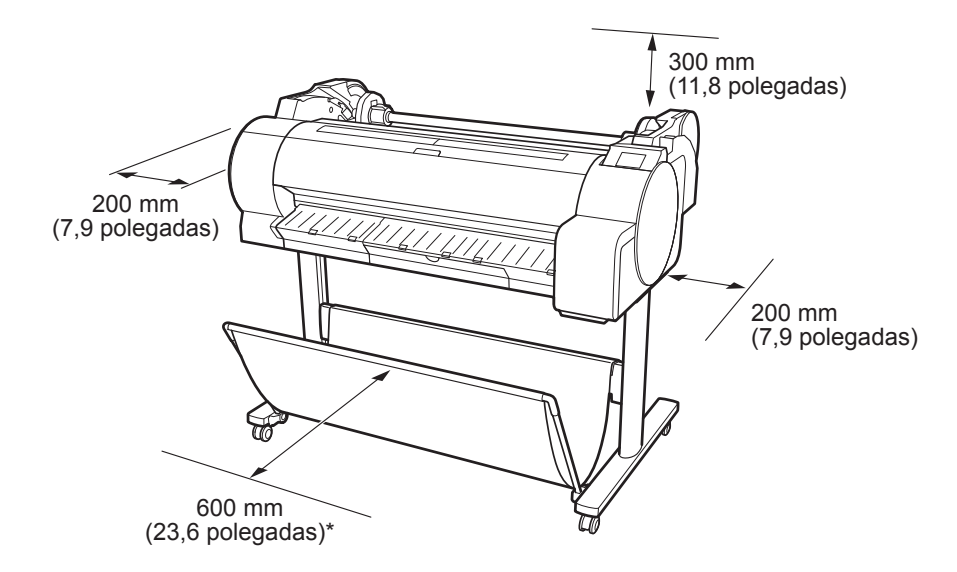

\* Ao usar o suporte da impressora modelo SD-33

#### ■ TA-20

1

Espaço necessário\*\*\* (L x P x A) 1.382 x 1.348 x 738 mm 54,5 x 53,1 x 29,1 polegadas

Espaço necessário\*\* (L x P x A) 1.382 x 1.470 x 1.359 mm 54,5 x 57,9 x 53,6 polegadas

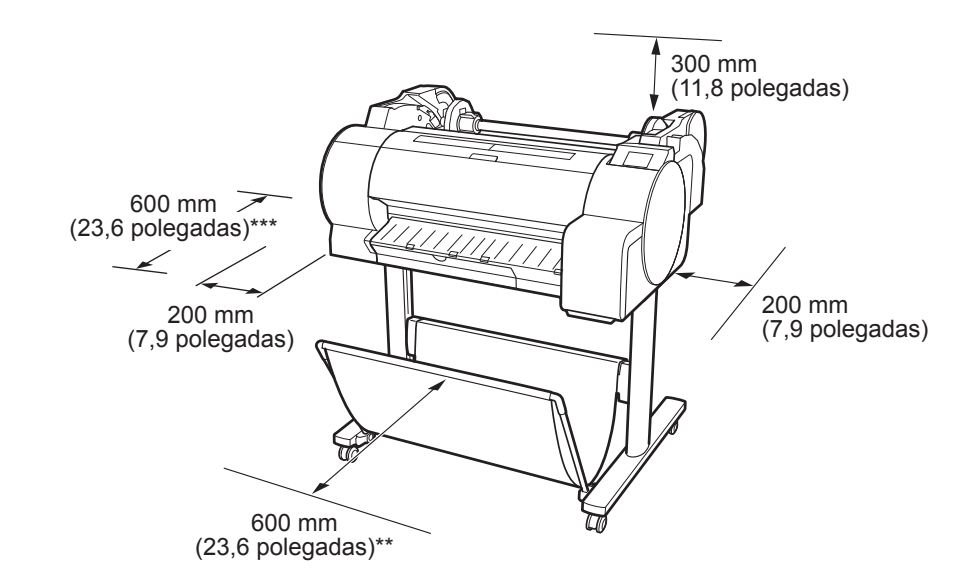

\*\* Ao usar o suporte da impressora modelo SD-24\*\*\* Quando não usar o suporte da impressora

Windows é uma marca comercial ou marca comercial registrada da Microsoft Corporation nos EUA e/ou em outros países.

### Verificação do conteúdo da embalagem

Verifique se os acessórios incluídos a seguir constam no pacote. Perceba que o cabo para conectar a impressora ao computador não é fornecido com a impressora.

#### 🧭 Nota

- Ainda que os acessórios inclusos contenham também itens não descritos neste manual, você deve armazená-los todos, pois eles podem ser necessários para usar diversas funções.
- Para instruções de uso dos itens inclusos mas não descritos neste manual, consulte o Manual On-line seguindo as instruções em "Como exibir o Manual On-Line" na p.11.

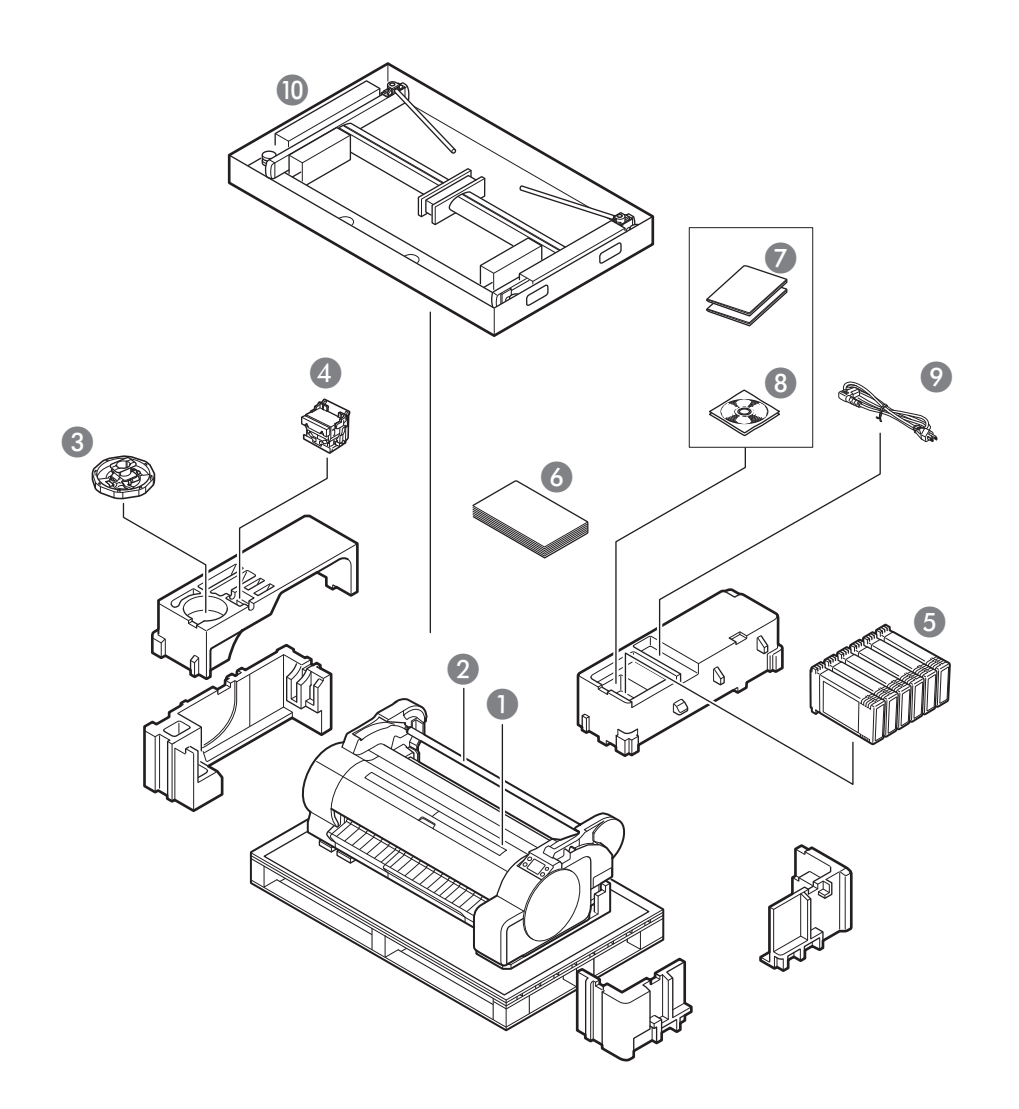

- Impressora
- 2 Suporte do rolo (já montado na impressora)
- 8 Fixador do suporte \*1
- **4** Cabeça de impressão
- **6** Cartuchos de tinta iniciais \*2
- 6 Guia de configuração (este manual)
- Conjunto de documentação da impressora
- **8** Conjunto de CD-ROMs
- O Cabo de alimentação
- Conjunto de suporte \*3
- \*1 Usado para carregar papel em rolo. Para obter mais detalhes, consulte o Manual On-line.
- \*2 Cartuchos de tinta para a instalação inicial com cinco cores, incluindo C, M, Y, MBK e BK. Perceba que estão inclusos 2 cartuchos de tinta MBK.
- \*3 Incluso apenas em regiões em que acompanha de fábrica. Perceba que, além disso, pode estar embrulhado em uma caixa separada, dependendo da região em que a impressora foi adquirida. Os acessórios do suporte da impressora estão descritos no Guia de configuração de suporte da impressora.

#### Manuais que acompanham este produto

#### Guia de configuração (este manual)

Descreve como configurar a impressora.

#### Guia de configuração de suporte da impressora

Descreve como montar o suporte. Este item pode não estar incluído dependendo da região e das opções de compra selecionadas.

#### Guia rápida

Contém informações relacionadas aos avisos para o uso seguro deste produto e informações relacionadas à substituição do papel, cartuchos de tinta e a cabeça de impressão.

#### Manual On-line (manuais eletrônicos)

O Manual On-line descreve todos os aspectos de uso da impressora, abrangendo de instruções básicas de impressão em papel em rolo ou folha cortada a dicas para economizar papel e manter a melhor qualidade de impressão. Além disso, descreve como imprimir pôsteres e banners com o software fornecido. Para visualizar o Manual On-line, consulte "Como exibir o Manual On-Line" (p.11).

# Montagem do suporte da impressora 🚝

Monte o suporte consultando o Guia de configuração de suporte da impressora (manual separado). Se você não estiver usando o suporte, prossiga para a próxima seção, " 2 Instalação da impressora".

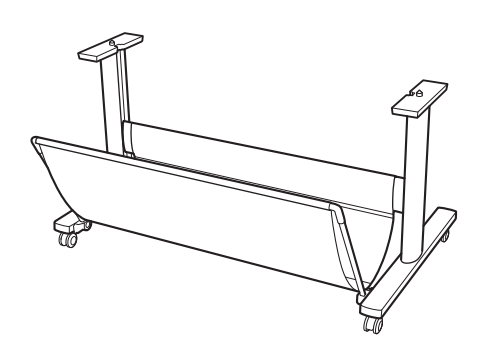

# Instalação da impressora 🚍

Remova a embalagem.

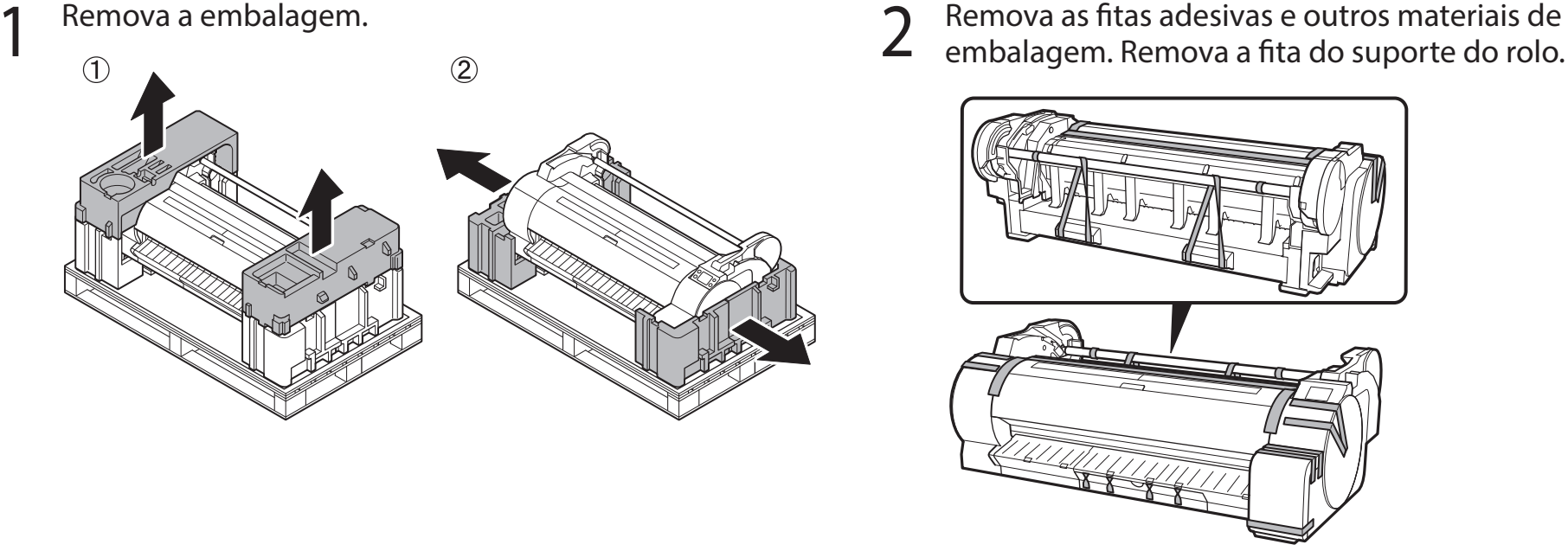

Levante a impressora. Enquanto estiver levantando a impressora, preste atenção para segurá-la nas posições corretas e para 3 que a quantidade correta de pessoas esteja levantando a impressora.

# A Cuidado

- Segure firmemente os entalhes (A) na parte inferior das laterais e as alças de transporte (B) na parte de trás. Segurar a impressora em outras posições é perigoso e oferece risco de ferimentos e danos se a impressora cair.
- Ao levantar o TA-20 em 2 pessoas, não use as alças de transporte (B) na parte de trás. Isso é perigoso e pode oferecer risco de ferimentos e danos se a impressora cair.

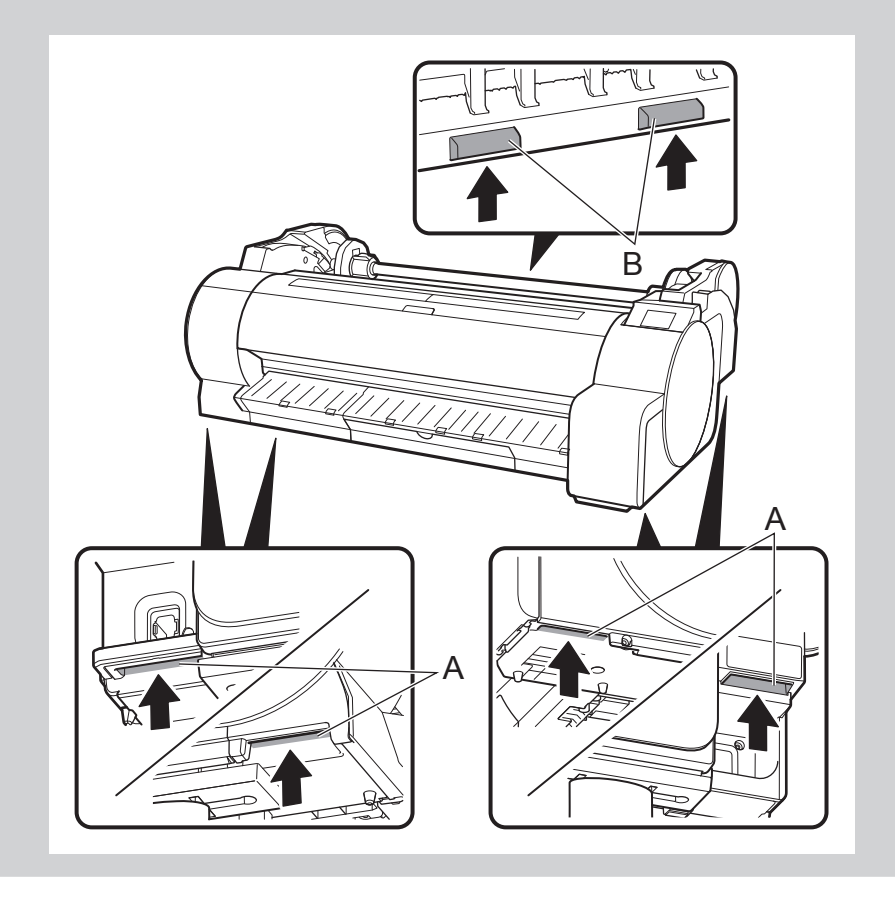

- A quantidade de pessoas determinada a seguir deve ser usada para carregar a impressora durante o transporte. O peso pode causar dores nas costas ou similares.
  - · Para o modelo TA-30 (aprox. 44 kg (97 lb)): 3 pessoas ou mais · Para o modelo TA-20 (aprox. 37 kg (81 lb)): 2 pessoas ou mais

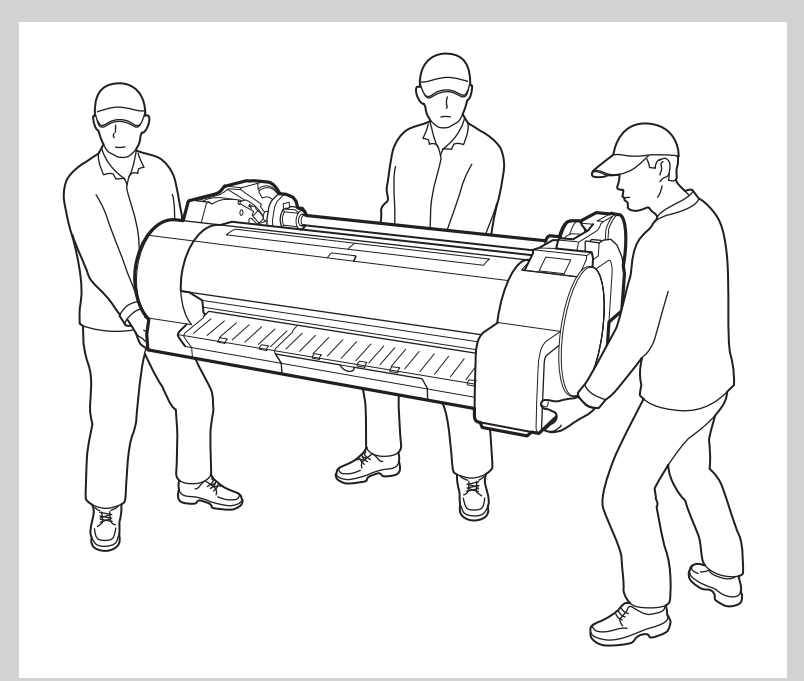

# A Cuidado

• Certifique-se de colocar a impressora em uma superfície plana e estável sempre que for deixar a impressora em algum lugar temporariamente.

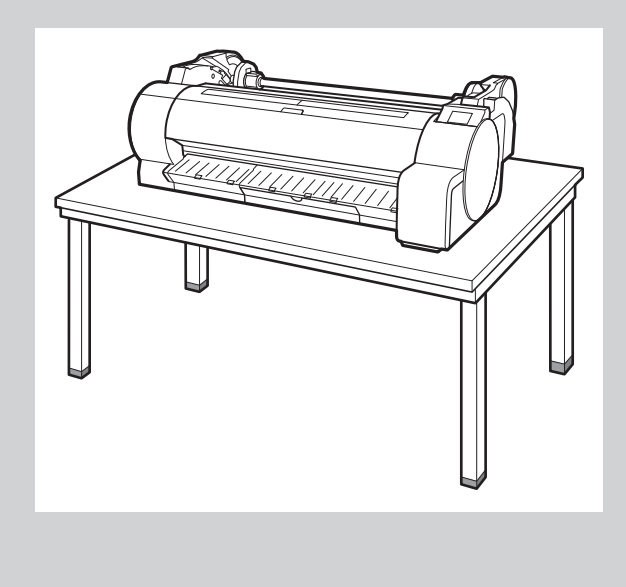

• Suportar apenas o centro da impressora ao carregar ou posicionar a impressora pode danificar a impressora.

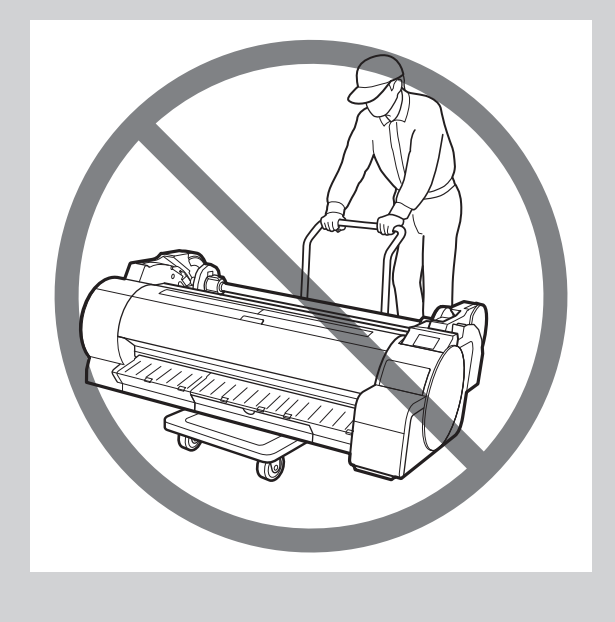

4 Coloque a impressora no suporte de forma que suas posições estejam alinhadas, como ilustrado no diagrama.

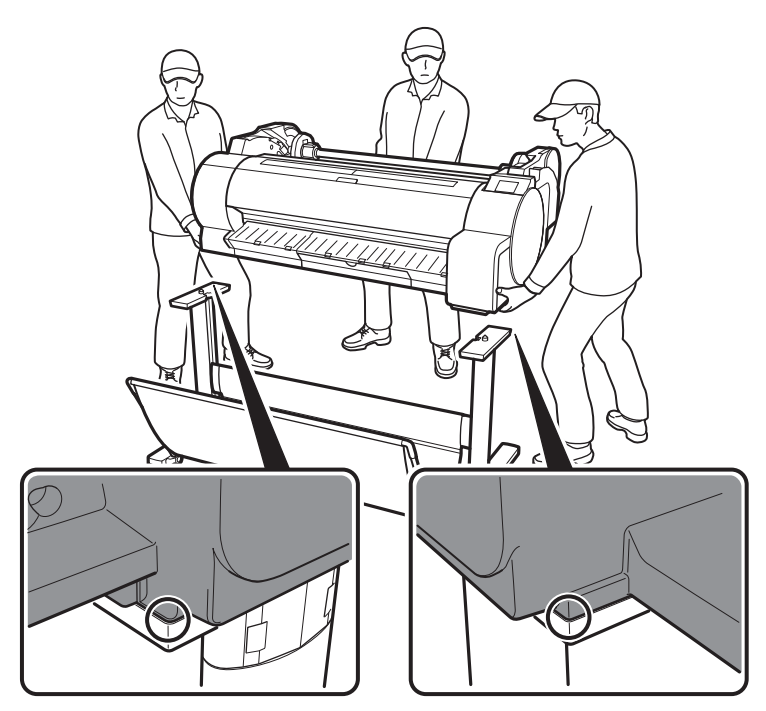

### (Importante

 Se não estiver usando um suporte, coloque a impressora no local de instalação e prossiga para " 3 Ligar a impressora".

- 5 Fixe a impressora ao suporte usando os parafusos fornecidos.
  - Fixe-a usando os parafusos em 2 locais, nas laterais esquerda e direita do suporte, conforme ilustrado no diagrama.

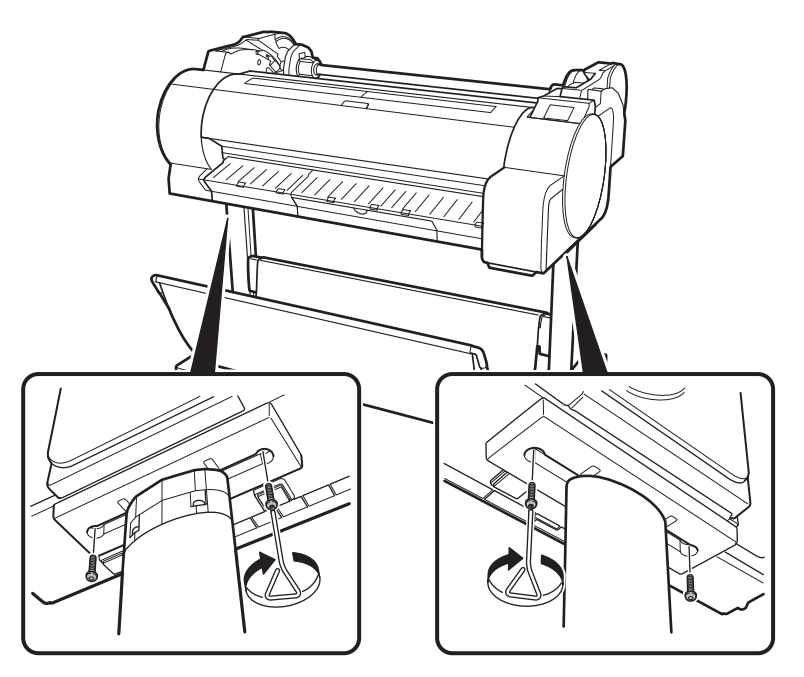

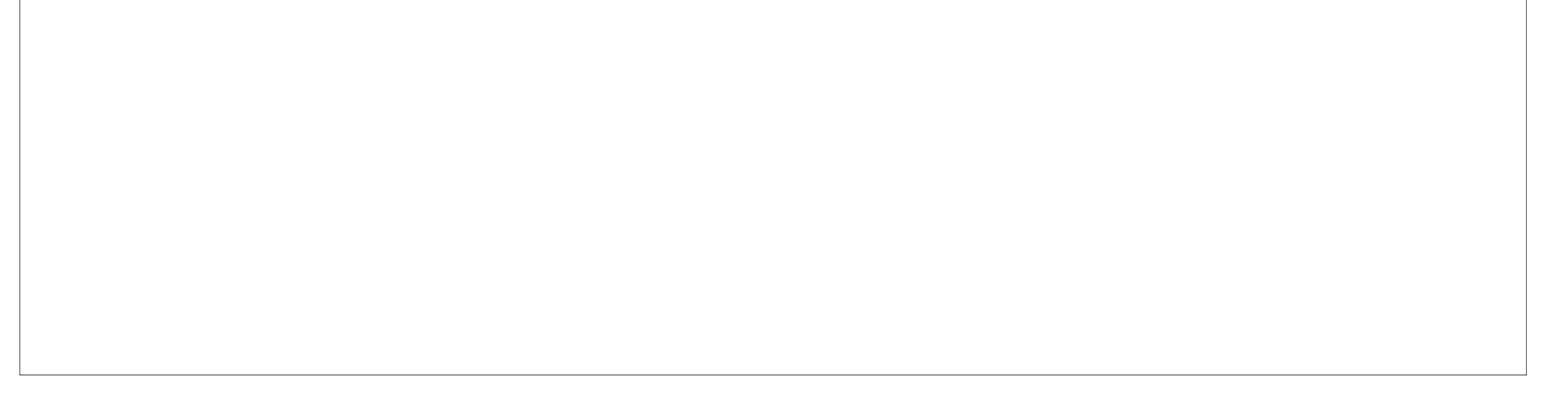

#### C Ligar a impressora 3 Insira o cabo de alimentação no conector de alimentação, Conecte o cabo de alimentação à tomada. 1 2 localizado na lateral da impressora.

Ligar a impressora. 3

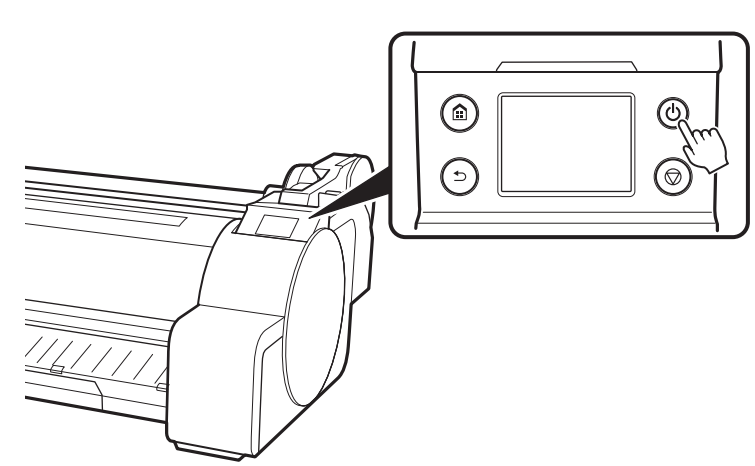

Quando aparecer a tela para seleção do idioma na tela 4 sensível ao toque, selecione um idioma. Então, se aparecer a tela para seleção do fuso horário, selecione sua região.

|   | Language sele |
|---|---------------|
| ~ | 日本語           |
|   | English       |
|   | Deutsch       |
|   | français      |
|   |               |

|          | Language selection |  |
|----------|--------------------|--|
| 日本語      |                    |  |
| English  |                    |  |
| Deutsch  | 1                  |  |
| français | ;                  |  |

Verifique o conteúdo exibido na tela sensível ao toque, 5 selecione OK e a seguir Avançar (Next).

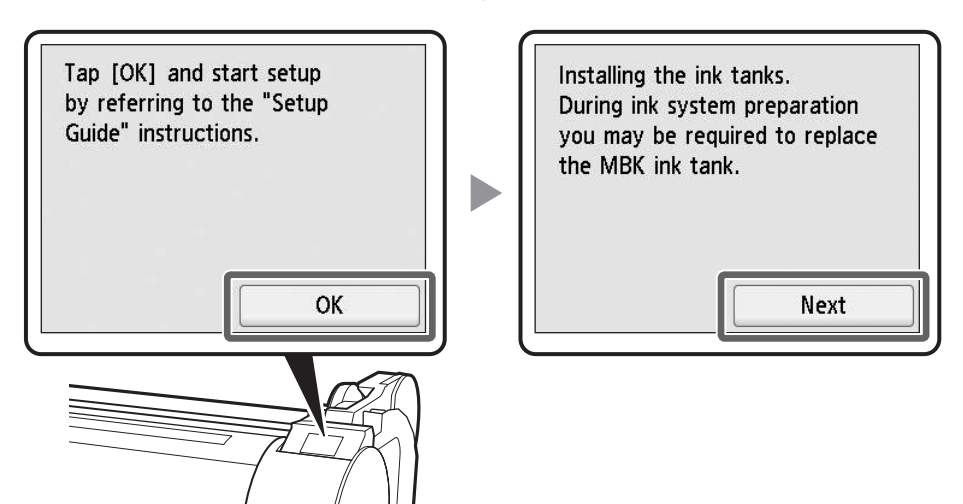

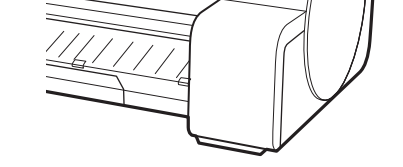

# Instalação dos cartuchos de tinta 🚢

As Instruções para a instalação do cartucho de tinta são mostradas na tela sensível ao toque. Instale os 5 cartuchos de tinta conforme a instrução. Se o cartucho de tinta estiver frio, permita que atinja a temperatura ambiente antes de conectá-lo à impressora.

#### Importante

- Perceba que 2 cartuchos de tinta MBK acompanham este produto. Após instalar os cartuchos de tinta, pode aparecer uma mensagem solicitando a instalação do segundo cartucho de tinta MBK. Se isso ocorrer, remova o cartucho de tinta que foi instalado primeiro e instale o segundo cartucho de tinta.
- 1 Segure as alças para abrir as tampas do cartucho de tinta.

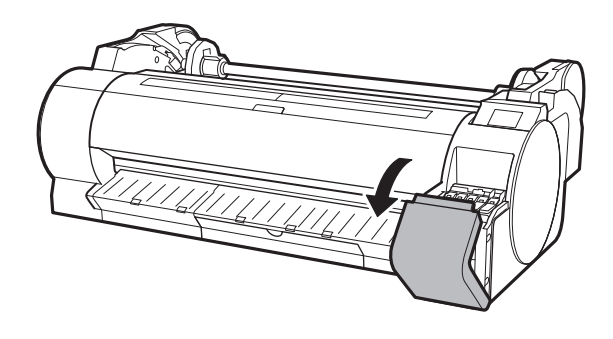

2 Enquanto pressiona a ponta da alavanca de bloqueio do cartucho de tinta no sentido horizontal, abra a alavanca de bloqueio do cartucho de tinta para cima.

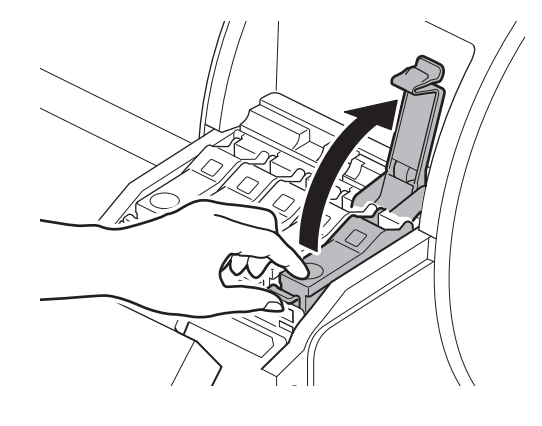

Agite gentilmente cada cartucho de tinta 1 ou 2 vezes antes de abrir o invólucro.

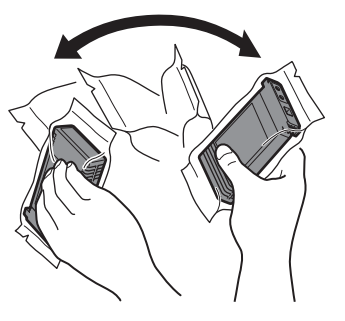

#### 🕛 Importante

 Cartuchos de tinta não agitados previamente podem resultar em qualidade de impressão reduzida, pois os ingredientes da tinta se acumulam no fundo do cartucho.

Abra o compartimento e remova o cartucho de tinta.

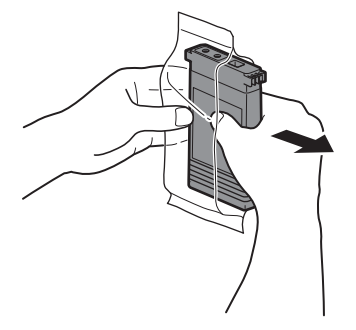

4

#### 🕛 Importante

 Não encoste nos orifícios de tinta ou nos contatos de metal (a área cinza do diagrama). Tocar estas partes pode causar manchas, danificar o cartucho de tinta e afetar a qualidade de impressão.

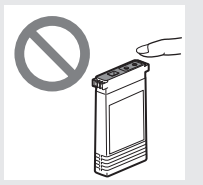

• Evite derrubar o cartucho de tinta

Verifique se a cor do cartucho de tinta é a mesma cor exibida no rótulo da impressora e insira o cartucho de tinta no suporte, respeitando a orientação exibida no diagrama.

5

- Ao inserir, certifique-se de que o rótulo do cartucho de tinta está voltando para cima e que o texto do rótulo não está de cabeça para baixo.

6

6 Feche a alavanca de bloqueio do cartucho de tinta até clicar.

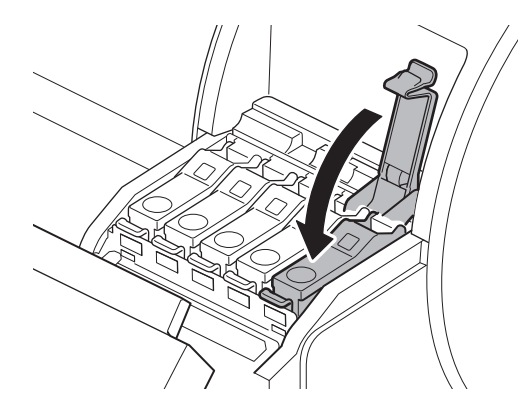

após removê-lo do compartimento. Caso contrário, pode haver vazamento de tinta e causar manchas.

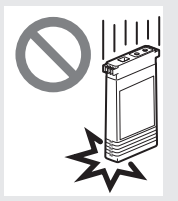

 Não remova os cartuchos de tinta para agitá-los após terem sido montados. Isto pode causar derramamento de tinta. A cor do rótulo do cartucho de tinta deve corresponder à cor do rótulo da impressora

- Repita as etapas 2 a 6 para instalar 7 cada um dos cartuchos de tinta.
- Feche as tampas do cartucho de 8 tinta.

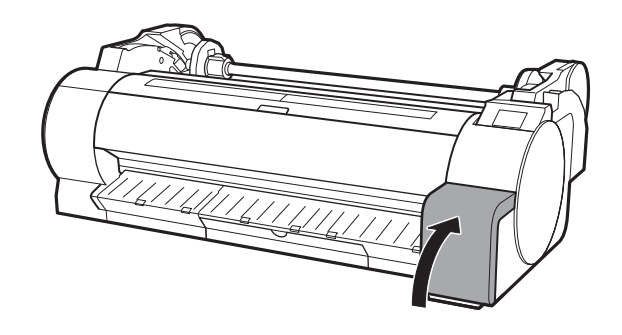

Verifique se a cor do cartucho de tinta configurado é exibida na tela sensível ao toque e selecione **OK**.

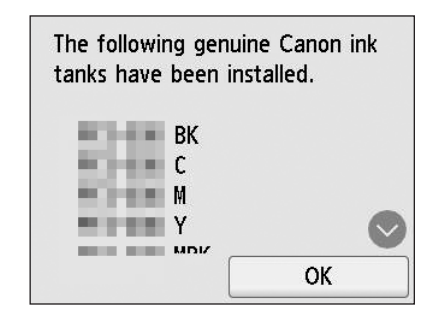

9

### Instalação da cabeça de impressão 🚆 5

As Instruções sobre a instalação da cabeça de impressão agora são exibidas na tela sensível ao toque. Instale a cabeça de impressão seguindo as instruções.

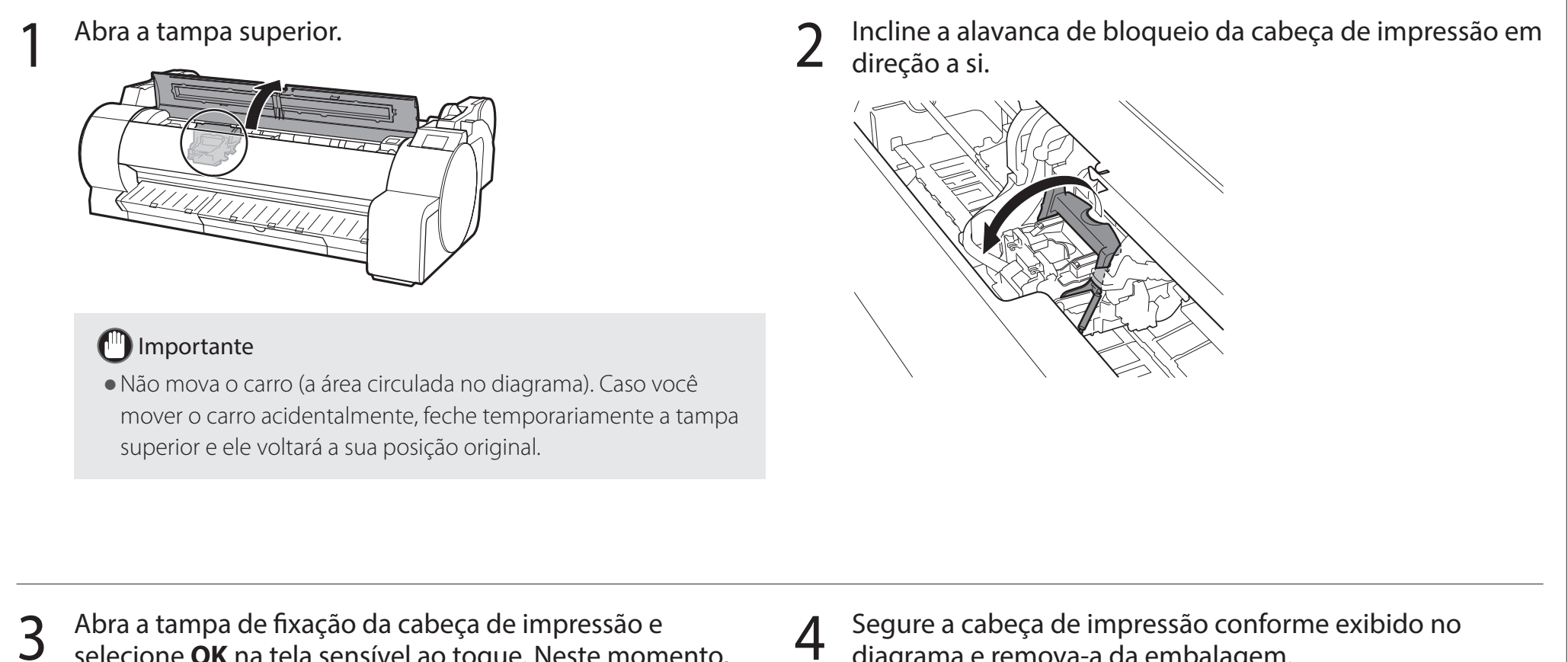

Abra a tampa de fixação da cabeça de impressão e selecione OK na tela sensível ao toque. Neste momento,

verifique se não há sujeira nos contatos elétricos do carro.

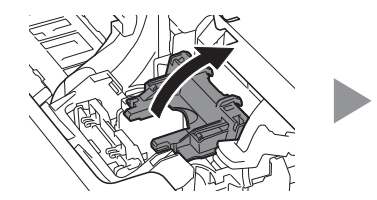

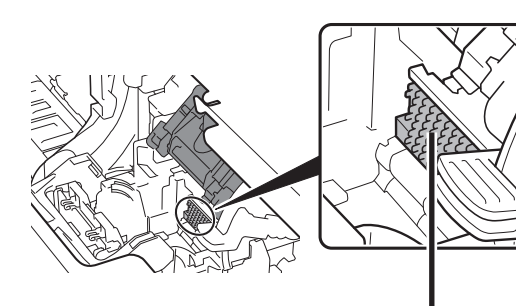

Contatos do carro

7

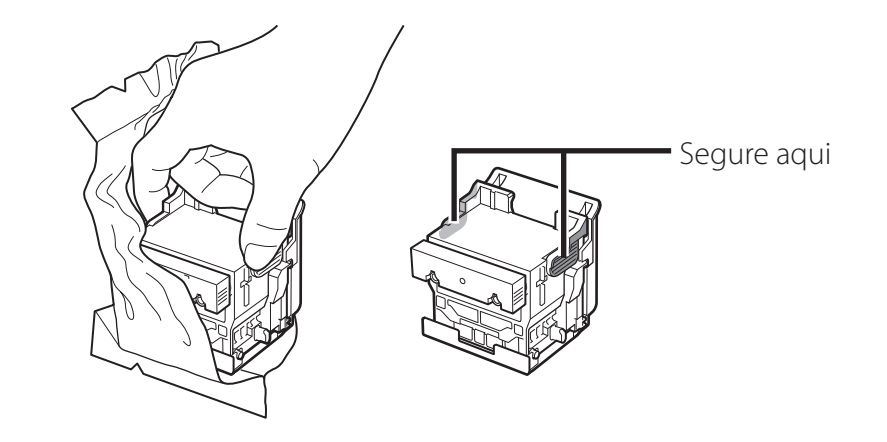

diagrama e remova-a da embalagem.

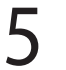

Remova as tampas de proteção laranjas na ordem especificada no diagrama.

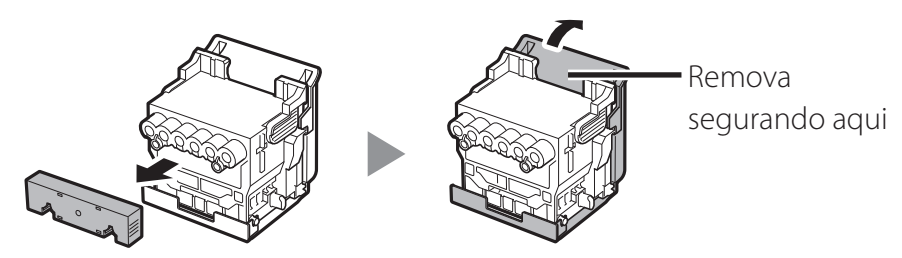

### Importante

• Não toque na parte que estava sendo protegida pela tampa de proteção (parte cinza no diagrama) em circunstância alguma. Tocá-la pode causar danos severos à cabeça de impressão ou resultar em problemas de impressão.

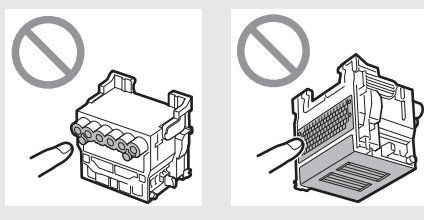

- A cabeça de impressão é abastecida com tinta. Tome cuidado para evitar sujar suas roupas e itens em volta durante a remoção das tampas de proteção. Recomenda-se remover as tampas de proteção sobre a embalagem em que foi enviada a cabeça de impressão.
- Não recoloque as tampas de proteção após removê-las. Além disso, descarte estes materiais de acordo com a legislação local.

Alinhe a cabeça de impressão para que a área circulada no 6 diagrama esteja voltada em sua direção e, com cuidado, empurre a cabeça de impressão firmemente para dentro da impressora, certificando-se de que a peça coberta pelas tampas de proteção não entre em contato com o carro.

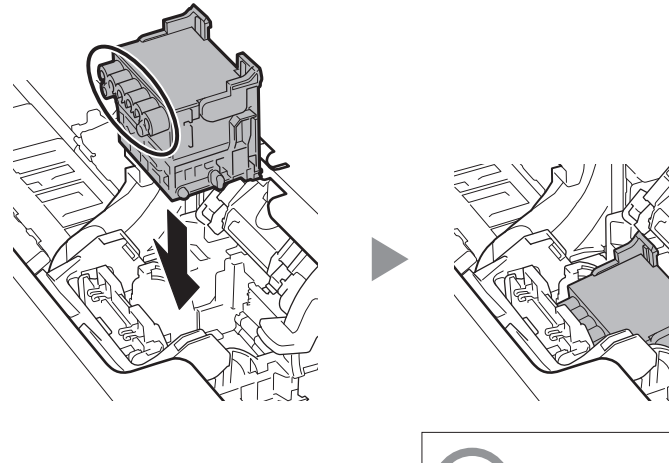

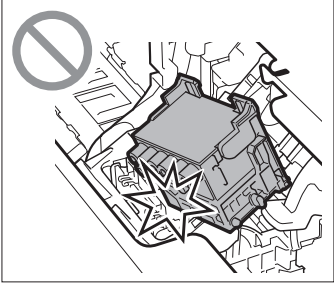

Puxe a tampa de fixação da cabeça de impressão 7 para baixo, em direção à você, para travar a cabeça de impressão no lugar.

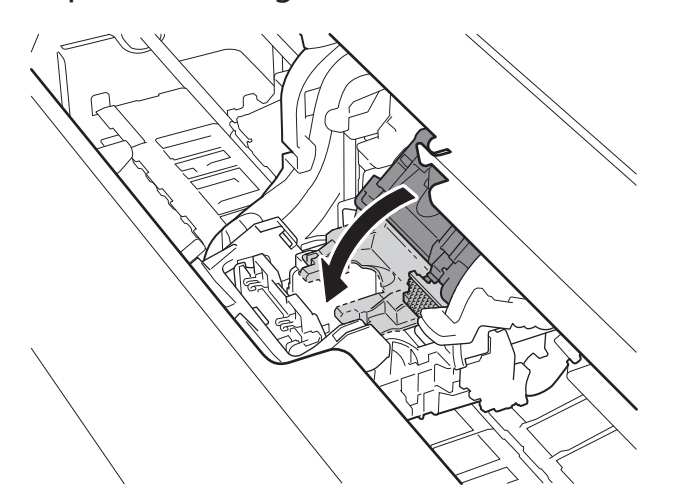

Empurre a alavanca de bloqueio da cabeça de impressão 8 até o fim.

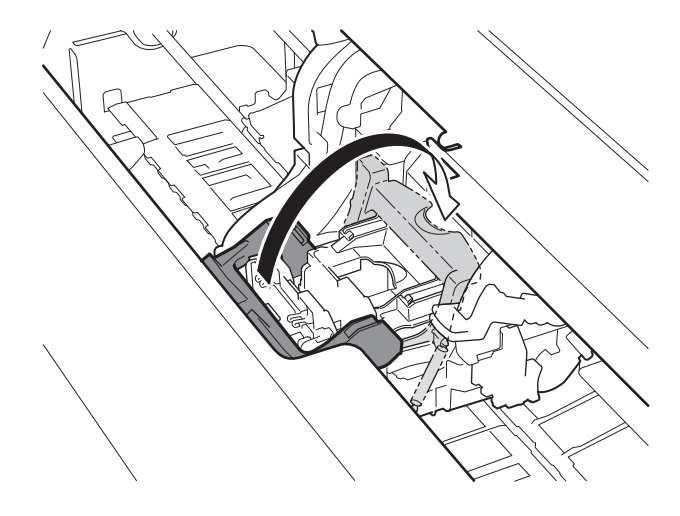

Verifique se a marca triangular na alavanca de ajuste de ângulo está alinhada com a posição do **a** vermelho. Se para cima ou para baixo para alinhá-la com o **•** vermelho.

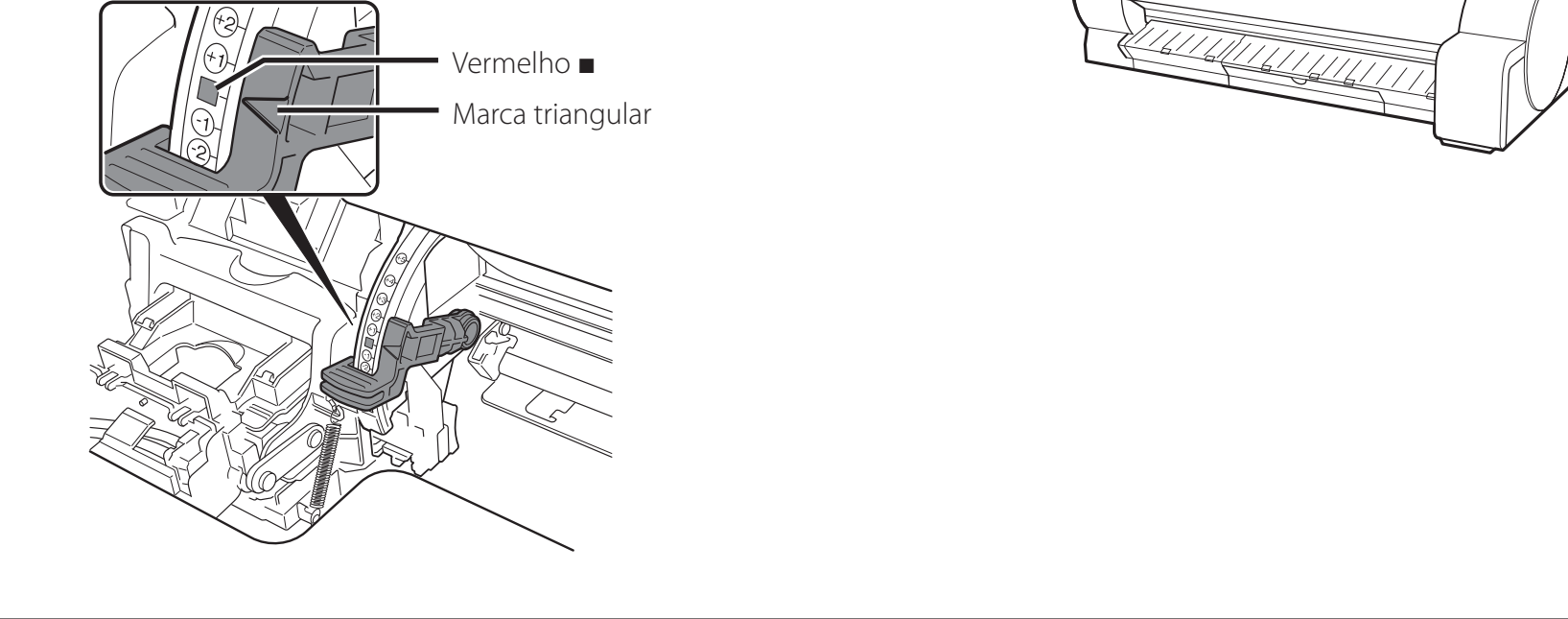

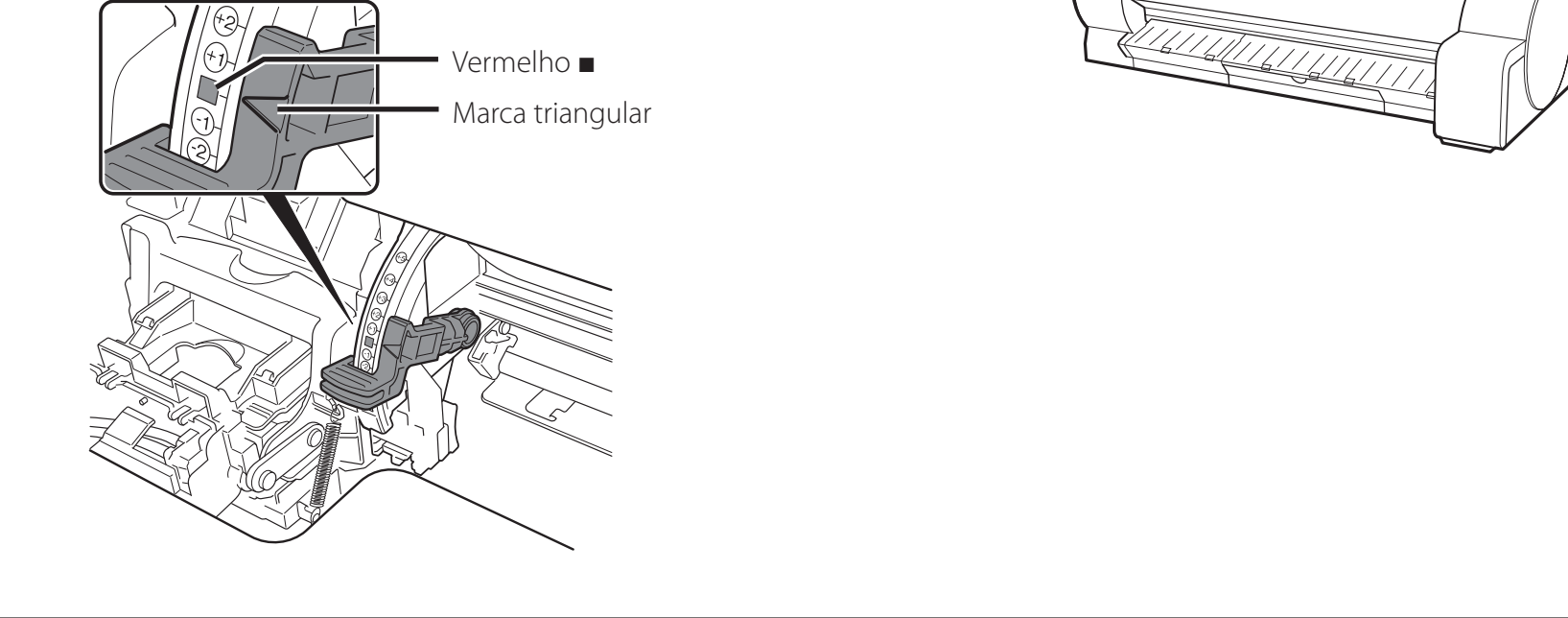

Feche a tampa superior. 10

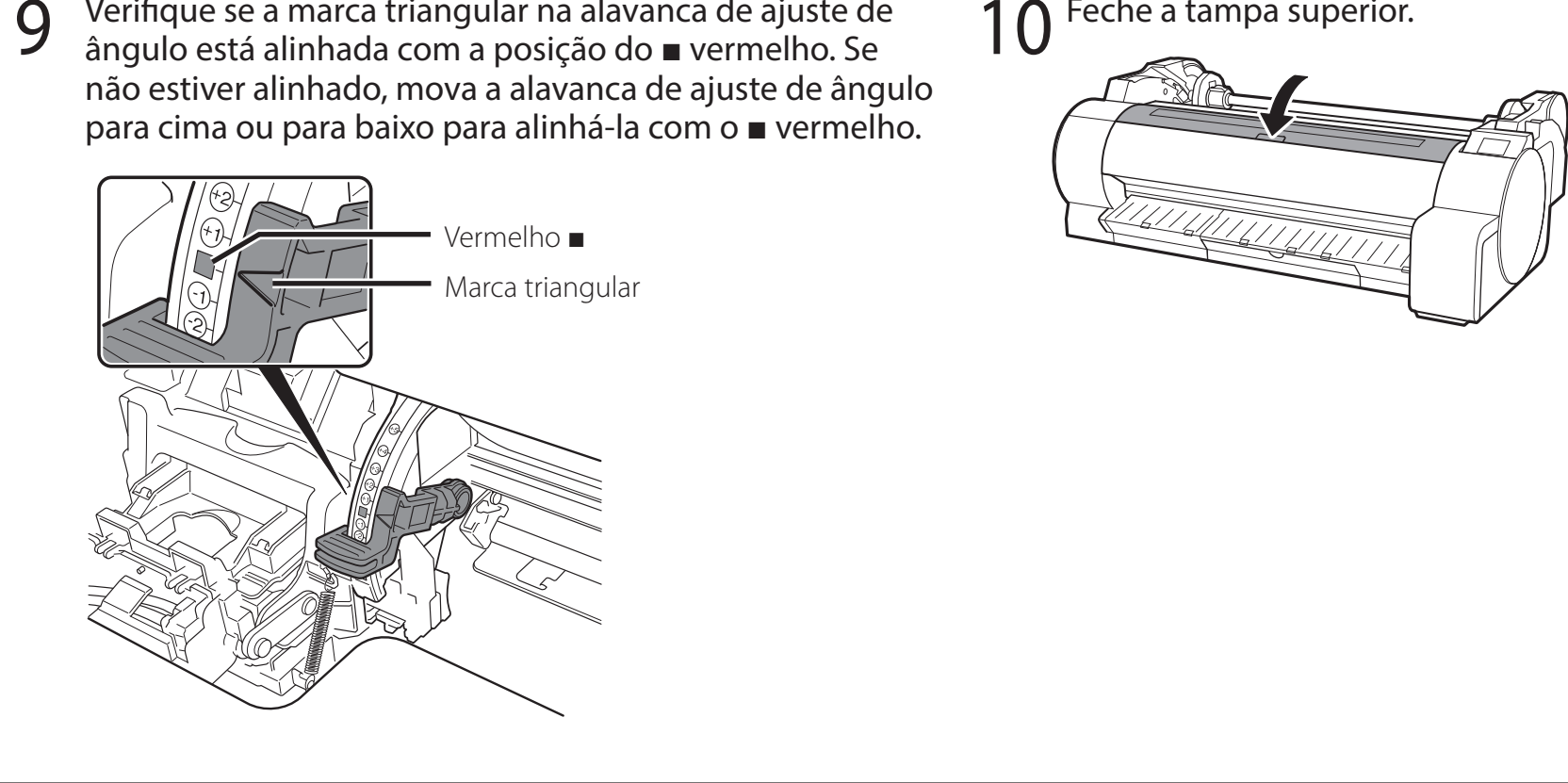

Quando algo similar à imagem a seguir for exibido na tela sensível ao toque, selecione o método de conexão.

| Select the connection method. |                                                                |
|-------------------------------|----------------------------------------------------------------|
| Wired LAN connection          | Conectar a impressora a uma rede usando um cabo LAN.           |
| Wi-Fi connection              | Conectar a impressora a uma rede sem fio sem usar um cabo LAN. |
| USB connection                | — Conectar a impressora a um computador usando um cabo USB.    |
| Do not connect                |                                                                |

### () Importante

- O abastecimento inicial da tinta (aprox. 11 a 12 minutos) e a limpeza são realizados durante esta operação. Esta operação reduz o nível restante de tinta.
- Os cartuchos de tinta iniciais são para a instalação inicial, portanto, recomenda-se adquirir cartuchos de tinta de substituição prontamente. Perceba que 2 cartuchos de tinta MBK acompanham este produto. Uma mensagem solicitando a instalação do segundo cartucho de tinta MBK pode aparecer após o abastecimento inicial. Se isso ocorrer, remova o cartucho de tinta que foi instalado primeiro e instale o segundo cartucho de tinta.

### Conexão LAN com fio (Wired LAN connection)

- 1 Selecione Conexão LAN com fio (Wired LAN connection). Verifique a mensagem sobre o método de conexão e selecione Sim (Yes) se não houver problemas.
  - O abastecimento inicial da tinta inicia. Não abra as tampas da impressora ou desligue a energia enquanto a tinta estiver carregando.
  - Aparece uma mensagem solicitando que você conecte o cabo LAN.

#### 2 Use o cabo LAN para conectar o conector da LAN com fio, localizado na lateral da impressora, à porta hub.

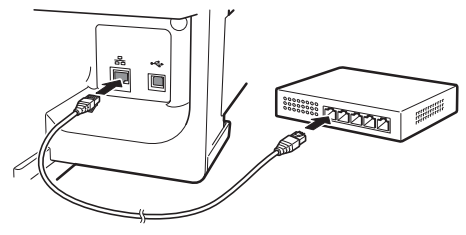

3 Selecione **OK** e prossiga para "Instalação do software no seu computador" (p. 10).

### Conexão Wi-Fi (Wi-Fi connection)

- Selecione Conexão Wi-Fi (Wi-Fi connection). Verifique a mensagem sobre o método de conexão e selecione Sim (Yes) se não houver problemas.
  - O abastecimento inicial da tinta inicia. Não abra as tampas da impressora ou desligue a energia enquanto a tinta estiver carregando.
  - Aparece uma mensagem solicitando que você configure a conexão Wi-Fi.

# Selecione Sim (Yes) e prossiga para "Instalação do software no seu computador" (p. 10).

 Para definir as configurações a partir da impressora, selecione
 Não (No) e prossiga pra "Definição das configurações de Wi-Fi na tela sensível ao toque da impressora" (coluna abaixo).

#### Conexão USB (USB connection)

problemas.

- Selecione **Conexão USB (USB connection)**. Verifique a mensagem sobre o método de conexão e selecione **Sim (Yes)** se não houver
  - Não conecte o cabo USB ainda.
  - O abastecimento inicial da tinta inicia. Não abra as tampas da impressora ou desligue a energia enquanto a tinta estiver carregando.
- 2 Selecione **OK** e prossiga para "Instalação do software no seu computador" (p. 10).

Definição das configurações de Wi-Fi na tela sensível ao toque da impressora Apenas para conexão Wi-Fi

- 1 Verifique se a tela a seguir aparece e selecione **OK**.
- Selecione o método de conexão.
- **3** Configure as definições seguindo as
  - **instruções na tela.** •Quando a tela inicial e 奈 (rede)

Wi-Fi setup

6

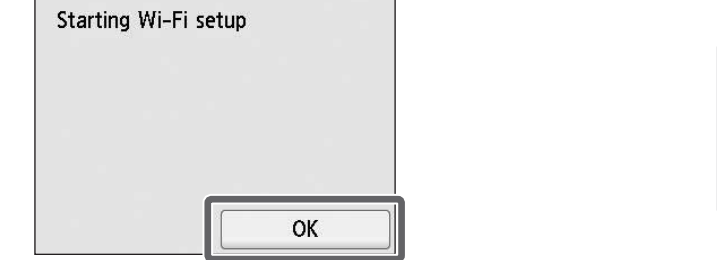

| Easy wireless connect  |  |
|------------------------|--|
| Manual connect         |  |
| Push button connect    |  |
| Other connection types |  |

### 🖉 Nota

Se as mensagens Verificando o bocal (Checking the nozzle), Preenchendo a cabeça de impressão com tinta... (Preparing the ink system) ou Limpando... (Cleaning...) forem exibidas, as configurações iniciais da impressora não foram finalizadas. Espere até a tela acima aparecer.

aparecer, as configurações de Wi-Fi estão completas.

| Ready to prin    |           |          |
|------------------|-----------|----------|
| Plain Pa         | per       |          |
| Replace<br>paper | <u>مح</u> | Feed/Cut |
| <b>?</b>         | •         |          |

Prossiga para "Instalação do software no seu computador" (p. 10).

# Instalação do software no seu computador 💻

As configurações de conexão à impressora e a instalação do software são realizadas usando um computador. Você pode fazer o download dos arquivos de configuração no nosso site. Se estiver usando um PC Windows, também é possível executar o arquivo a partir do CD-ROM.

#### Download do site

(Windows/Macintosh)

1 Acesse o site da Canon no seu computador.

https://ij.start.canon

- 2 Clique em Configurar (Set Up). Realize as operações restantes seguindo as instruções na tela.
- 3 Clique em **Download** para fazer o download do arquivo de configuração e execute o arquivo.

Click Download on the computer to which you want to connect the printer

 Se aparecer uma tela de aviso sobre o download, selecione Não bloquear (Do not block), Permitir (Allow), etc. e prossiga para a próxima etapa.

#### Inicialização a partir do CD-ROM fornecido (Windows)

- Se estiver usando o Windows 10 ou Windows 8.1
- Insira o CD-ROM de instalação no computador.

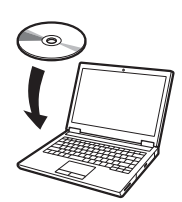

2 Clique na mensagem popup do drive de disco e clique em **Executar Msetup4.exe (Run Msetup4.exe)** na tela exibida.

#### 🧭 Nota

Se a mensagem não aparecer (ou se desaparecer)

- Clique em induitiend ou Explorador de Arquivos (File Explorer) na barra de tarefas.
- ② Clique em Este PC (This PC) no lado esquerdo da janela que abre.
- (3) Clique duas vezes no ícone (1) CD-ROM no lado direito da janela.
- (4) Se o conteúdo do CD-ROM aparecer, clique duas vezes em **Msetup4.exe**.
- 3 Se aparecer a caixa de diálogo Controle de Conta de Usuário (User Account Control), clique em Sim (Yes) e prossiga para a próxima etapa.

- Se estiver usando o Windows 7
- 1 Insira o CD-ROM de instalação no computador.

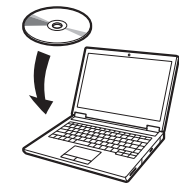

2 Quando aparecer a tela Reprodução Automática (AutoPlay), clique em Executar Msetup4.exe (Run Msetup4.exe).

#### Mota 🖉

Se a tela **Reprodução Automática** (AutoPlay) não aparecer

- Clique em Computador (Computer) no menu Iniciar.
- (2) Clique duas vezes no ícone (a) CD-ROM no lado direito da janela que abrir.
- (3) Se o conteúdo do CD-ROM aparecer, clique duas vezes em **Msetup4.exe**.
- 3 Se aparecer a caixa de diálogo Controle de Conta de Usuário (User Account Control), clique em Sim (Yes) e prossiga para a próxima etapa.

Clique em Iniciar configuração (Start Setup). Configure as definições seguindo as instruções na tela.

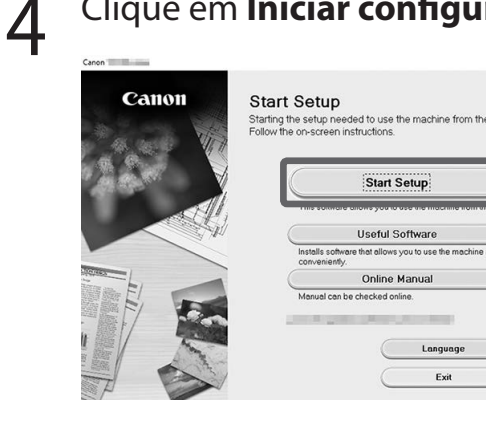

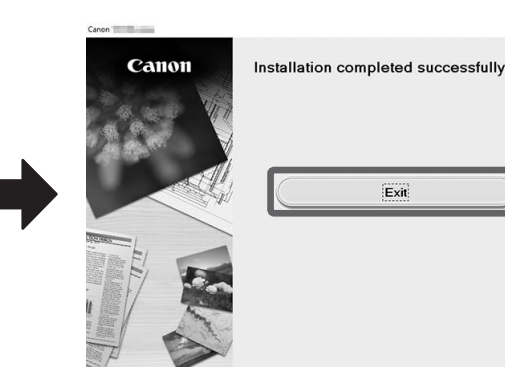

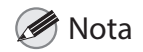

• A tela para seleção do método de conexão da impressora poderá ser exibida durante a configuração das definições. Caso isso aconteça, selecione o método selecionado na p.9 e clique em **Avançar (Next)** e continue com as demais configurações.

• Conecte o cabo USB ao local adequado seguindo na tela.

#### Carregamento do papel

Para carregar papel, selecione **Coloque papel (Load paper)** na tela inicial e siga as instruções da tela. Para obter mais detalhes, consulte o Manual Online.

=> "Como exibir o Manual On-Line" na p. 11

#### Para qualidade de impressão ideal

Para obter resultados de impressão ideais, recomenda-se ajustar a cabeça de impressão quando a configuração for finalizada\*. Para obter mais detalhes, consulte o Manual On-line.

=> "Como exibir o Manual On-Line" na p. 11

\* O ajuste da cabeça de impressão é necessário antes de realizar a impressão sem borda.

#### Impressão de um smartphone ou tablet

O software aplicativo "Canon PRINT Inkjet/SELPHY" possibilita a impressão fácil e sem fio de fotos armazenadas no seu smartphone ou tablet (com sistema operacional iOS ou Android). Faça o download deste aplicativo através do código QR a seguir.

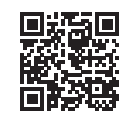

#### Como exibir o Manual On-Line

O Manual On-line descreve como usar a impressora. É possível acessá-lo no site da Canon, conforme exibido abaixo.

# 1 Acesse o site da Canon a partir de um dos métodos a seguir.

#### Insira a URL

https://ij.start.canon

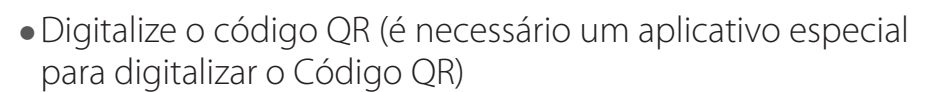

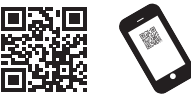

- 2 Selecione Ler o Manual On-line (Read Online Manual).
  - Realize as operações restantes seguindo as instruções na tela para exibir o Manual On-line.

#### Responder a mensagens

Mensagens podem aparecer na tela sensível ao toque do painel de controle durante a instalação da impressora. Caso apareçam, elas nem sempre indicam um problema com a impressora, e a situação pode ser facilmente resolvida. As mensagens mais comuns e suas causas são listadas aqui com suas respectivas ações corretivas. Para obter detalhes sobre outras mensagens, consulte o Manual On-line.

| Mensagem                                                                                                    | Causa                                                           | Ação corretiva                                                                                                    |
|----------------------------------------------------------------------------------------------------|-----------------------------------------------------------------|----------------------------------------------------------------------------------------------------|
| Verif se tque de tinta está definido e sua<br>cor e direção.                                                                                                    | Não há nenhum cartucho de tinta carregado.                      | Instale ou reinstale o cartucho de tinta.                                                                                                    |
|                                                                                                    | O cartucho de tinta não está encaixado completamente.           | (Consulte as etapas 1 a 8 na p.6 e na p.7)                                                                                                    |
| A cabeça de impressão não pode ser<br>reconhecida corretamente.<br>Abra a tampa superior e instale a cabeça<br>de impressão correta.                                          | A cabeça de impressão não está instalada.                       | Instalar a cabeça de impressão.<br>(Consulte as etapas 1 a 10 na p.7 e na p.8)                                                                                                    |
|                                                                                                    | Há falha de contato elétrico na cabeça de<br>impressão.         | Remova a cabeça de impressão, certifique-se de que não há<br>detritos aderidos aos contatos elétricos da cabeça de impressão e<br>do carro e reinstale a cabeça de impressão.                                                                                    |
| Erro de hardware ECxx-xxxx (x representa<br>uma letra ou um número)<br>Ocorreu um erro da impressora.<br>Desligue o dispositivo, aguarde alguns<br>minutos e ligue novamente. | Você pode ter encontrado um erro que não<br>pode ser resolvido. | Desligue a impressora e aguarde pelo menos 3 segundos antes de<br>restaurar a alimentação.<br>Se a mensagem aparecer novamente, anote o código e a<br>mensagem do erro, desligue a impressora e entre em contato com<br>o seu revendedor Canon para obter ajuda. |
| Erro Ecxxx-xxxx (x representa uma letra<br>ou um número)<br>Erro da impressora.<br>Consulte o manual e contate o centro de<br>assistência.                                    | Você pode ter encontrado um erro que não<br>pode ser resolvido. | Anote o código e a mensagem do erro, desligue a impressora e<br>entre em contato com o seu revendedor Canon para obter ajuda.                                                                                                    |

# Notas

#### **ESPAÑOL**

Para fines de explicación, en las ilustraciones de este manual se hace referencia a TA-30 a manera de ejemplo. Tenga en cuenta que, en algunos casos, su impresora puede ser diferente de estas ilustraciones. Las especificaciones y la apariencia de este producto podrían cambiar sin previo aviso.

### Información general sobre la configuración

Configure la impresora de acuerdo con el siguiente procedimiento. Tenga en cuenta que si aparece un mensaje de error durante la configuración o se produce algún otro problema, debe consultar "Respuesta a los mensajes" en la p. 11.

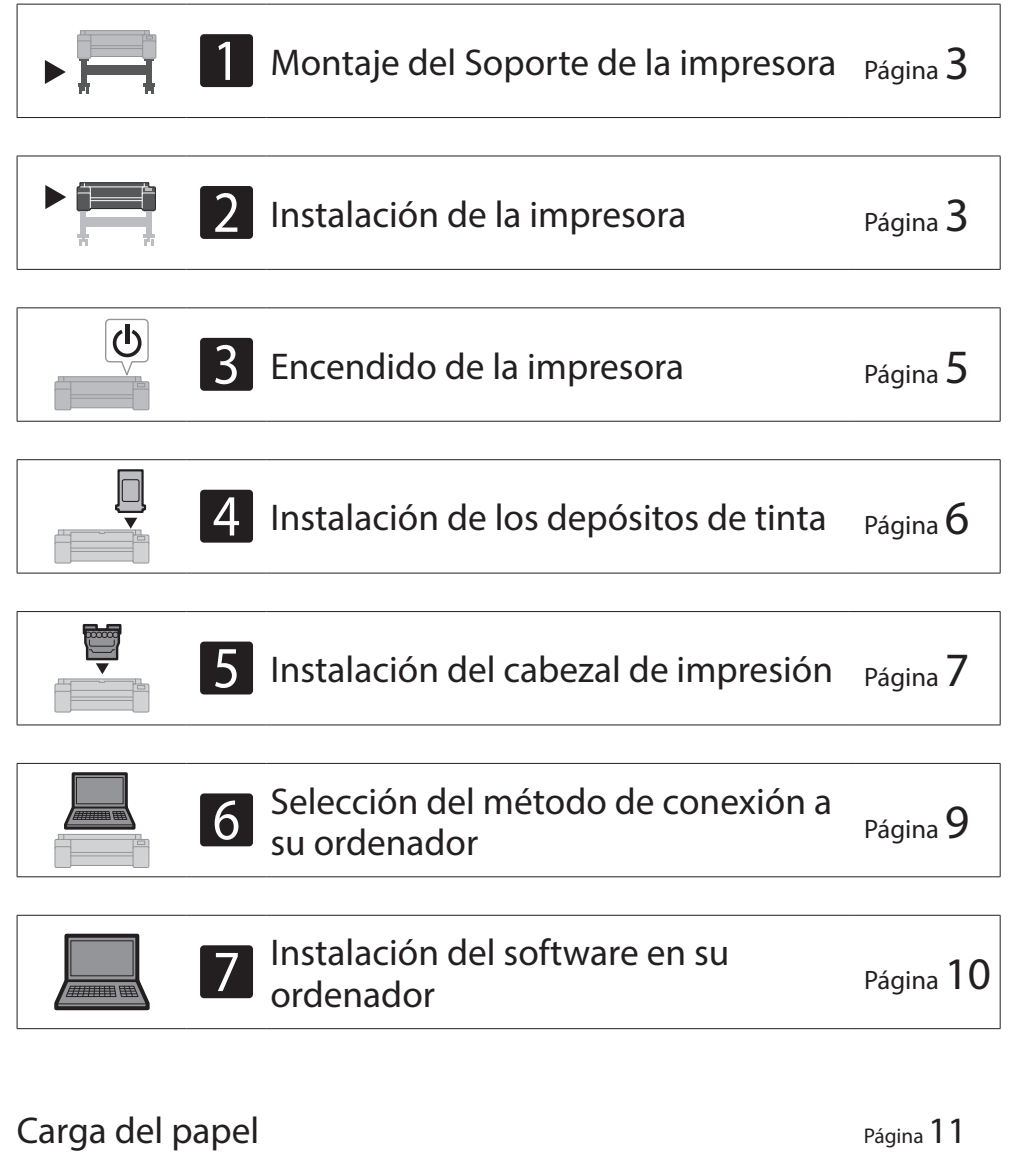

| Para la mejor calidad de impresión                | Página <b>11</b> |
|---------------------------------------------------|------------------|
| Impresión desde un teléfono inteligente o tableta | Página <b>11</b> |
| Visualización del Manual en línea                 | Página <b>11</b> |
| Respuesta a los mensaies                          | Página <b>11</b> |

### Confirmación del espacio de instalación

Al instalar la impresora, se recomienda asegurarse de tener el espacio que se indica a continuación alrededor de la impresora.

#### Importante 🕐

• Es posible que el soporte de la impresora no se incluya con el modelo que adquirió.

#### ■ TA-30

Espacio requerido\* (an. x pr. x al.) 1.689 x 1.470 x 1.359 mm 66,5 x 57,9 x 53,6 pulgadas

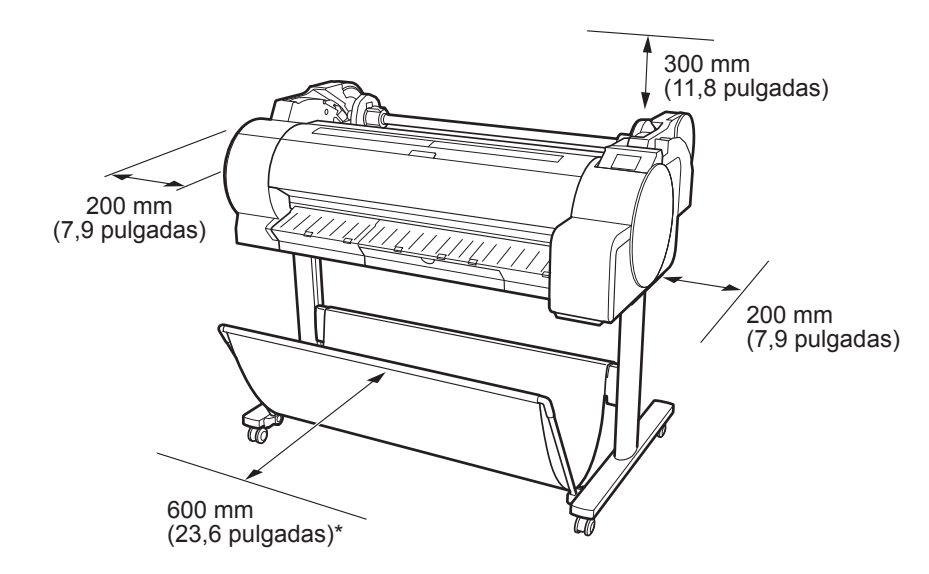

\* Cuando se usa el soporte de la impresora SD-33

#### ■ TA-20

1

Espacio requerido\*\*\* (an. x pr. x al.) 1.382 x 1.348 x 738 mm 54,5 x 53,1 x 29,1 pulgadas

Espacio requerido\*\* (an. x pr. x al.) 1.382 x 1.470 x 1.359 mm 54,5 x 57,9 x 53,6 pulgadas

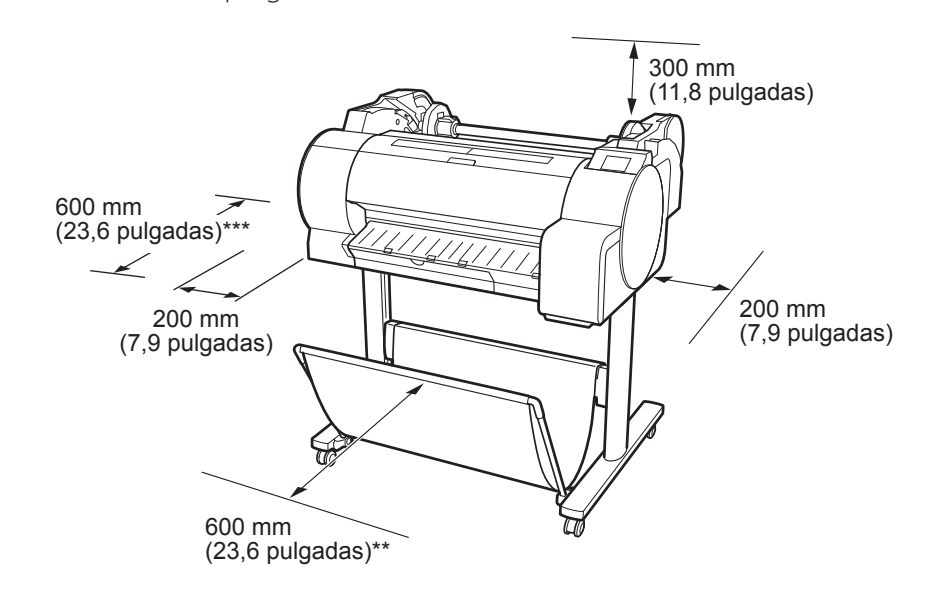

\*\* Cuando se usa el soporte de la impresora SD-24\*\*\* Cuando no se usa el soporte de la impresora

Windows es una marca comercial o marca comercial registrada de Microsoft Corporation en EE.UU. y/o en otros países.

### Verificación del contenido de la caja

Compruebe que la caja incluya los siguientes accesorios. Tenga en cuenta que no se suministra junto con la impresora un cable para conectar la impresora a un ordenador.

#### Ø Nota

- Aunque los accesorios incluidos contienen también elementos que no se explican en este manual, debe almacenarlos sin perder ninguno debido a que estos serán necesarios para usar distintas funciones.
- Para encontrar instrucciones sobre el uso de elementos no descritos en este manual, consulte el Manual en línea y siga las instrucciones en "Visualización del Manual en línea" en la p. 11.

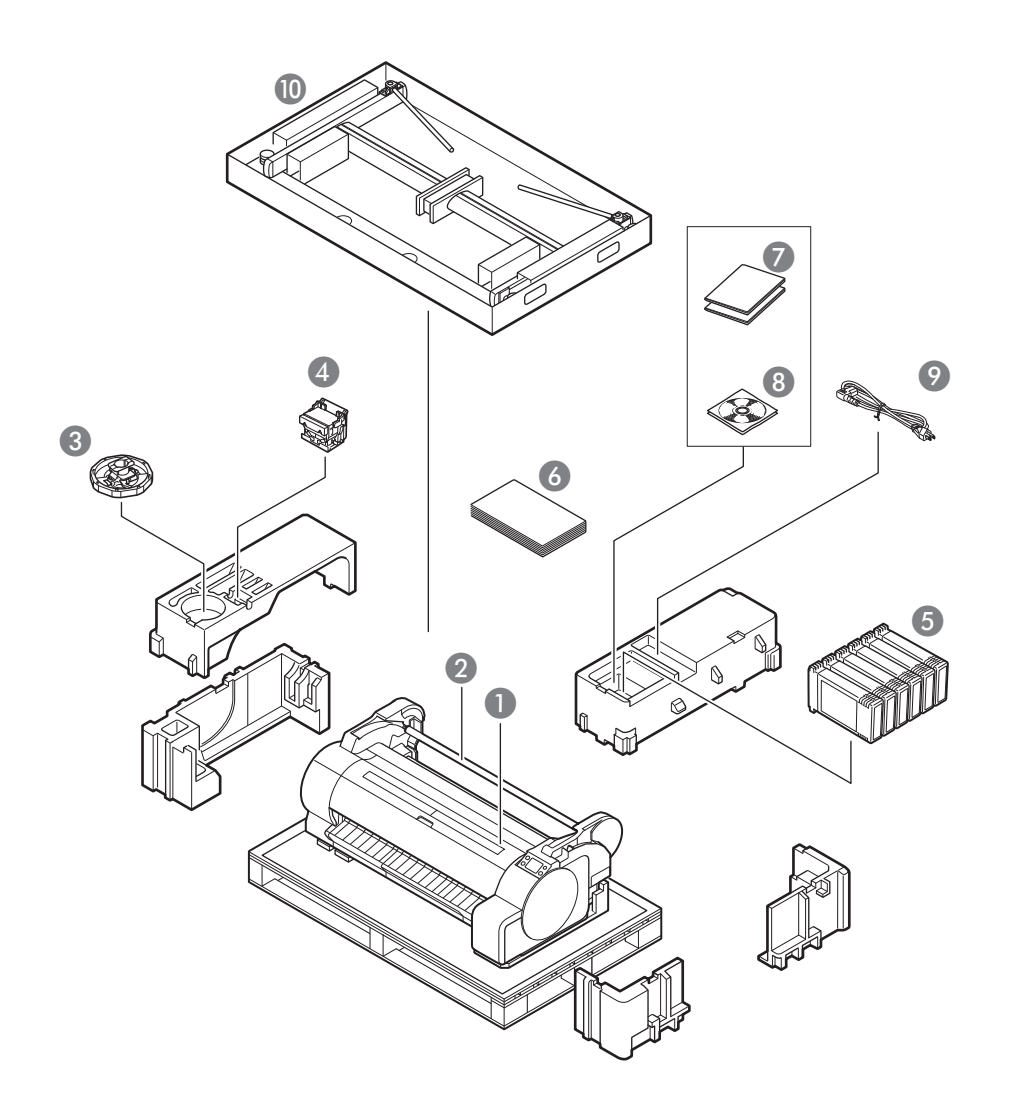

- Impresora
- 2 Soporte del rollo (ya instalado en la impresora)
- O Tope del soporte \*1
- 4 Cabezal de impresión
- Oppositos de tinta iniciales \*2
- 6 Guía de configuración (este manual)
- Juego de documentos de la impresora
- 8 Juego de CD-ROM
- O Cable de alimentación
- Soporte completo \*3
- \*1 Este se utiliza cuando se carga el rollo del papel. Para obtener detalles, consulte el Manual en línea.
- \*2 Depósitos de tinta iniciales para la instalación, en cinco colores: C, M, Y, MBK y BK. Tenga en cuenta que se incluyen 2 depósitos de tinta MBK.
- \*3 Se incluye únicamente en aquellas regiones en las que se ofrece de manera estándar. Tenga presente que podría incluirse en una caja aparte dependiendo de la región en la que compró la impresora. Los accesorios del soporte de la impresora se describen en la Guía de configuración del Soporte de la impresora.

#### Manuales incluidos con este producto

#### Guía de configuración (este manual)

Describe cómo configurar la impresora.

#### Guía de configuración del Soporte de la impresora

Describe cómo montar el soporte. Dependiendo de su región y de las opciones de compra seleccionadas, este podría no estar incluido.

#### Guía rápida

Contiene información relacionada con advertencias para usar este producto de manera segura así como información relacionada con la sustitución de papel, la sustitución de los depósitos de tinta y el cabezal de impresión.

#### Manual en línea (manuales electrónicos)

El Manual en línea describe todos los aspectos del uso de la impresora desde instrucciones básicas para imprimir en un rollo de papel o en una hoja cortada hasta consejos para ahorrar papel y mantener la mejor calidad de impresión. Describe también cómo imprimir pósteres y pancartas con el software suministrado. Para ver el manual electrónico, consulte "Visualización del Manual en línea" (p. 11).

# Montaje del Soporte de la impresora 🚎

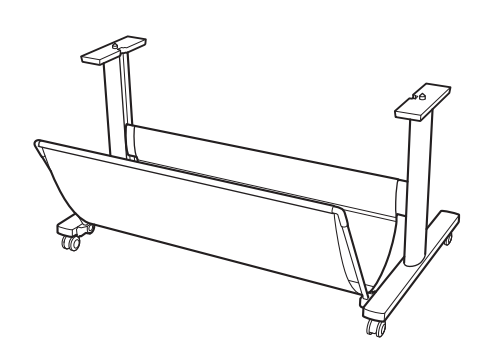

Monte el soporte de la impresora tomando como referencia la Guía de configuración del Soporte de la impresora (manual aparte). Si no está usando el soporte, continúe con la sección siguiente " 2 Instalación de la impresora".

# Instalación de la impresora 🚍

Retire el embalaje.
2 Retire toda la cinta y cualquier otro embalaje. Retire la cinta adherida al soporte del rollo.

3 Levante la impresora. Cuando levante la impresora, tenga cuidado con las posiciones desde las que sostiene la impresora y la cantidad de personas que levantan la impresora.

# A Precaución

- Sujete firmemente las ranuras (A) a los lados de la base y los asideros de elevación (B) en la parte posterior. Sostener la impresora desde otras posiciones es peligroso y podría causar lesiones y daños si la impresora cae.
- Si levanta la TA-20 con 2 personas, no use los asideros de elevación (B) de la parte posterior. Esto es peligroso y podría causar lesiones y daños si la impresora cae.

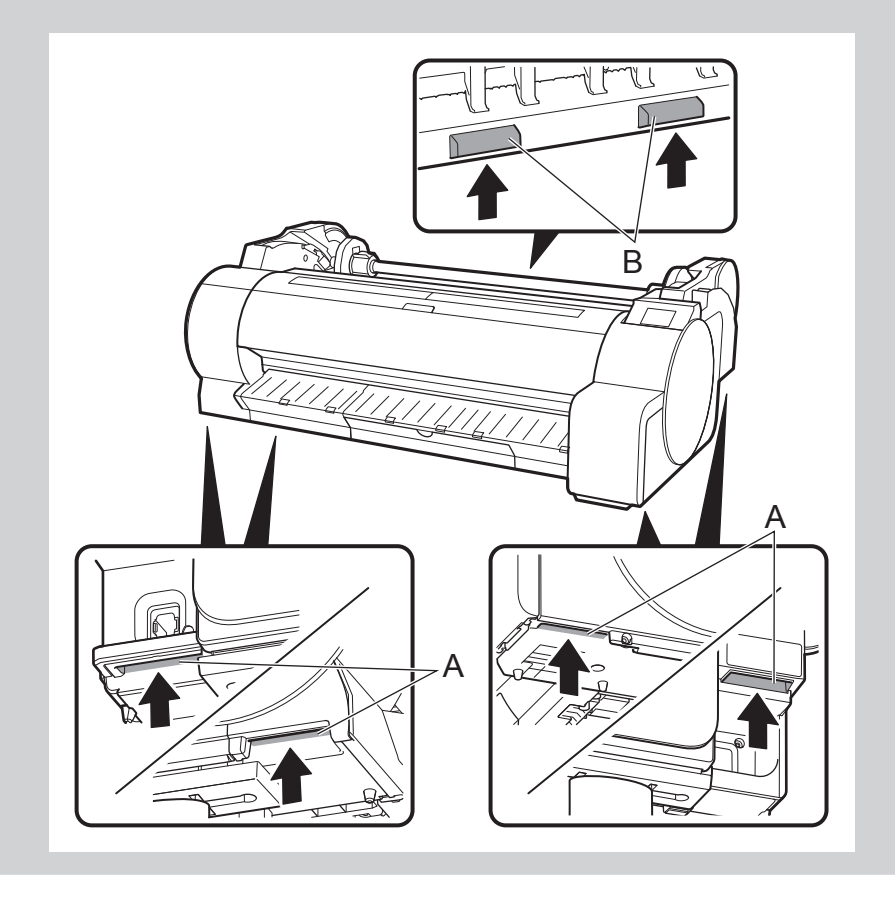

- Use la cantidad de personas que se indica a continuación para sostener la impresora cuando la transporte de un lugar a otro. El peso podría causar dolor de espalda, entre otros.
- Para la TA-30 (aproximadamente 44 kg (97 lb)): 3 personas o más
  Para la TA-20 (aproximadamente 37 kg (81 lb)): 2 personas o más

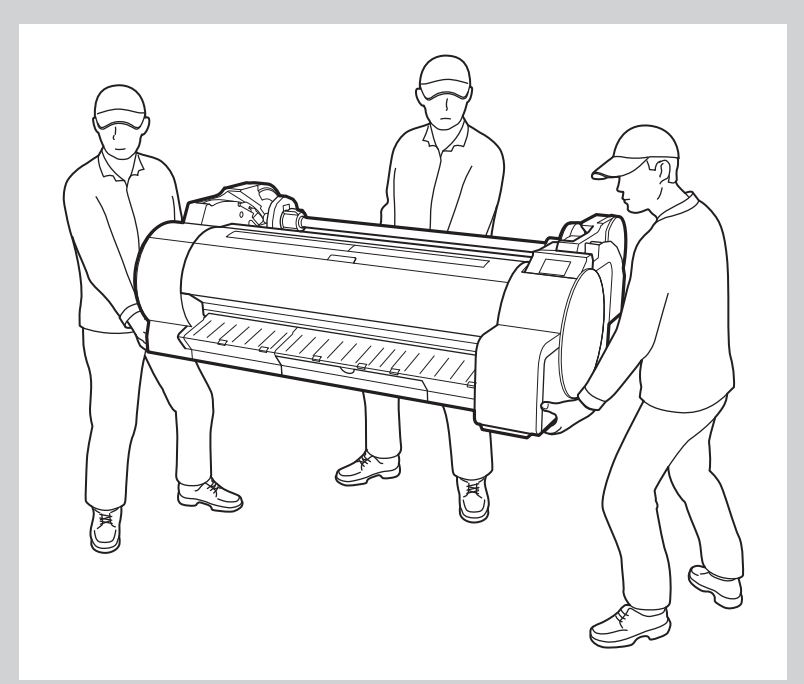

### A Precaución

• Si tiene que dejar la impresora temporalmente, asegúrese de poner la impresora sobre una superficie plana y estable.

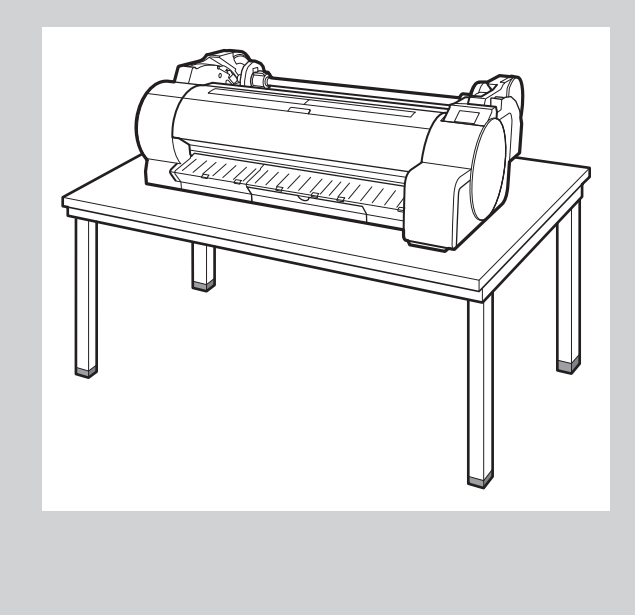

• Si sujeta solo el centro de la impresora cuando transporta o deja la impresora podría dañar la impresora.

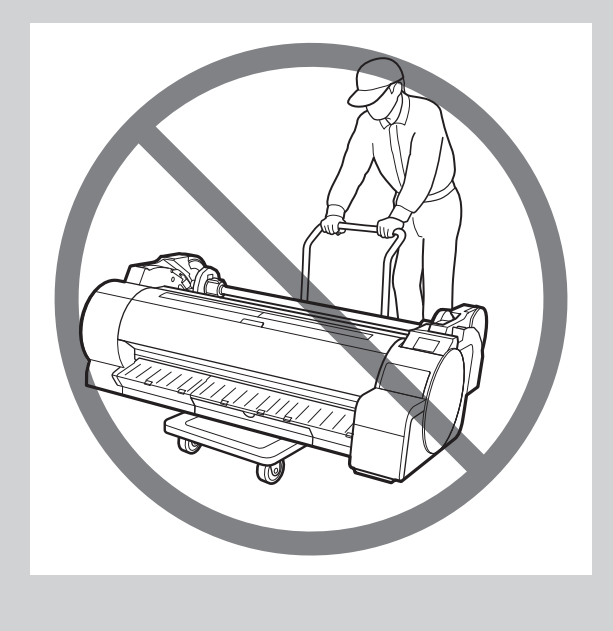

4 Coloque la impresora en el soporte de manera tal que sus posiciones estén alineadas tal como se observa en el diagrama.

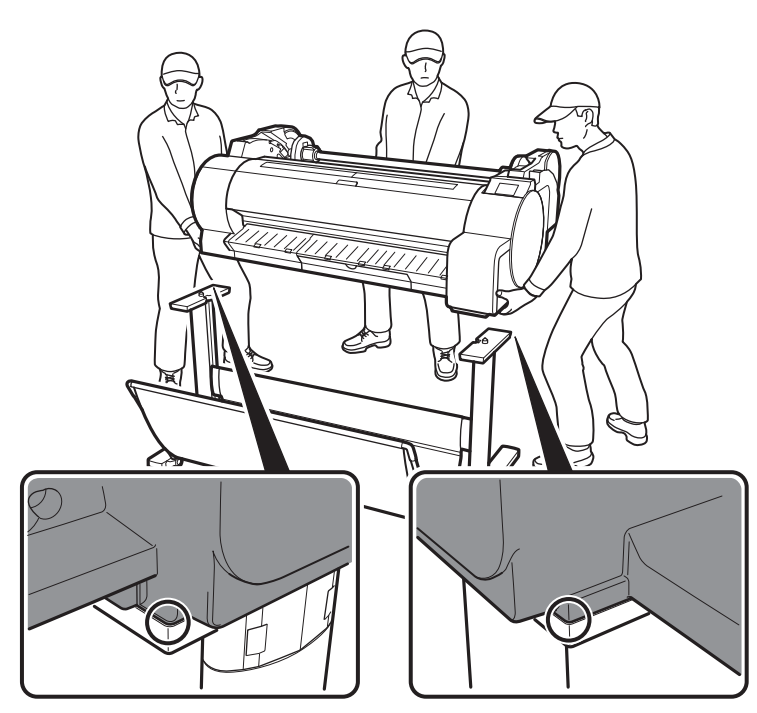

### Importante

• Si no está utilizando un soporte, coloque la impresora en el lugar de instalación y continúe con " 3 Encendido de la impresora".

- 5 Fije la impresora al soporte con los tornillos incluidos.
  - Fije con los tornillos en las 2 ubicaciones de los lados izquierdo y derecho del soporte tal como se observa en el diagrama.

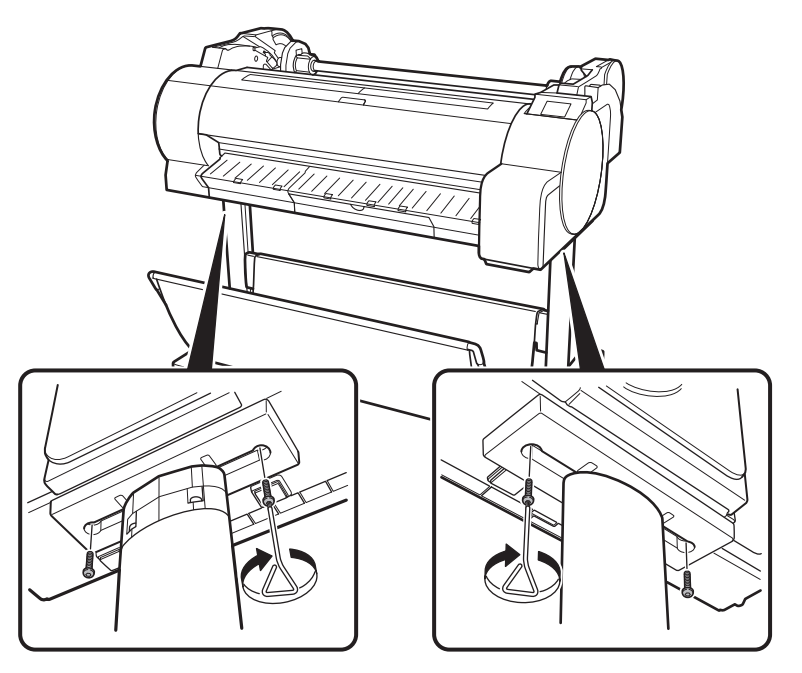

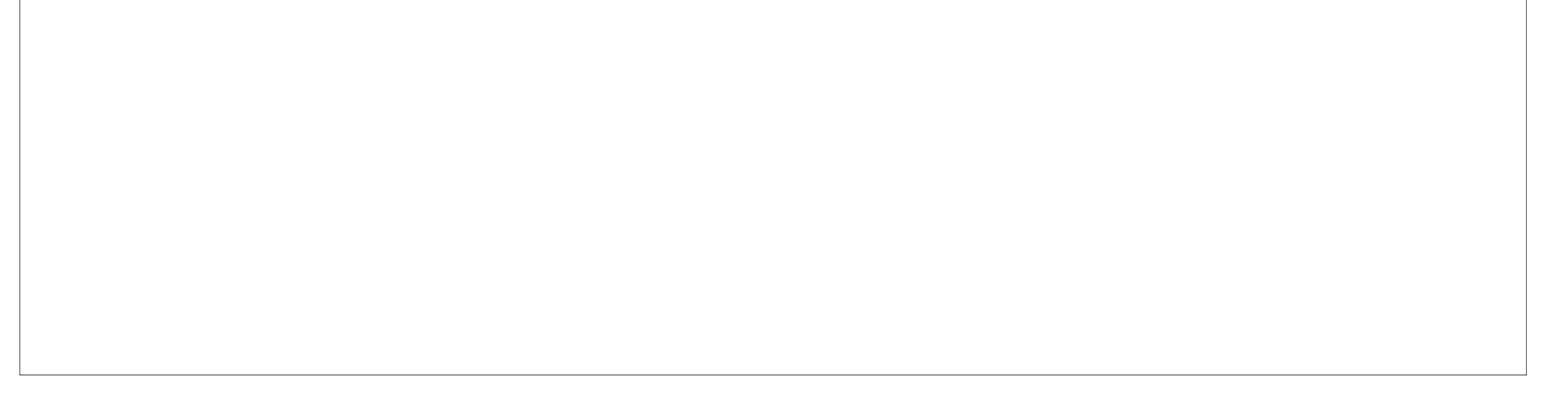

# 3 Encendido de la impresora 🚢

1 Inserte el cable de alimentación en el conector de alimentación en el lado de la impresora.

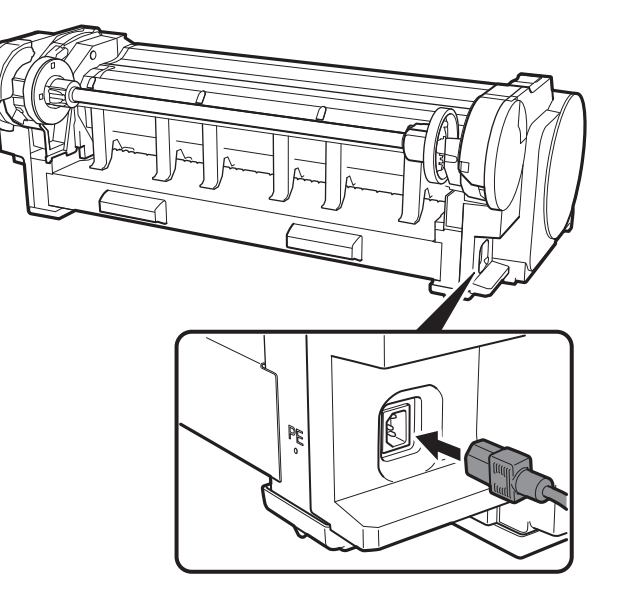

3 Encienda la impresora.

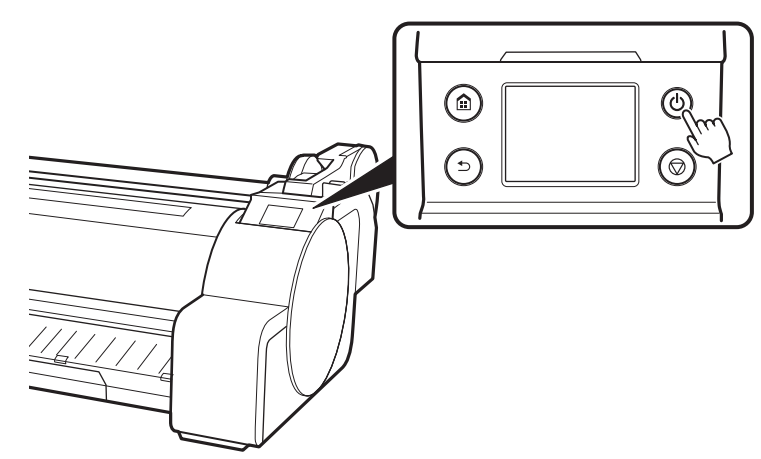

2 Conecte el cable de alimentación al tomacorriente.

4 Al aparecer la pantalla de selección de idioma en la pantalla táctil, seleccione un idioma. Después, si aparece la pantalla para seleccionar una zona horaria, seleccione su región.

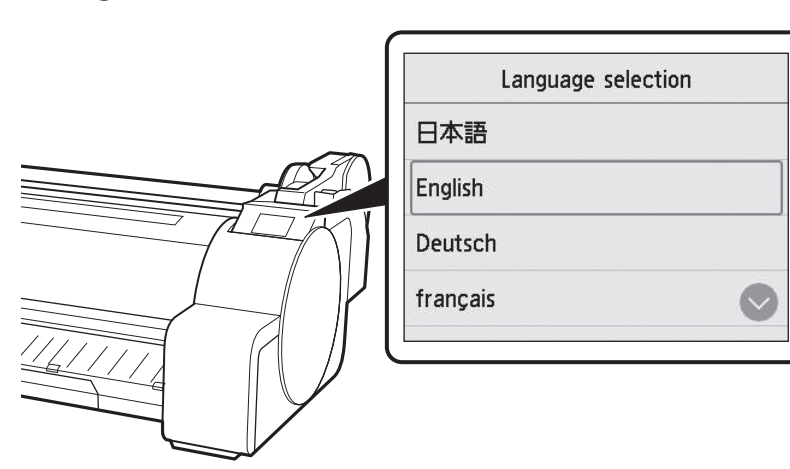

5

Compruebe el contenido mostrado en la pantalla táctil y seleccione **OK** y, a continuación, **Siguiente (Next)**.

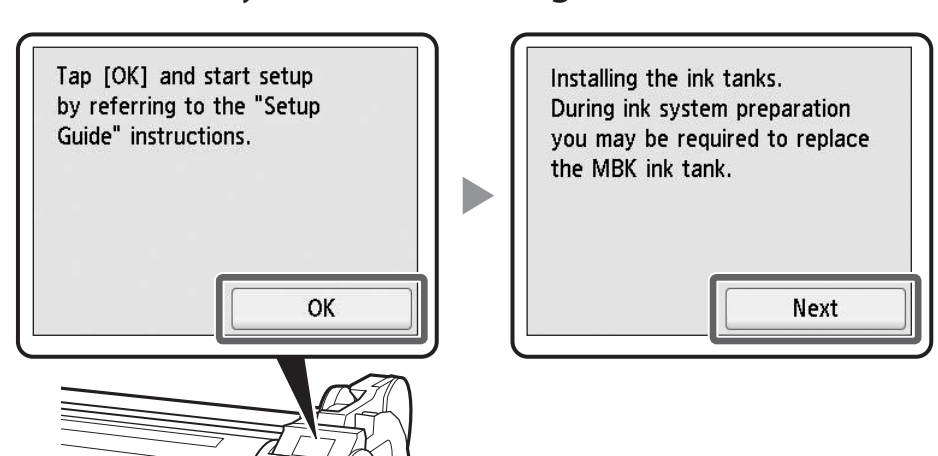

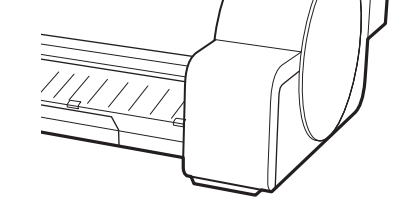

# Instalación de los depósitos de tinta 🛁

5

Las instrucciones sobre la instalación de los depósitos de tinta se muestran en la pantalla táctil. Instale los 5 depósitos de tinta de acuerdo con las instrucciones. Si el depósito de tinta está frío, deje que se ajuste a la temperatura ambiente antes de colocarlo en la impresora.

### Importante

- Tenga en cuenta que se incluyen 2 depósitos de tinta MBK con este producto. Después de instalar los depósitos de tinta, se mostrará un mensaje solicitándole que instale el segundo depósito de tinta MBK. Si sucede esto, retire el depósito de tinta que instaló primero e instale después el segundo depósito de tinta.
- Abra las cubiertas de los depósitos de tinta según se le indique sujetando las asas.

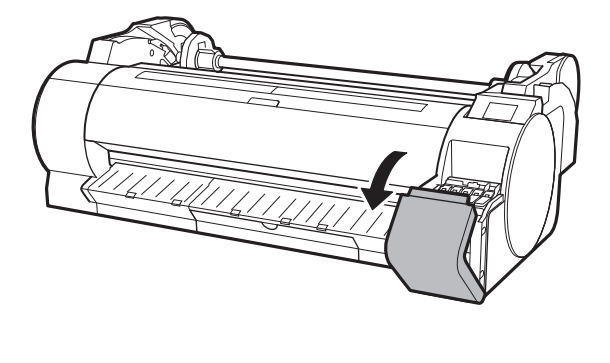

Mientras empuja la punta de la palanca de bloqueo del depósito de tinta horizontalmente, abra la palanca de bloqueo del depósito de tinta hacia arriba.

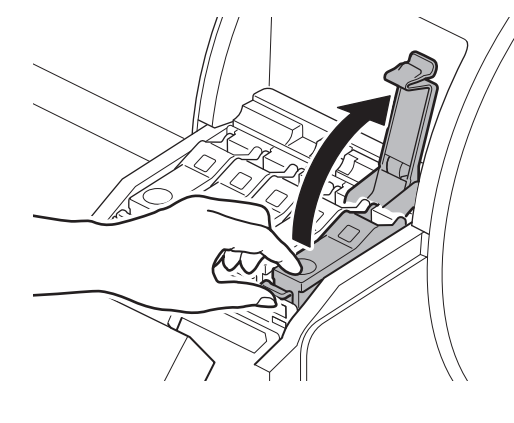

Agite suavemente cada depósito de tinta 1 o 2 veces antes de abrir su bolsa.

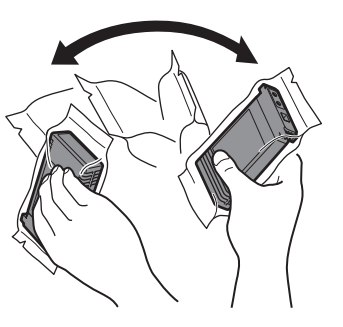

# 🕛 Importante

• El no agitar los depósitos de tinta puede resultar en la reducción de la calidad de impresión debido a que los ingredientes están sedimentados en el fondo del depósito.

4 Abra la bolsa y extraiga el depósito de tinta.

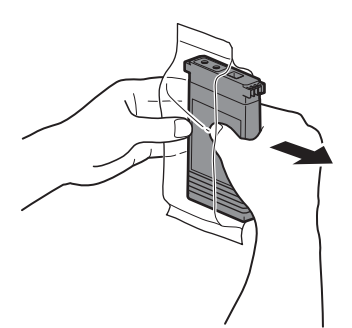

### (Importante

 No toque nunca los orificios de tinta o los contactos metálicos del depósito de tinta (el área que se ve sombreada en el diagrama). Si toca estas piezas, puede provocar manchas, dañar el depósito de tinta, y afectar a la calidad de impresión.

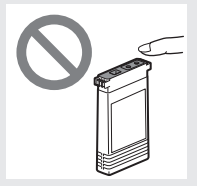

- Compruebe que el color del depósito de tinta sea igual al que se muestra en la etiqueta en la impresora, e inserte el depósito de tinta en el soporte siguiendo la orientación mostrada en el diagrama.
  - Inserte con la etiqueta del depósito de tinta hacia arriba y asegúrese de que el texto de la etiqueta no esté al revés.

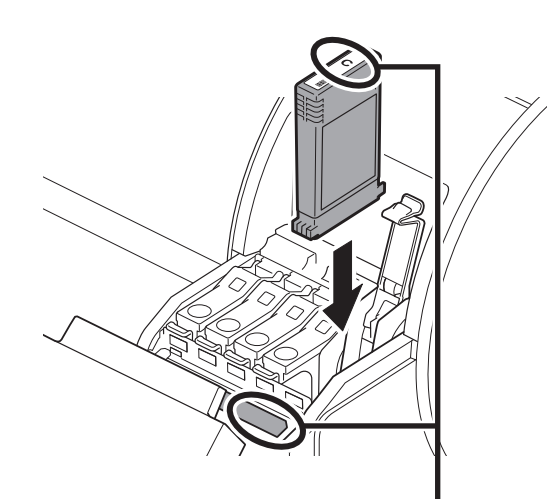

6 Cierre la palanca de bloqueo del depósito de tinta hasta que haga clic.

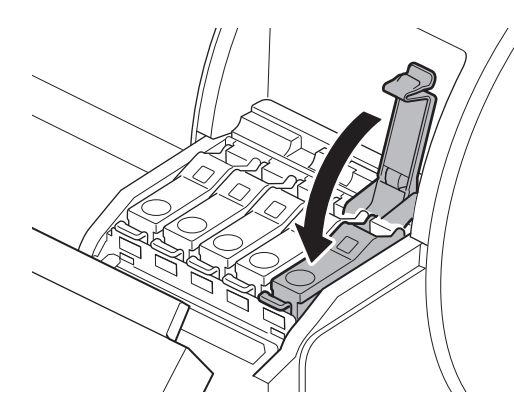

• Evite que el depósito de tinta se caiga después de retirarlo de la bolsa. De lo contrario, la tinta podría gotear y provocar manchas.

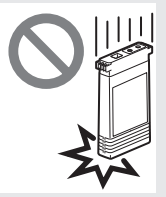

 No retire los depósitos de tinta para agitarlos una vez montados. Si lo hiciese, la tinta podría derramarse. Haga coincidir el color de la etiqueta del depósito de tinta con el color de la etiqueta de la impresora

7 Repita los pasos 2 a 6 para instalar cada uno de los depósitos de tinta.

8 Cierre las cubiertas de los depósitos de tinta.

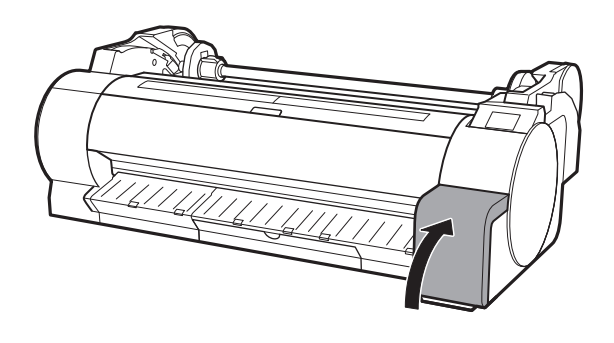

Compruebe que el color del depósito de tinta que se configuró se muestre en la pantalla táctil, y seleccione **OK**.

| tanks I | have been | installed. |
|---------|-----------|------------|
| 100     | BK        |            |
| - 82    | C         |            |
| - 622   | M         |            |
| 100     | Y         |            |
|         | MDIZ      |            |
|         |           | OK         |

9

# 5 Instalación del cabezal de impresión 🚆

Ahora se muestra en la pantalla táctil instrucciones relativas a la instalación del cabezal de impresión. Instale el cabezal de impresión siguiendo las instrucciones.

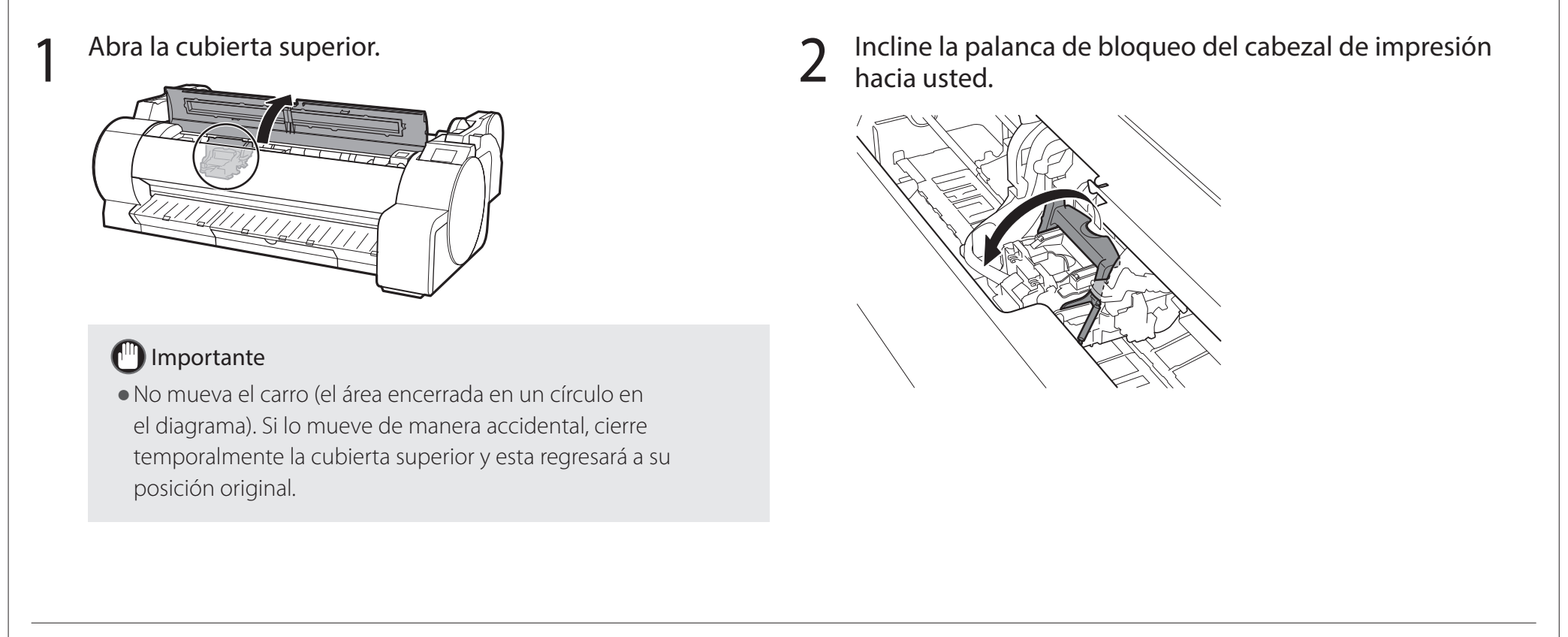

Δ

7

y seleccione **OK** en la pantalla táctil. En ese momento, compruebe que no haya suciedad en los contactos eléctricos del carro.

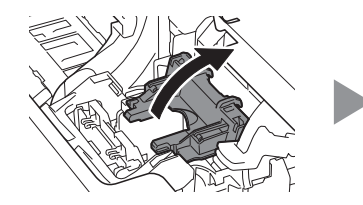

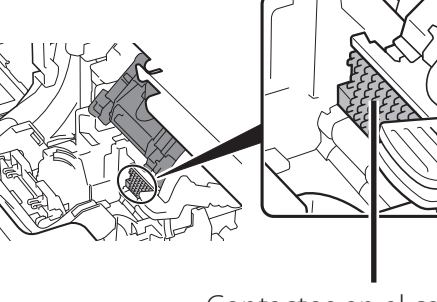

Contactos en el carro

diagrama y retírelo de la bolsa.

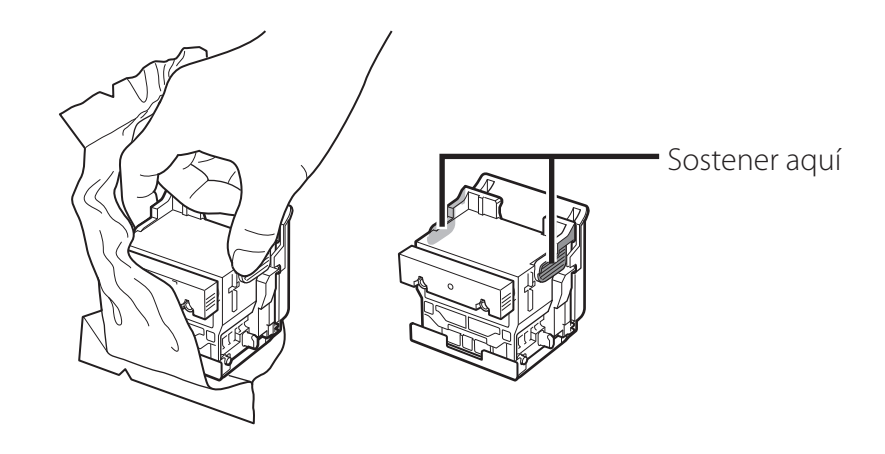

5

7

9

Retire las tapas protectoras de color anaranjado en el orden mostrado en el diagrama.

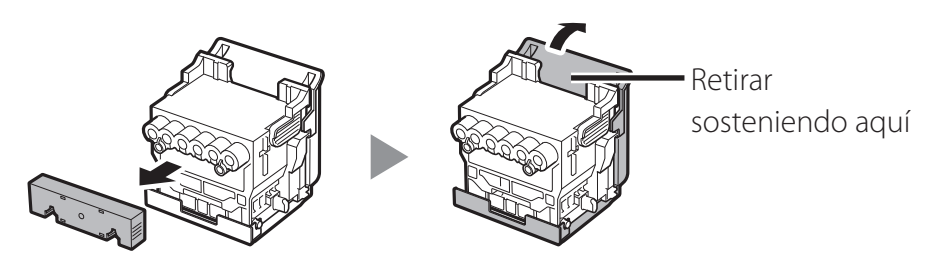

### Importante

• Bajo ninguna circunstancia toque la parte protegida por la tapa protectora (parte que se ve sombreada en el diagrama). Si la toca podría dañar el cabezal de impresión o tener problemas de impresión.

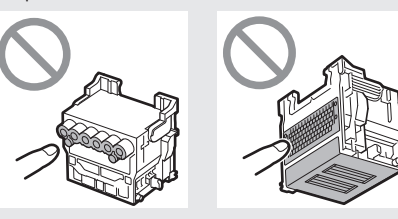

- El cabezal de impresión contiene tinta. Preocúpese por evitar que su ropa y los objetos cercanos se ensucien al retirar las tapas protectoras. Se le recomienda retirar las tapas protectoras encima de la bolsa en la que vino el cabezal de impresión.
- No vuelva a colocar las tapas protectoras después de retirarlas. Además, descártelas de acuerdo con las normativas locales.

Alinee el cabezal de impresión de manera que el área 6 encerrada en un círculo en el diagrama esté frente a usted, y con cuidado empuje el cabezal de impresión hacia la impresora, asegurándose de que la parte cubierta por las tapas protectoras no toque el carro.

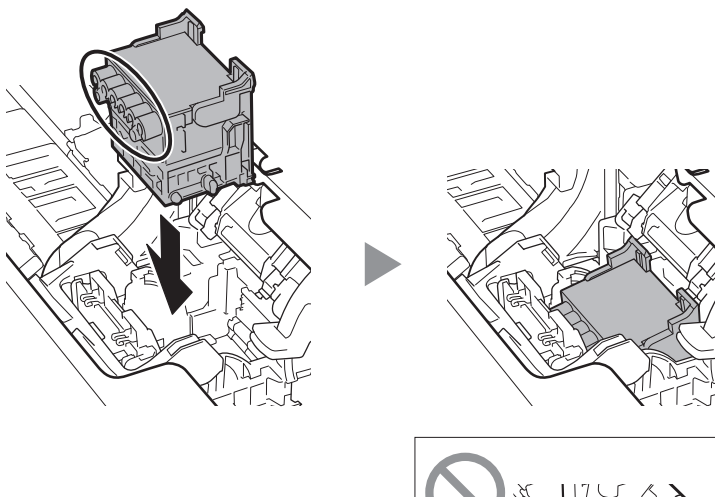

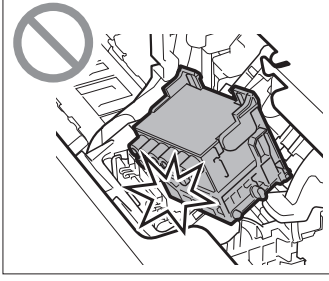

Baje la cubierta de bloqueo del cabezal de impresión hacia usted para asegurar el cabezal de impresión en su lugar.

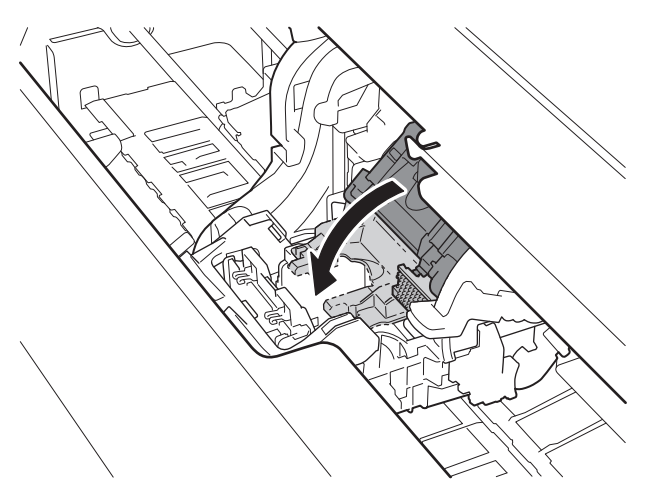

8

8

Empuje la palanca de bloqueo del cabezal de impresión hasta llegar al final.

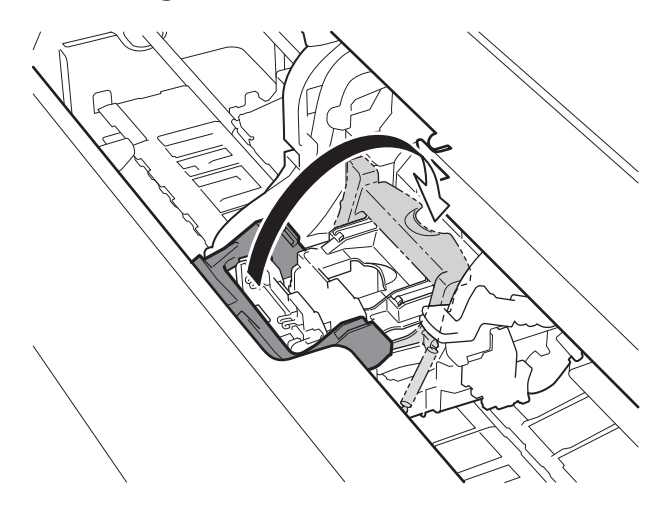

Compruebe que la marca triangular en la palanca de ajuste de ángulo esté alineada con la posición del ■ rojo. Si no está alineada, mueva la palanca de ajuste de ángulo hacia arriba o hacia abajo para alinearla con el ■ rojo.

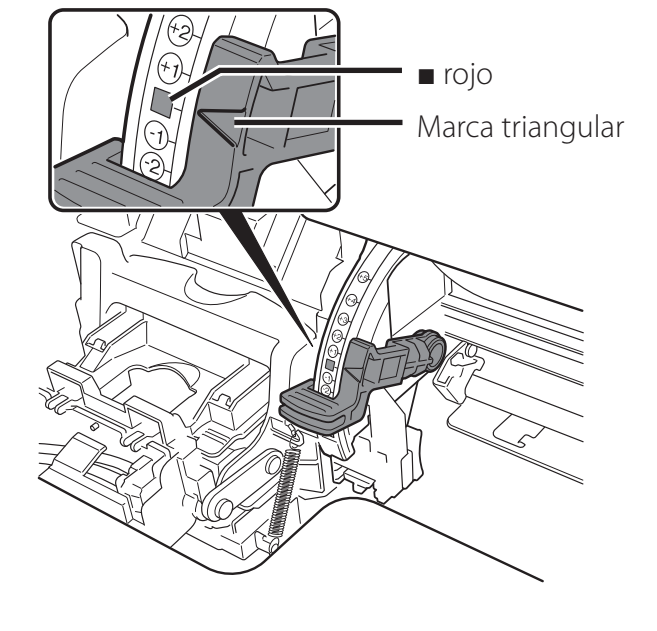

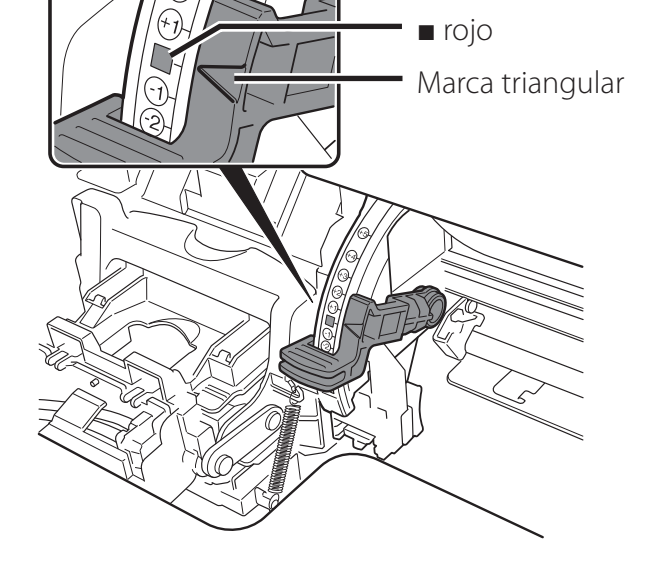

Cierre la cubierta superior. 10

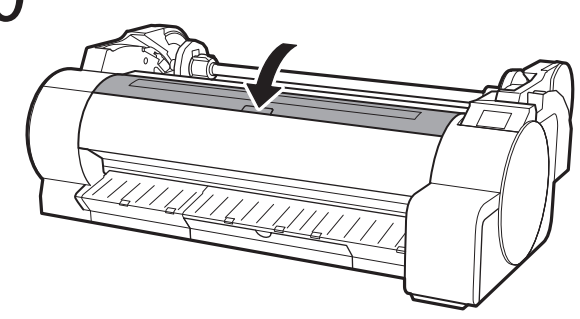

Cuando en la pantalla táctil vea algo parecido a lo anterior, debe seleccionar el método de conexión.

| Select the connection method. |                                                                                                    |
|-------------------------------|----------------------------------------------------------------------------------------------------|
| Wired LAN connection          | Conecte la impresora a la red con un cable LAN.                                                                                                    |
| Wi-Fi connection              | Conecte la impresora a la red de manera inalámbrica sin un cable LAN.                                                                                                    |
| USB connection                | Conecte la impresora al ordenador con un cable USB.                                                                                                    |
| Do not connect —              | Seleccione esta opción cuando la conexión se haga a través de una dirección IP fija. Los parámetros de conexión y la instalación del software tendrán que realizarse por separado. Comience por los parámetros en la pantalla táctil de la impresora. |

# Importante

6

- El llenado inicial de tinta (aproximadamente de 11 a 12 minutos) y la limpieza se realizan durante esta operación, y como resultado de esta operación, el nivel de tinta restante se reduce.
- Debido a que los depósitos de tinta iniciales incluidos son para la instalación inicial, se le recomienda comprar rápidamente los depósitos de tinta de repuesto. Tenga en cuenta que se incluyen 2 depósitos de tinta MBK con este producto. Es posible que después del llenado inicial se muestre un mensaje solicitándole que instale el segundo depósito de tinta MBK. Si sucede esto, retire el depósito de tinta que instaló primero e instale después el segundo depósito de tinta.

### Conexión LAN cableada (Wired LAN connection)

- Seleccione **Conexión LAN cableada** (Wired LAN connection). Revise el mensaje acerca del método de conexión y seleccione**Sí (Yes)** si no hay problemas.
  - Se inicia el llenado inicial de la tinta. No abra las cubiertas de la impresora o la apague mientras cargue la tinta.
  - Se muestra un mensaje solicitándole que conecte el cable LAN.

#### Use el cable LAN para conectar el conector de LAN cableada en el lado de la impresora al puerto hub.

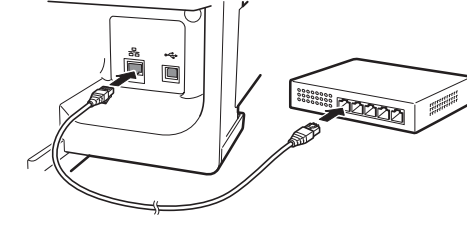

3 Seleccione **OK** y continúe con "Instalación del software en su ordenador" (p. 10).

### Conexión Wi-Fi (Wi-Fi connection)

- Seleccione **Conexión Wi-Fi (Wi-Fi connection**). Revise el mensaje acerca del método de conexión y seleccione**Sí (Yes)** si no hay problemas.
  - Se inicia el llenado inicial de la tinta. No abra las cubiertas de la impresora o la apague mientras cargue la tinta.
  - Se muestra un mensaje solicitándole que configure la conexión Wi-Fi.

#### 2 Seleccione Sí (Yes) y continúe con "Instalación del software en su ordenador" (p. 10).

 Para configurar los parámetros de la impresora, seleccione No y continúe con "Configuración de los parámetros de Wi-Fi en la pantalla táctil de la impresora" (columna a continuación).

### Conexión USB (USB connection)

- Seleccione **Conexión USB (USB connection)**. Revise el mensaje acerca del método de conexión y seleccione **Sí (Yes)** si no hay problemas.
  - No conecte todavía el cable USB.
  - Se inicia el llenado inicial de la tinta. No abra las cubiertas de la impresora o la apague mientras cargue la tinta.
- 2 Seleccione **OK** y continúe con "Instalación del software en su ordenador" (p. 10).

### Configuración de los parámetros de Wi-Fi en la pantalla táctil de la impresora Solo para conexión Wi-Fi

1 Compruebe que aparezca la siguiente pantalla y seleccione **OK**.

Seleccione el método de conexión.

**D** Efectúe la configuración siguiendo

3 Efectúe la configuración siguier las instrucciones en la pantalla.

 Cuando aparezca la pantalla de inicio y ╤ (red), la configuración de

|      | Wi-Fi setup |         |
|------|-------------|---------|
| Easy | wireless    | connect |

Starting Wi-Fi setup

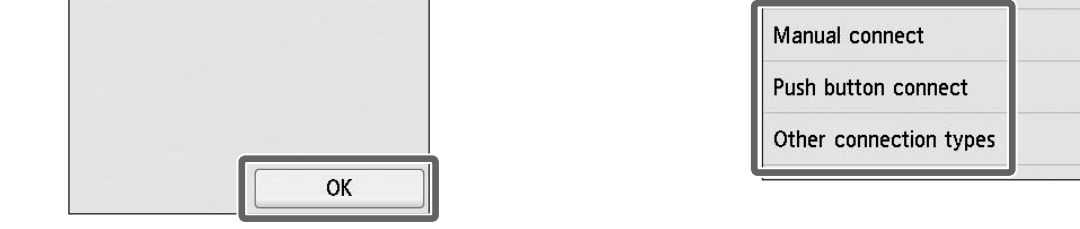

# 🥭 Nota

 Si se muestra Comprobación de los inyectores (Checking the nozzle), Rellenando el cabezal de impresión con tinta... (Preparing the ink system) o Limpiando... (Cleaning...), esto indica que no concluido la configuración de los parámetros iniciales de la impresora. Espere hasta que aparezca la pantalla de arriba. Wi-Fi está completa.

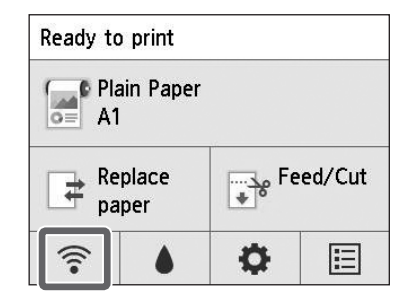

4 Continúe con "Instalación del software en su ordenador" (p. 10).

# Instalación del software en su ordenador 💻

Los parámetros de conexión de la impresora y la instalación del software se efectúan con un ordenador. Puede descargar el archivo de configuración desde nuestro sitio web. Si está usando un PC con Windows, también puede ejecutar el archivo desde el CD-ROM.

### Descarga del sitio web

(Windows/Macintosh)

1 Vaya al sitio web de Canon en su ordenador.

https://ij.start.canon

- 2 Haga clic en Configurar (Set Up). Efectúe las operaciones restantes siguiendo las instrucciones de la pantalla.
- 3 Haga clic en **Descargar (Download)** para descargar el archivo de configuración y, a continuación, ejecute el archivo.
  - Si se muestra una pantalla de advertencia acerca de la descarga, seleccione No bloquear (Do not block), Permitir (Allow), etc. y, a continuación, continúe con el paso siguiente.

Guick Download on the <u>computer to which you want to connect the printer</u>

### Arranque desde el CD-ROM incluido (Windows)

- Si está usando Windows 10 o Windows 8.1
- Inserte el CD-ROM de instalación en el ordenador.

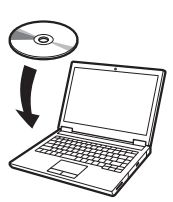

 Haga clic en el mensaje emergente para la unidad de disco y haga clic en Ejecutar Msetup4.exe (Run Msetup4.exe) en la pantalla que se muestra.

#### 🥭 Nota

Si el mensaje no aparece (o ha desaparecido)

 Haga clic en a o en el Explorador de archivos (File Explorer) en la barra de tareas.

- (2) Haga clic en **Este equipo (This PC)** en el lado izquierdo de la ventana que se abre.
- (3) Haga doble clic en el icono del CD-ROM en el lado derecho de la ventana.
- (4) Si aparece el contenido del CD-ROM, haga doble clic en **Msetup4.exe**.

Si aparece el cuadro de diálogo Control de cuentas de usuario (User Account Control), haga clic en Sí (Yes) y continúe con el siguiente paso.

- Si está usando Windows 7
  - 1 Inserte el CD-ROM de instalación en el ordenador.

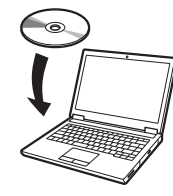

2 Cuando aparece la pantalla Reproducción automática (AutoPlay), haga clic en Ejecutar Msetup4.exe (Run Msetup4.exe).

#### 🥭 Nota

Si no aparece la pantalla **Reproducción** automática (AutoPlay)

- Haga clic en Equipo (Computer) desde el menú de inicio.
- (2) Haga doble clic en el ícono del CD-ROM en el lado derecho de la ventana que se abre.
- (3) Si aparece el contenido del CD-ROM, haga doble clic en **Msetup4.exe**.
- 3 Si aparece el cuadro de diálogo Control de cuentas de usuario (User Account Control), haga clic en Sí (Yes) y continúe con el siguiente paso.

4 Haga clic en Iniciar configuración (Start Setup). Efectúe la configuración siguiendo las instrucciones en la pantalla.

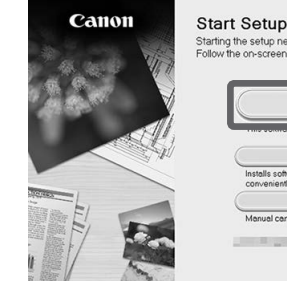

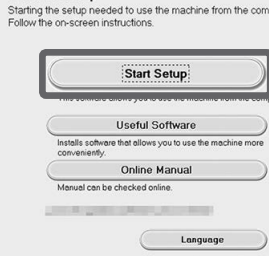

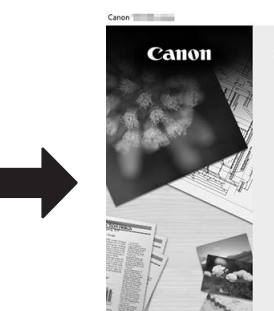

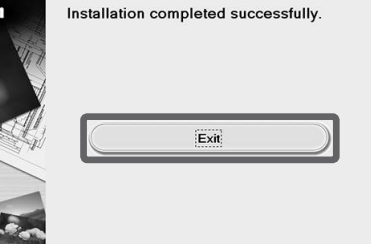

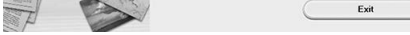

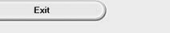

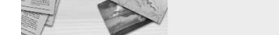

### 🖉 Nota

• Es posible que se muestre una pantalla para seleccionar el método de conexión de la impresora a mitad de la configuración. Si sucede esto, seleccione el método que seleccionó en la p. 9 y haga clic en **Siguiente (Next)** y continúe con el resto de la configuración.

• Conecte el cable USB en la ubicación correspondiente siguiendo las instrucciones de la pantalla.

### Carga del papel

Para cargar el papel, en la pantalla de inicio, seleccione **Cargue papel (Load paper)**, y siga las instrucciones de la pantalla. Para obtener detalles, consulte el Manual en línea.

=> "Visualización del Manual en línea" en la p. 11

#### Para la mejor calidad de impresión

Para obtener los mejores resultados de impresión, se le recomienda ajustar el cabezal de impresión una vez que la configuración esté completa\*. Para obtener detalles, consulte el Manual en línea.

- => "Visualización del Manual en línea" en la p. 11
- \* Antes de realizar la impresión sin bordes, se requiere el ajuste del cabezal de impresión.

#### Impresión desde un teléfono inteligente o tableta

Con el software de aplicación "Canon PRINT Inkjet/SELPHY", fácil y de manera inalámbrica usted puede imprimir fotos guardadas en su teléfono inteligente o tableta (con iOS o Android). Puede descargar esta aplicación a través del siguiente código QR.

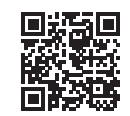

#### Visualización del Manual en línea

El Manual en línea describe cómo usar la impresora. Se puede acceder a este desde el sitio web de Canon tal como se muestra a continuación.

# 1 Acceda al sitio web de Canon a través de cualquiera de los siguientes métodos.

#### • Ingrese la URL

https://ij.start.canon

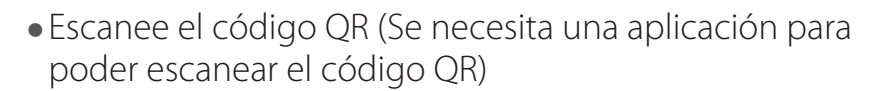

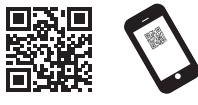

- 2 Seleccione Caleria Leer el Manual en línea (Read Online Manual).
  - Efectúe las operaciones restantes siguiendo las instrucciones de la pantalla para mostrar el Manual en línea.

#### Respuesta a los mensajes

Es posible que aparezcan algunos mensajes en la pantalla táctil del panel de control cuando configure la impresora. En este caso, es posible que no indique un problema con la impresora, y que la incidencia pueda resolverse fácilmente. Los mensajes y las causas más comunes se muestran a continuación, junto con las acciones correctivas. Para más información sobre otros mensajes, consulte el Manual en línea.

| Mensaje                                                                                                    | Causa                                                       | Acción correctiva                                                                                                    |
|----------------------------------------------------------------------------------------------------|-------------------------------------------------------------|----------------------------------------------------------------------------------------------------|
| Comp. cart. tint. se haya ajust., y su color<br>y dirección.                                                                                                  | No hay ningún depósito de tinta cargado.                    | Instale o reinstale el depósito de tinta.                                                                                                    |
|                                                                                                    | El depósito de tinta no encaja firmemente en su<br>lugar.   | (Consulte los pasos 1 a 8 de la p. 6 y de la p. 7)                                                                                                    |
| No se reconoce correctamente el cabezal<br>de impresión.<br>Abra la tapa superior e instale el cabezal<br>de impresión correcto.                              | El cabezal de impresión no está instalado.                  | Instale el cabezal de impresión.<br>(Consulte los pasos 1 a 10 de la p. 7 y de la p. 8)                                                                                                    |
|                                                                                                    | Falla del contacto eléctrico en el cabezal de<br>impresión. | Retire el cabezal de impresión, asegúrese de que no haya suciedad<br>adherida a los contactos eléctricos del cabezal de impresión y el<br>carro, y después vuelva a instalar el cabezal de impresión.                                                                      |
| Error de hardware ECxx-xxxx (x<br>representa una letra o número)<br>Error de impresora.<br>Apague el dispositivo, espere un<br>momento y enciéndalo de nuevo. | Puede haber encontrado un error que no puede<br>resolverse. | Apague la impresora y espere durante 3 o más segundos antes de<br>volver a encenderla.<br>Si vuelve a aparecer el mensaje, escriba el código de error y el<br>mensaje, apague la impresora, y póngase en contacto con su<br>distribuidor de Canon para obtener asistencia. |
| Error Ecxxx-xxxx (x representa una letra o<br>número)<br>Error de impresora.<br>Consulte el manual y contacte con el<br>centro de servicio.                   | Puede haber encontrado un error que no puede<br>resolverse. | Escriba el código de error y el mensaje, apague la impresora, y<br>póngase en contacto con su distribuidor de Canon para obtener<br>asistencia.                                                                                                    |

# Notas